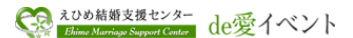

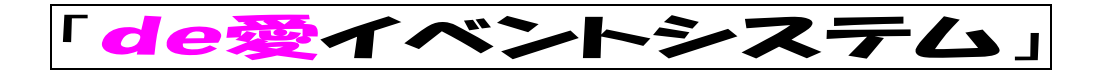

- ユーザ様向け 操作マニュアル ――

< P C 版>

Ver 1.00

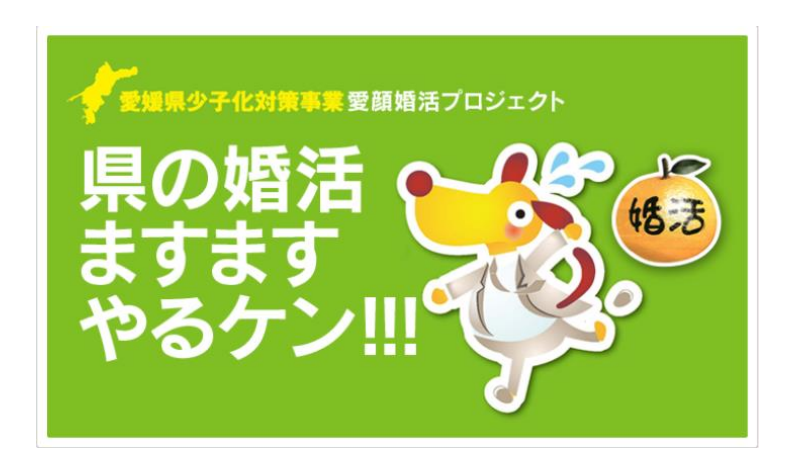

平成23年10月1日

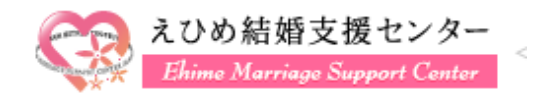

社団法人 愛媛県法人会連合会

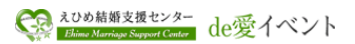

< 目 次 >

| 1.  | 運用ご利用条件                | ••• 3                  |
|-----|------------------------|------------------------|
| 2.  | システムの起動と終了             | ••• 4                  |
| 3.  | ログイン・ログアウトとユーザトップページ   | ••• 7                  |
| 4.  | システム概要                 | •••13                  |
| 5.  | イベントユーザ登録、変更、解除        | •••14                  |
| 6.  | パスワード再通知               | ••• 2 2                |
| 7.  | ユーザログイン後のイベント応募        | ••• 2 4                |
| 8.  | メルマガ受信によるイベント応募        | ••• 2 7                |
| 9.  | イベントー覧からのイベント応募        | ••• 3 2                |
| 10. | 「当選メール」を受信した場合         | $\cdot \cdot \cdot 35$ |
| 11. | 「回答期限切れお知らせメール」を受信した場合 | ••• 3 7                |
| 12. | 「繰上当選メール」を受信した場合       | •••40                  |
| 13. | カップルになった場合             | ••• 4 2                |
| 14. | その他                    | ••• 4 8                |

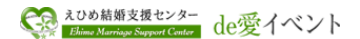

### 1. 運用ご利用条件

1-1. 動作ハードウェア(推奨)

- ・ Windows 搭載パソコン(解像度 1024×768 ピクセル以上)
- A4サイズ用紙が印刷できるプリンタ
- 1-2. 動作ソフトウェア(推奨)
  - OS:WindowsXP(SP3以上・32ビット版)、Windows7(32ビット版)
  - ブラウザー
    - Internet Explorer 6.x, 7.x, 8.x
    - Firefox 2.x, 3.x
    - Google Chrome (Windows XP/Vista/7 用)

<Macintosh 環境の場合>

■Safari 3.x

メールソフト:インターネットメールが送受信できる環境(メールアドレス必須)

注:ドメイン「msc-ehime.jp」が受信できるよう迷惑メール解除、なりすまし受信設定等、事前に設定のご確認をお願います。なお、メルマガの受信ができていれば問題ありません。

PDF表示:Adobe Acrobat Reader9.3以上

注: Adobe Acrobat Reader は下記の「印刷」、「保存」ができることを確認してください。

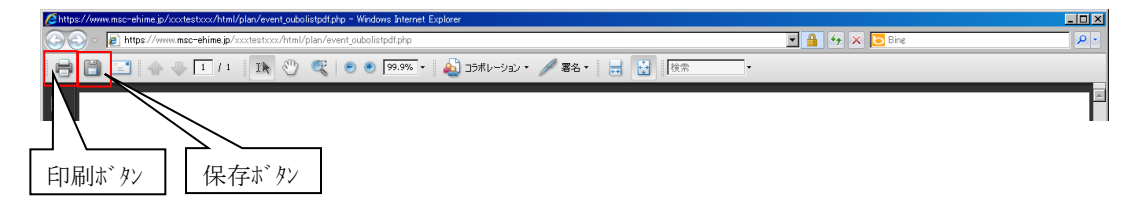

<参考>「Adobe Acrobat Reader」がインストールされていない場合は、ダウンロードサイトより ダウンロードし、インストールしてください。

http://get.adobe.com/jp/reader/

- 1-3. ネットワーク環境
  - ・ インターネットに接続できる環境
  - ・ 通信回線はブロードバンド回線 (ADSL 回線/ケーブルテレビ回線/光ファイバー回線)を推奨
- 1-4. システム稼働時間帯
  - ・ 原則、ネットワーク、システムトラブルを除き、24時間使用可能可能です。

なお、システムメンテナンスの時間帯等、使用できない時間帯が発生する場合は、メルマガやホーム ページのトピックスで事前に周知させて頂きます。

- 1-5. その他
  - ・ 「運用ご利用条件」は、今後変更することがあります。

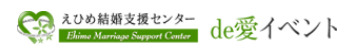

## 2. システムの起動と終了

2-1. システム起動方法

- ① パソコンを起動してください。
- ② ブラウザーを起動してください

例) InternetExplorer を起動する場合

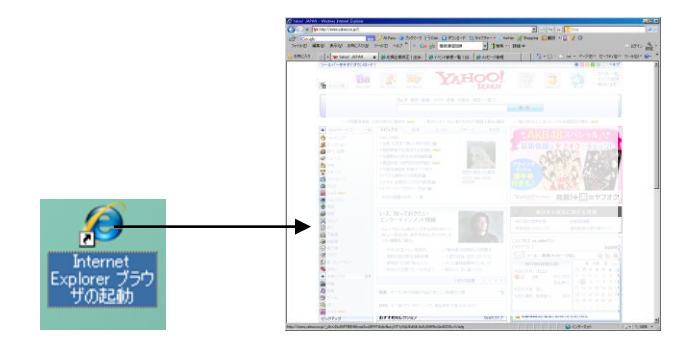

③ 下記のURL(全て半角小文字)を入力しアクセスして、「えひめ結婚支援センター」のポータル画面に アクセスして、「de愛イベントシステム」、「イベントユーザログイン」の順にクリックしてください。

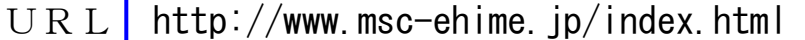

「お気に入り」に登録することをオススメします。

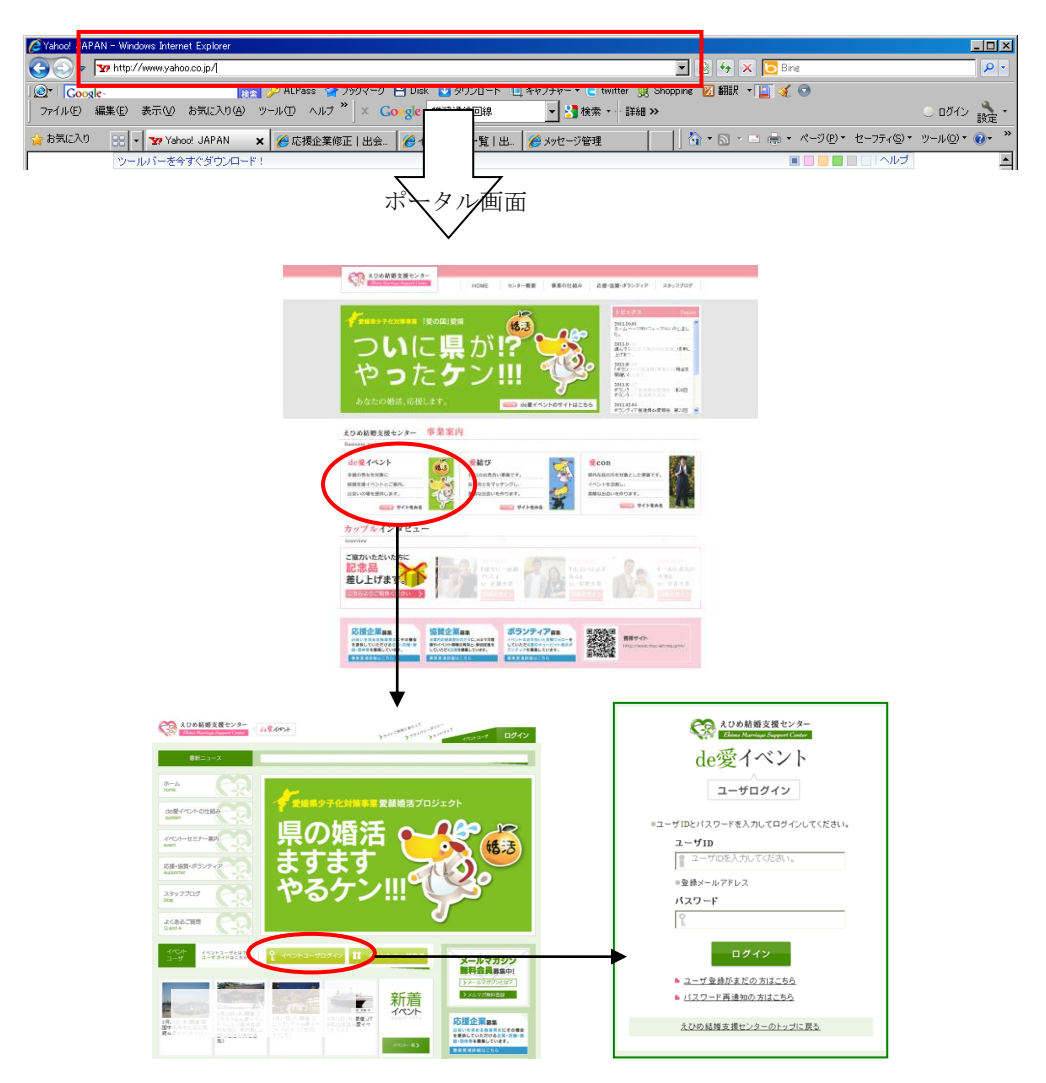

<参考>イベントユーザログインはトップページ右上のボタンからもログインできます。トップページの使い方 については次頁を参照願います。

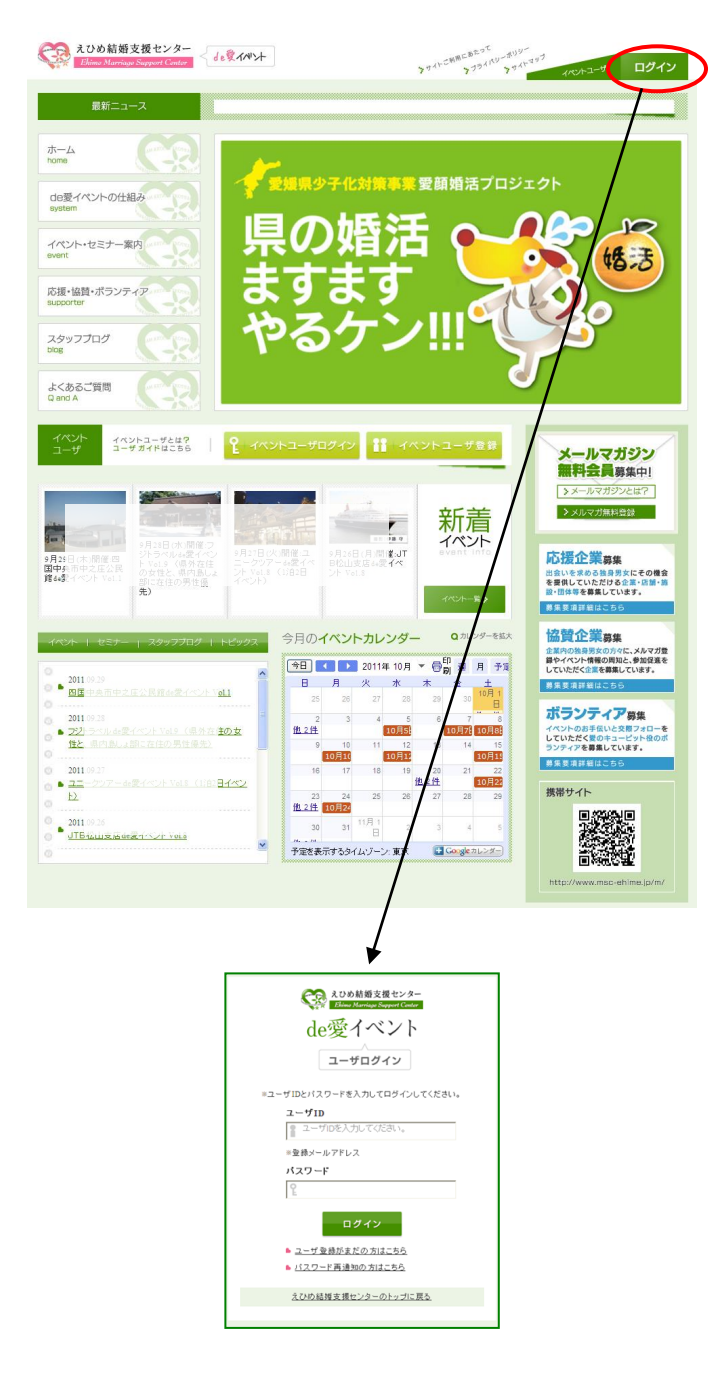

#### 2-2. システム終了方法

ブラウザーの「×」ボタンをクリックするとシステムは終了します。

| 🖉 Yahoo! JAPAN - Windows Internet Explorer                            |                                            |            |  |  |
|-----------------------------------------------------------------------|--------------------------------------------|------------|--|--|
| S S + 22 http://www.yshoo.co.p/                                       |                                            |            |  |  |
| 1 @*   Coogle- 展表 多クンロード 🖿 Disk 🔛 ダウンロード 🖿                            | ユキャプチャー・ 🕒 twitter 🫒 Shopping 🛛 翻訳 🔹 🌆 🍕 💿 |            |  |  |
| ファイル(E) 編集(E) 表示(W) お気に入り(A) ツール(D) ヘルプ <sup>20</sup> × Coogle 推奨通信回線 | ▼ 🛃 検索・ 計細 ≫                               | 🔍 ログイン 歳 🔹 |  |  |
| 🙀 お気に入り 😥 🗸 👽 Yahoo! JAPAN 🗙 🏈 応援企業修正   出会 🛛 🍎 イベント管理一覧   出           | 🌈 メッセーシ管理                                  | უ–µ©▼ 🕢 "  |  |  |
| ツールバーを含すぐダウンロード!                                                      | ■ ■ ■ ■   ヘルブ                              |            |  |  |

② 必要に応じてパソコンをシャットダウンしてください。

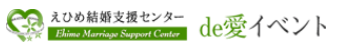

2-3.「de愛イベントシステム」トップページについて

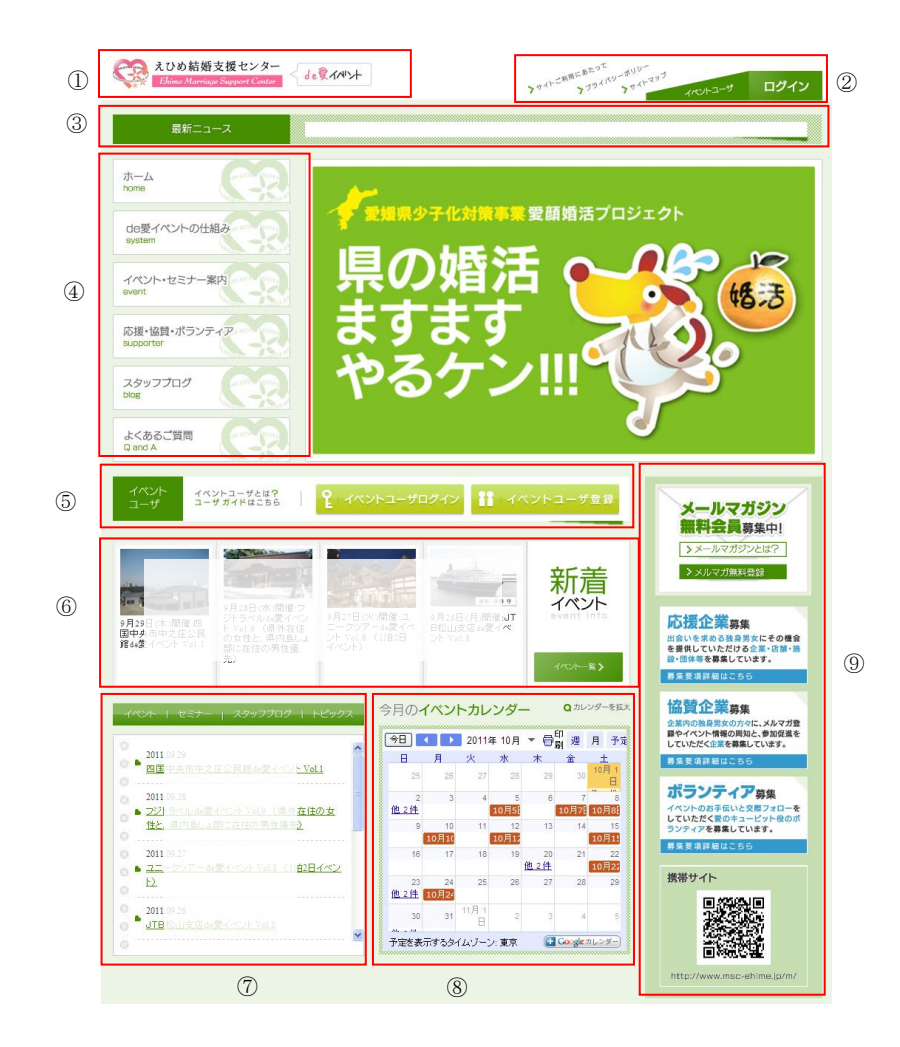

| 1              | 本ページ(「de 愛イベントシステム」のトップページ)を表示します。                      |
|----------------|---------------------------------------------------------|
| 2              | 「サイトご利用にあたって」:利用端末の制限事項等記載しています                         |
|                | 「プライバシーポリシー」:個人情報の取り扱いについて記載しております。                     |
|                | 「サイトマップ」:本 Web サイト内のページ構成を一覧できるようにした案内ページマップを記載しております。  |
|                | 「ログイン」: イベントユーザログインページを表示します。                           |
| 3              | 最新トピックス情報が表示されます。                                       |
| 4              | 「ホーム」:「えひめ結婚支援センター」のポータルサイトを表示します。                      |
|                | 「de 愛イベントの仕組み」:de 愛イベントシステムのユーザ登録からイベント応募までの流れを記載しています。 |
|                | 「イベント・セミナー案内」:                                          |
|                | 「応援・協賛・ボアランティ」:応援企業・協賛企業・ボアランティ推進員の募集要項や応募サイトへご案内します。   |
|                | 「スタッフブログ」:スタッフのブログサイトを表示します。                            |
|                | 「よくあるご質問」:Q&Aのサイトを表示します。                                |
| 5              | 「イベントユーザとは?」: イベントユーザとしての利用条件、注意事項等を記載しております。           |
|                | 「ユーザログイン」: イベントユーザログインページを表示します。                        |
|                | 「イベントューザ登録」: イベント参加するためのューザ情報を登録するサイトを表示します。            |
| 6              | 最新公開イベントの開催情報を表示します。                                    |
| $\overline{O}$ | 「イベント」: 公開中イベントのタイトルを 10 件表示します。                        |
|                | 「セミナー」: 公開中セミナーのタイトルを 10 件表示します。                        |
|                | 「スタッフブログ」:スタッフのブログサイトを表示します。                            |
|                | 「トピックス」:「de 愛イベント」に関わる最新情報をトピックスとして一覧で表示します。            |
| 8              | Googleカレンダーを使用して、各種イベント関連情報を掲載します。                      |
| 9              | 「メールマガジン無料会員」: イベント関連情報が記載されたメルマガ会員登録ページを表示します。         |
|                | 「応援・協賛・ボアランティ」:応援企業・協賛企業・ボアランティ推進員の募集要項や応募サイトへご案内します。   |

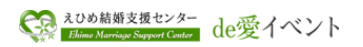

## <u>3. ログイン、ログアウトとユーザトップページ</u>

### 3-1. ログインの方法

① ユーザ ID とパスワードを入力して、「ログイン」をクリックし、ユーザトップページを表示させてください。

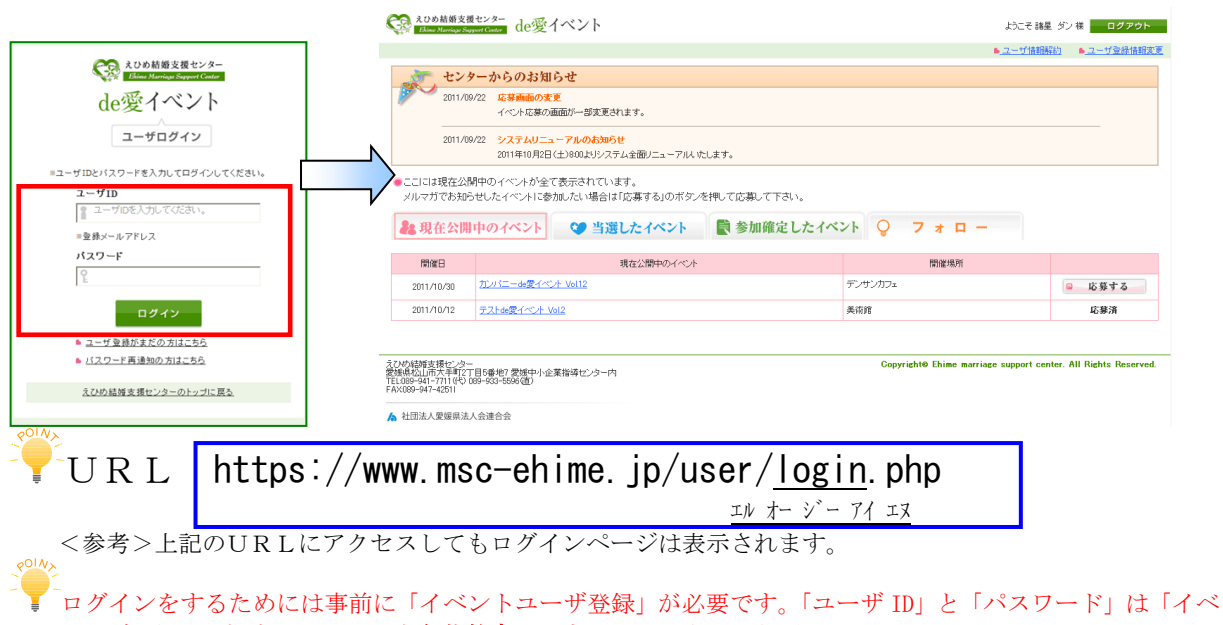

ントユーザ登録」で指定したものを**半角英数字で入力**してください。(日本語入力モードを OFF にして入力すると 確実に入力できます)

<sup>^</sup> パ スワードを変更する場合は「項番 5-1-②イベントユーザ登録情報変更」を参照してください。

3-2. ログアウトの方法

① 画面右上の「ログアウト」をクリックしてください。

|                                           |                                                       |                                                                                                    |                                         | ≜ <u>⊐−</u> ₫    | 情報解約 トローザ登録情報                         |
|-------------------------------------------|-------------------------------------------------------|----------------------------------------------------------------------------------------------------|-----------------------------------------|------------------|---------------------------------------|
| <b>う</b> た セン                             | ターからのお知ら                                              | せ                                                                                                    |                                         |                  |                                       |
| 2011/0                                    | 19/22 応募画面の支更<br>イベント応募の画面                            | 面が一部変更されます。                                                                                                    |                                         |                  |                                       |
| 2011/0                                    | 19/22 <mark>システムリニュー</mark><br>2011年10月2日(土           | <mark>アルのお知らせ</mark><br>:)800よりシステム全面リニューアルいたします。                                                                                                    |                                         |                  |                                       |
|                                           | DEORT OFFERING                                        | OUCE with Disk a with a solution of the Chromed                                                                                                    | / L F@V10                               |                  |                                       |
| 現在公開                                      | 中のイベント                                                | ② 当選したイベント                                                                                                    | 確定したイベント ♀                              | フォロー<br>max48195 |                                       |
| 現在公開<br>開催日<br>2011/10/30                 | 日本のイベント                                               | <ul> <li>(2) 当選したイベント</li> <li>(2) 当選したイベント</li> <li>(2) 第2公園中のイベント</li> <li>(3) 数点の目的</li> <li>(4) 数点の目的</li> <li>(5) 数点の目的</li> <li>(5) 数点の目的</li></ul> | 確定したイベント Q                              | フォロー<br>閉催場所     | □ 広幕 <b>す</b> ス                       |
| 8 現在公開<br>開催日<br>2011/10/30<br>2011/10/12 | 市のイベント           ガンパニー曲変イベント           デスト曲変イベント Voi2 | ② 当選したイベント<br>環在公開中のイベナ<br>Vol12                                                                                                    | 新た Fox 。<br>「確定したイベント<br>デンサンカフェ<br>美紫館 | フォロー<br>開催場所     | <ul> <li>応募する</li> <li>応募済</li> </ul> |

② ログイン画面が表示されたら、ログアウトは完了です。

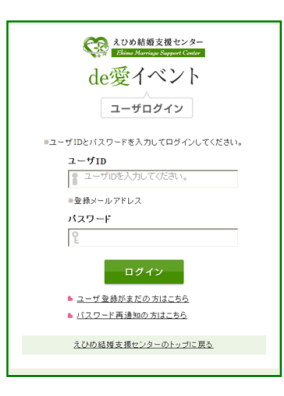

|   |                                                |                                                                         | کر کا کا کا کا کا کا کا کا کا کا کا کا کا | <sup>め結婚支援センター</sup> de愛イ〜      |
|---|------------------------------------------------|-------------------------------------------------------------------------|-------------------------------------------|---------------------------------|
| ŝ | 3-3. 1-#<br>①                                  | トップページの機能について                                                           | 3                                         |                                 |
| ł | えひめ結婚支援<br>Ehime Marriage Sup                  | <sup>センター</sup> de愛イベント                                                 | k)=₹ ECC                                  | <u>ヘルブ</u>   ₪<br>: 男01 様 ログアウト |
| 4 |                                                | ーからのお知らせ                                                                | ② ▶ユーザ情報                                  | <u> 経約 ●ユーザ登録情報変更</u>           |
|   | 2011/09                                        | <ol> <li>応募面面の支更<br/>イベント応募の画面が一部支更されます。</li> </ol>                     |                                           |                                 |
|   | 2011/09                                        | 22 <mark>システムリニューアルのお知らせ</mark><br>2011年10月2日(土)800よリシステム全面リニューアルしたします。 | _                                         |                                 |
|   | <ul> <li>ここには現在公開</li> <li>メルマガでお知ら</li> </ul> | 中のイベントが全て表示されています。<br>せしたイベントに参加したい場合は「応募する」のボタンを押して応募して下さい。            | クリックして該当(ベン)情報を切替表                        | 「示してください。                       |
| 5 | <b>北</b> 現在公開                                  | 中のイベント 😯 当選したイベント 📑 参加確定した                                              | :イベント 💡 7 ォ 🗆 –                           |                                 |
| 6 | 開催日                                            | 現在公開中のイベント                                                              | 開催場所                                      |                                 |
|   | 2011/10/30                                     | カンパニーde愛イベント Vol12                                                      | デンサンカフェ                                   | 応募済                             |
|   | 2011/10/12                                     | <u> </u>                                                                | 美術館                                       | <ul><li>応募する</li></ul>          |

| 1  | ユーザトップページを表示します。                                        |  |  |  |  |  |
|----|---------------------------------------------------------|--|--|--|--|--|
| 2  | 「ユーザ情報解約」:イベントユーザの解約ができます。解約するとユーザログインができなくなります。        |  |  |  |  |  |
|    | 「ユーザ登録情報変更」:パスワード等のユーザ登録情報が変更できます。                      |  |  |  |  |  |
| 3  | ・「ヘルプ」は本マニュアルを PDF 形式で参照できます。                           |  |  |  |  |  |
|    | ・「ようこそ XXX 様」(XXX:ユーザ様氏名)                               |  |  |  |  |  |
|    | ・「ログアウト」はログイン画面に戻ります。                                   |  |  |  |  |  |
| 4  | センターからのお知らせ(掲示板)が表示されます。適宜、ご確認願います。                     |  |  |  |  |  |
| 56 | 各種ボタンをクリックするとユーザ様の該当するイベント情報を項番⑥に切り替え表示します。             |  |  |  |  |  |
|    |                                                         |  |  |  |  |  |
|    | ∑ 詳細は次頁以降の「<参考>ユーザイベント表示機能について」を参照してください。               |  |  |  |  |  |
|    | <b>&amp;</b> 現在公開中のベント : クリックすると現在公開されているイベントが一覧表示されます。 |  |  |  |  |  |
|    | 応募可能(受付中)なイベントには「応募する」ボタンが表示されます。                       |  |  |  |  |  |
|    |                                                         |  |  |  |  |  |
|    | "当週にイベント     : クリックすると現在当選しているイベントが一覧表示されます。            |  |  |  |  |  |
|    | 当選したイベントに参加する場合は、「参加する」ボタン、参加しない場合は                     |  |  |  |  |  |
|    | 「キャンセル」ボタンをクリックしてください。                                  |  |  |  |  |  |
|    |                                                         |  |  |  |  |  |
|    | ■参加確定したイベント : クリックすると現在参加確定しているイベントが一覧表示されます。           |  |  |  |  |  |
|    | イベントに当選し、参加確定しているか確認したい場合や、イベントの開催日時                    |  |  |  |  |  |
|    | 等を確認したい場合は、この「参加確定したイベント」をクリックしてください。                   |  |  |  |  |  |
|    |                                                         |  |  |  |  |  |
|    | ♀ 7 * □ - : クリックするとカップル成立したイベントが一覧表示されます。               |  |  |  |  |  |
|    | ボタンティア推進員さんとのメッセージのやり取りを行う場合は、この「フォロー」                  |  |  |  |  |  |
|    | ボタンをクリックしてください。                                         |  |  |  |  |  |

## <参考>ユーザイベント表示機能について

| (1)「現在                                                                        | 公開中のイベント」について                                            |           |                          |  |  |  |  |  |
|-------------------------------------------------------------------------------|----------------------------------------------------------|-----------|--------------------------|--|--|--|--|--|
| ●ここには現在公開中のイベントが全て表示されています。<br>メルマガでお知らせしたイベントに参加したい場合は「応募する」のボタンを押して応募して下さい。 |                                                          |           |                          |  |  |  |  |  |
| 3:現在公開                                                                        | 中のイベント 🛛 😭 当選したイベント 🔹 参加確定したイベ                           | ント 💡 フォロー |                          |  |  |  |  |  |
| 開催日                                                                           | 現在公開中のイベント                                               | 開催場所      |                          |  |  |  |  |  |
| 2011/10/30                                                                    | <u>カンパニーde愛イベント Vol12</u>                                | デンサンカフェ   | <ul> <li>応募する</li> </ul> |  |  |  |  |  |
| 2011/10/12                                                                    | 2011/10/12         元人会愛イベント Vol2         美術館         応募済 |           |                          |  |  |  |  |  |
|                                                                               | a                                                        | -         | b                        |  |  |  |  |  |

| а | イベント名をクリックするとイベント詳細情報が表示されます。イベントに応募できる場合(受付中)で、                                                                                                    |
|---|----------------------------------------------------------------------------------------------------|
|   | 応募可能な場合はページ最下部に「応募する」ボタン、応募済みの場合は「キャンセル」が表示されます。                                                                                                    |
|   | 10月30日(日) 開催:カンパニーde愛イベント Vol.12 **受付中(10月<br>5日(水)まで) 抽選                                                                                                    |
|   | Image: Section of the section of the section of t |
| b | イベントの受付状況が表示されます。イベントに応募できる場合(受付中)は「応募する」ボタンが表示さ                                                                                                    |
|   | れます。応募が受け付けられると「応募済」と表示されます。                                                                                                    |
|   | ↓<br>↓<br>応募多数等で受付終了になった等、イベントに応募できない場合は、「応募する」ボタンは表示されま                                                                                                    |
|   | せん。                                                                                                    |

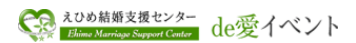

### (2)「当選したイベント」について

| ●ここには当選したイベントが表示されています。<br>「参加する」ボタンから正式に参加申し込みをして下さい。参加しない場合は「キャンセル」ボタンから不参加申込をして下さい。 |                                                                    |      |   |  |  |  |
|----------------------------------------------------------------------------------------|--------------------------------------------------------------------|------|---|--|--|--|
| <b>北</b> 現在公                                                                           | ま現在公開中のイベント (2 当選したイベント) ●参加確定したイベント  ♀ フォロー                       |      |   |  |  |  |
| 開催日                                                                                    | 当選したイベント                                                           | 開催場所 |   |  |  |  |
| 2011/10/12                                                                             | 2011/10/12         元スト始変イベント Vol2         美術館         画参加する ■キャンセル |      |   |  |  |  |
| [                                                                                      | a                                                                  |      | b |  |  |  |

| а | イベント名をクリックすると当選したイベント詳細情報が表示されます。                                                                                                    |
|---|----------------------------------------------------------------------------------------------------|
|   | 10月12日(水) 間緒:テストde愛イベント Vol.2 ※受付中(10月1日<br>(土)まで) 抽選                                                                                                    |
|   | Image: Product State State Stat |
|   | (3c,r21(0);2)                                                                                                    |
|   | 確認後は「ウィンドウを閉じる」をクリックしてください。                                                                                                    |
| b | 当選したイベントに参加する場合は、「参加する」ボタン、参加しない場合は「キャンセル」ボタンをクリ                                                                                                    |
|   | ックしてください。表示されたイベント詳細情報を確認して、「はい」または「いいえ」をクリックしてく                                                                                                    |
|   | ださい。                                                                                                    |
|   |                                                                                                    |
|   | 参加する キャンセル                                                                                                    |
|   | 10月12日(水) 開催:テストde愛イベント Vol.2 受付中(10月1日<br>(土)まで) 抽選<br>10月12日(水) 開催:テストde愛イベント Vol.2 受付中(10月1日<br>(土)まで) 抽選                                                                                                    |
|   | Image: Norther the state of the state of |
|   | トの表示が消えます。なお、「参加する」をクリックしたイベントは「参加確定したイベント」にイベント                                                                                                    |
|   | 名が表示されます。                                                                                                    |
|   |                                                                                                    |

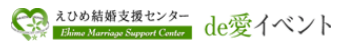

(3)「参加確定したイベント」について

| ●ここには参加確定したイベントを表示しています。過去に参加したイベントも表示されています。<br>確定したイベントにもし参加できなくなった場合には、イベント実施企業まで連絡して下さい。 |                               |                    |  |  |  |  |
|----------------------------------------------------------------------------------------------|-------------------------------|--------------------|--|--|--|--|
|                                                                                              |                               |                    |  |  |  |  |
|                                                                                              |                               |                    |  |  |  |  |
| 開催日                                                                                          | 参加申込したイベント                    | 開催場所               |  |  |  |  |
| 開催日<br>2011/09/30                                                                            | 参加申込したイベント<br>テストde愛イベント Vol1 | 開催場所<br>電寛ビル2F 会議場 |  |  |  |  |

| а | イベント名をクリックすると参加確                                     | 産定し             | たイベント詳細情報が表示され                                                                                                    | ます。 |  |
|---|------------------------------------------------------|-----------------|----------------------------------------------------------------------------------------------------|-----|--|
|   | 9                                                    | ●月 <b>30</b> 日( | (金) 開催:テストde愛イベント Vol.1 *受付終了                                                                                                    |     |  |
|   | -                                                    |                 |                                                                                                    |     |  |
|   |                                                      | 一个小个名           | 〒21-de営イベント Vol.1<br>10/058月12-c* ↓                                                                                                    |     |  |
|   |                                                      | 内容              | 内部について                                                                                                    |     |  |
|   |                                                      | イチオシボイント        | - 押 ポイント                                                                                                    |     |  |
|   | 1                                                    | 主催者             | <b>愛媛電賞01</b>                                                                                                    |     |  |
|   | 3                                                    | 実施日時            | 平成23年9月30日(金曜日) 17:00~21:00 ×受付時間 16:30~                                                                                                    |     |  |
|   |                                                      | 間催場所            | 電算ビル2F 会議場 大手町                                                                                                    |     |  |
|   | 3                                                    | 集合場所            | 集合場所還定                                                                                                    |     |  |
|   | 3                                                    | 交通アクセス          | JR松山保より<br>徒歩12<br>桂壷増12daiari                                                                                                    |     |  |
|   | 1                                                    | タイムスケジュ<br>ール   | タイムスケジュール                                                                                                    |     |  |
|   |                                                      | イベント詳細          | イベト詳細                                                                                                    |     |  |
|   |                                                      | イベント詳細リン<br>ク   | 022                                                                                                    |     |  |
|   |                                                      | 定員              | 男性12名·女性12名蔡集(合計24名) 最少催行人数10名                                                                                                    |     |  |
|   |                                                      | 参加对象者           | 男性:22歳~ 34歳<br>大性:22巻~ 30歳                                                                                                    |     |  |
|   | 1                                                    | 参加費用            | 男性 4,200円<br>男性 4,200円<br>女性 4,200円 (当日支払)[各センター支援会500円を含む]                                                                                                    |     |  |
|   |                                                      | 服装·持参品          | カジュアルな服装で                                                                                                    |     |  |
|   | 1                                                    | 食事              | 軽食/ビュッフェ                                                                                                    |     |  |
|   | 1                                                    | 飲み物             | ソフトドリンクのみ、/フリードリンク                                                                                                    |     |  |
|   | 5                                                    | 問い合わせ先          | お問い合わせはメールとてお願いたします。(担当 電算 太郎 )                                                                                                    |     |  |
|   | 3                                                    | 受付状况            | >受付終了                                                                                                    |     |  |
|   | 2014/2                                               | 18/5            | すメイン規定・気管部合び原因を受けている力は断定とehme.JDOアメイン構定を制体し、電路及<br>びメールは含す剤はるもの含ご記入ください、体制定定シールが感音させん。><br>≈とJ健全な出会いイベーを実施するため、当日ご本人であることを確認できる写真付き身分話<br>(問題は料理・びスポート=発入)は長力一下ある。 |     |  |
|   |                                                      |                 | ※参加決定後のキャンセルは、キャンセル料が発生することがあります。                                                                                                    |     |  |
|   |                                                      |                 | 系引用IP月6日67届                                                                                                    |     |  |
|   |                                                      |                 |                                                                                                    |     |  |
|   |                                                      |                 | <ul> <li>● 約のページに戻る</li> </ul>                                                                                                    |     |  |
|   | 確認後は「前のページに戻る」をクリックしてください。                           |                 |                                                                                                    |     |  |
|   | 201W>                                                |                 |                                                                                                    |     |  |
|   |                                                      |                 |                                                                                                    |     |  |
|   | ▼ 参加費用に含まれるセンター支援金の利用明細書が必要な方は、「利用明細書印刷」 ボタンをクリック    |                 |                                                                                                    |     |  |
|   |                                                      |                 |                                                                                                    |     |  |
|   | して利用明細書印刷 (PDF) の印刷をお願いします。なお、「利用明細書印刷」ボタンはイベント開催後、応 |                 |                                                                                                    |     |  |
|   | 援企業の報告書作成作業が完了するまで表示されませんので、ご注意願います。                 |                 |                                                                                                    |     |  |
|   | お色ギの古け 「うれめ結婚古怪センター」に古培デ連級イださい。                      |                 |                                                                                                    |     |  |
|   | ねぶさの力は、「んのの耐烟又饭ビイク―」に旦按こ理船へたさい。                      |                 |                                                                                                    |     |  |

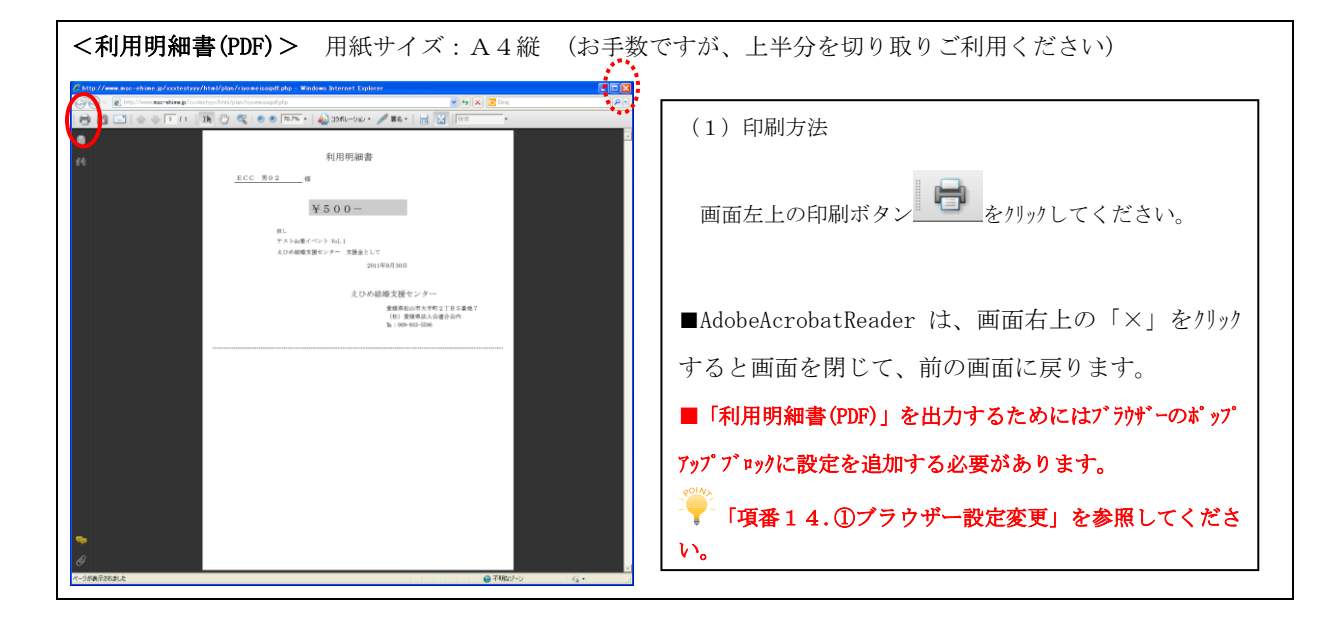

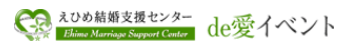

(4)「フォロー」について

| ホリンティアとフォローメッセーンをイジルズンサン酸品はイベントモンを行ってメッセーン「FRX回画」の参加していてい。 |           |       |        |  |  |
|------------------------------------------------------------|-----------|-------|--------|--|--|
|                                                            |           |       |        |  |  |
|                                                            |           |       |        |  |  |
| 開催日                                                        | 主催者(応援企業) | イベント名 | ボランティア |  |  |

| а | イベント名をクリックすると、ボランティア推進員さんとフォローメッセージのやり取りができる画面                                                                                                    |
|---|----------------------------------------------------------------------------------------------------|
|   | が表示されます。                                                                                                    |
|   | <u>ヘルプ</u>  <br>メンの基礎を扱わせた。<br>メンの工作では、<br>de愛イベント ようこそ EOC 男02 後 ログアウト                                                                                                    |
|   | ▲ユーザ債額船均 ▲ユーザ登録情報変更                                                                                                    |
|   | ●ボランティア推進員とフォローメッセーシのやり取りを行います。                                                                                                    |
|   | イベント名 テストde愛イベント Vol1                                                                                                    |
|   | ポランティア推進員 ECC テスト ECC テスト                                                                                                    |
|   | ●メッセージ作成ボタンで新たなメッセージを送ることができます。<br>また、ボランティア推進員から送られたメッセージタイトルから返信をおこなうことができます。                                                                                                    |
|   | メッセージ作成                                                                                                    |
|   | ジョン - ジョム - ジョン - ジョム - ジョン - ジョム - ジョン - ジョン ジョン - ジョン - ジョン - ジョン - ジョン - ジョン - ジョン - ジョン - ジョン - ジョン - ジョン - ジョン ジョン |
|   | 2011-9-201430 O 22月文開始了メール ECC テスト me                                                                                                    |
|   | 2011-9-21 23:32 · O 25명時後回話 · ECC テスト me                                                                                                    |
|   | 「戻る」                                                                                                    |
|   |                                                                                                    |
|   | 詳細は「項番 13 カップルになった場合」を参照してください。                                                                                                    |

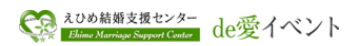

## 4.システム概要

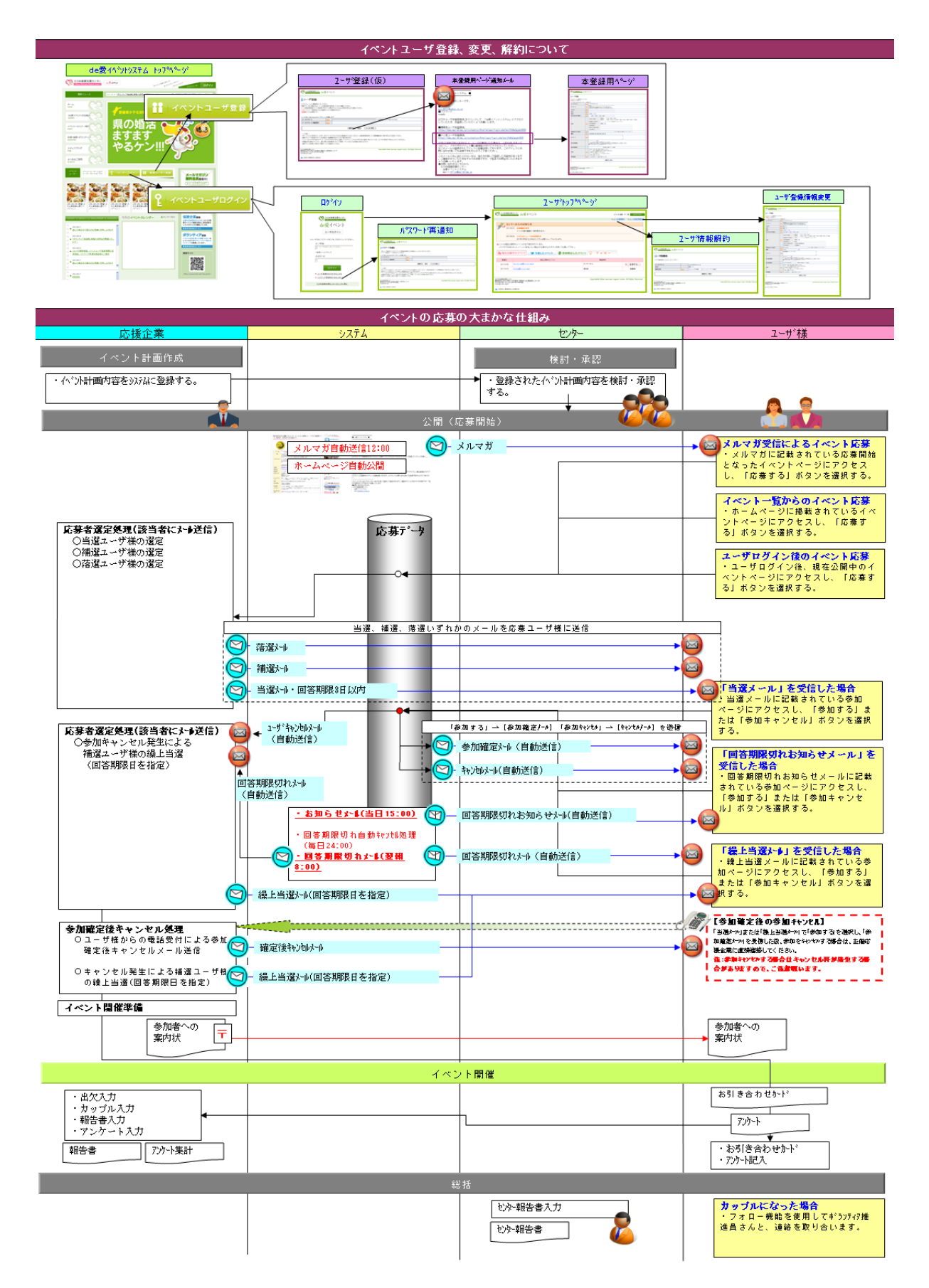

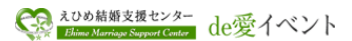

### 5. イベントユーザ登録、変更、解除

### 5-1. 操作手順

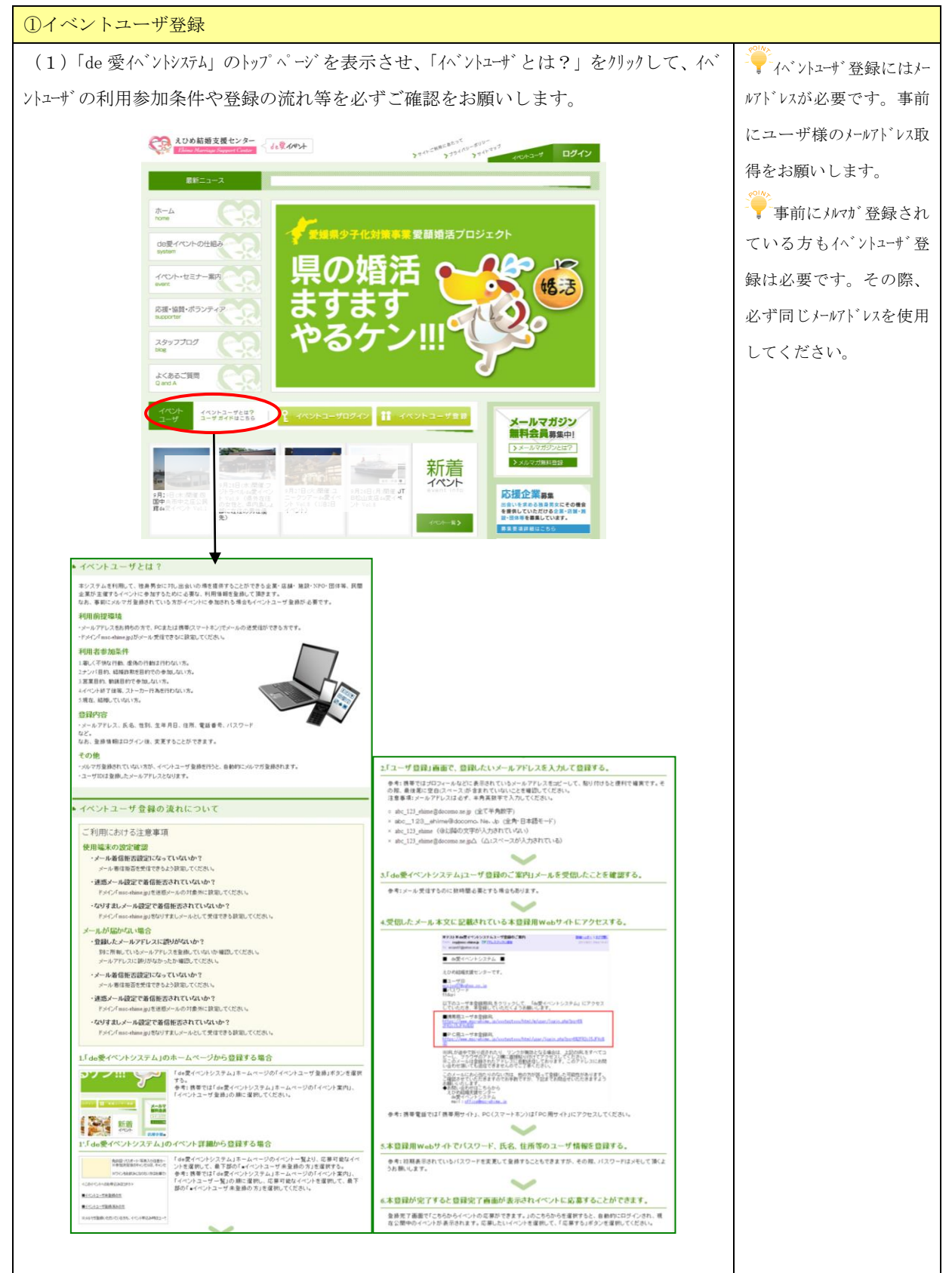

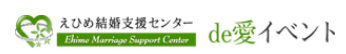

| (2) 「de 愛イヘ ントシステム」のトッフ ヘ ーシ を表示させ、「イヘ ントユーサ 登録」をクリックしてくたさ                                                                                                    |                 |
|----------------------------------------------------------------------------------------------------|-----------------|
|                                                                                                    |                 |
| スロの転換支援センター<br>Dime Manifus Sequent Cintes     オルデルウト     オリックニック     オリング     オリング     オー     オー |                 |
| 長新ニュース                                                                                                    |                 |
|                                                                                                    |                 |
| h-L rome                                                                                                    |                 |
| degイベントの出現み 愛想県少子化対策事業 愛顔婚活プロジェクト                                                                                                    |                 |
|                                                                                                    |                 |
|                                                                                                    |                 |
|                                                                                                    |                 |
|                                                                                                    |                 |
|                                                                                                    |                 |
| よくあるご買問 (())                                                                                                    |                 |
| QandA                                                                                                    |                 |
|                                                                                                    |                 |
| 無料会員募集中」                                                                                                    |                 |
| → ····································                                                                                                    |                 |
|                                                                                                    |                 |
| またまでは、「「「「」」」  「「」」」  「」」  「」」  「」」  「」」  「」                                                                                                    |                 |
| 日本は150万位後 11.001     (ベルー会)     (ベルー会)     (ベルー会)                                                                                                    |                 |
|                                                                                                    |                 |
|                                                                                                    |                 |
| (3) ユーザ登録画面にイベントユーザ登録したいメールアドレス(半角英数字)を入力して、「確認す                                                                                                    | 事前にメルマガ登録され     |
| て、「惑得する」の順に加いた アイださい                                                                                                    | マリスキャー 同じたいびし   |
|                                                                                                    | しいる力は、回しメールノト レ |
| 例) ecc_shin1@yahoo.co.jp をイベントユーザ登録する                                                                                                    | スを使用してください。     |
|                                                                                                    |                 |
| なの<br>All All Manage Seguet Center<br>Land Manage Seguet Center<br>de愛イベント                                                                                                    | 01V>            |
| 了一开路得                                                                                                    | ┌ベントューザ登録が完了    |
| レビアのフォームに必要率項を入力1. てくだみ、い。                                                                                                    | すると同時にメルマガにも    |
| 「新来アドノスをご登録の方は、シールの寄住担否の設定をしていないか確認してください。<br>メール者信頼否認定(ドメイン推定等)をされている場合はTimoc-rehime.jpJを受信できるよどに認定してください。                                                                                                    |                 |
| このイベントユーザ登録をおこなうと自動的にメルマガ登録もされます。<br>(4)別は入力必須項目です。                                                                                                    | 登録されます。         |
| * 入力後, Enter(return)キーでカーソ <del>件移動します</del>                                                                                                    |                 |
| メールアドレス         認識         leoc_shinl@whoo.co.jp         ※登録彼のユーザロばなります。           メールアドレス(確認用)         認識         coc_shinl@whoo.co.jp                                                                                                    |                 |
|                                                                                                    |                 |
|                                                                                                    |                 |
| コーザ発毎確認                                                                                                    |                 |
|                                                                                                    |                 |
|                                                                                                    |                 |
| (28#35)                                                                                                    |                 |
|                                                                                                    |                 |
| <参考>エラーが発生した場合、下記のように赤色で表示されます。                                                                                                    |                 |
| ユーザ登録確認                                                                                                    |                 |
| メールアドレス形式で入力してください。                                                                                                    |                 |
| χ-υ/γτως         δω                                                                                                    |                 |
| <u>R</u> õ                                                                                                    |                 |
| エラーメッセージ:「メールアドレス形式で入力してください。」が表示された場合                                                                                                    |                 |
| ○ she 123 shimo@decome no in (今て半色粉字)                                                                                                    |                 |
| $\bigcirc$ abc_120_entime equation. I.e. Jp (王(十円数十))<br>又 ab a 193 ab im a $\bigcirc$ d a a am a N a I a (合称,日子封张)                                                                                                    |                 |
| $\land$ abo_1230_enime eu o como, Ne, Jp (王府・日平間で)<br>× abo 193 abimo (の以降の文字が入力をわていない)                                                                                                    |                 |
| へ auc_14u_ellille (当然性の大丁 $//// CAU(V'AV')$<br>X abc 193 abima@docomo na in $\wedge$ ( $\wedge$ ・スペースポスカキャインス)                                                                                                    |                 |
|                                                                                                    |                 |
|                                                                                                    |                 |
|                                                                                                    |                 |

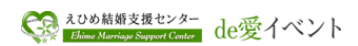

|                                                                                                    | ┊┌仮登録メールを送信し   |
|----------------------------------------------------------------------------------------------------|----------------|
| (4) 仮登録が売」すると下記のメッセーンが表示され、登録されたメールアドレスに<br>本登録 URL が記載されたメールが届きます。                                      | ました。」のメッセージが表示 |
| コーザ登録                                                                                                    | されても登録は完了して    |
|                                                                                                    | いませんのでご注意願い    |
| 収益鉄メールを支信しました。  ・ ・ ・ ・ ・ ・ ・ ・ ・ ・ ・ ・ ・ ・ ・ ・ ・ ・                                                      | ます。            |
|                                                                                                    |                |
| L                                                                                                    |                |
| <メールが届かない場合>                                                                                             |                |
| <u>・登録したメールアドレスに誤りがないか?</u><br>→誤って別に所有しているメールアドレスを登録していたいか確認してください                                      |                |
| →メールアドレスに誤りがなかったか確認してください。                                                                               |                |
| ・メール着信拒否設定になっていないか?                                                                                      |                |
| →メール着信拒否を受信できるよう設定してください。<br>************************************                                        |                |
| <u>・述認メール設定で看信担省されていないか?</u><br>→ドメイン「msc-ehime, in」を迷惑メールの対象外に設定してください。                                 |                |
| <u>・なりすましメール設定で着信拒否されていないか?</u>                                                                          |                |
| →ドメイン「msc-ehime.jp」をなりすましメールとして受信できる設定してください。                                                            |                |
| <br>(5)下記の本登録 URL 記載メールを受信し、「PC 用 ユーザ本登録 URL」にアクセス                                                       |                |
| して、本登録を行ってください。                                                                                          |                |
|                                                                                                    |                |
| ~本豆xx und m x / ール - b) /<br>  タイトル:「※de 愛イベントシステムユーザ登録のご案内」                                             |                |
|                                                                                                    |                |
| ■ de 愛イベントシステム ■                                                                                         |                |
|                                                                                                    |                |
| えひめ結婚支援センターです。                                                                                           |                |
| ■ユーザーID                                                                                                  |                |
| ecc_shinl@yahoo.co.jp                                                                                    |                |
| nwdbxs                                                                                                   |                |
| 以下のユーザー木登録田 IRI をクリックして 「da 愛イベントシステム」にアクセ                                                               |                |
| スしていただき、本登録していただくようお願いします。                                                                               |                |
| ■携帯田 ユーザー本登録 IRI PC 用 URL をクリック                                                                          |                |
| https://www.msc-ehime.jp/m/user/login.phpxxxxx                                                           |                |
| ■PC用 ユーザー本登録 URL                                                                                         |                |
| https://www.msc-ehime.jp/user/login.phpxxxxx                                                             |                |
| ※URL が途中で折り返されたり、リンクが無効となる場合は、上記の URL をすべて                                                               |                |
| コピーし、ブラウザのアドレス欄に直接貼り付けてアクセスしてください。                                                                       |                |
| ※このメールは登録されたアドレスに自動送信しております。このアドレスにお<br>問い合わせ頂いても返信できませんのでご了承ください。                                       |                |
|                                                                                                    |                |
| <ul> <li>このメールにお心当たりのない方は、他の方か誤って登録した可能性があります。</li> <li>ご確認させていただきますのでお手数ですが、下記までお問合せいただきますよう</li> </ul> |                |
| お願いいたします。                                                                                                |                |
| <ul> <li>◆お問い台わせはこちらから</li> <li>えひめ結婚支援センター</li> </ul>                                                   |                |
| de 愛イベントシステム                                                                                             |                |
| mail: <u>office@msc-ehime.jp</u>                                                                         |                |
|                                                                                                    |                |

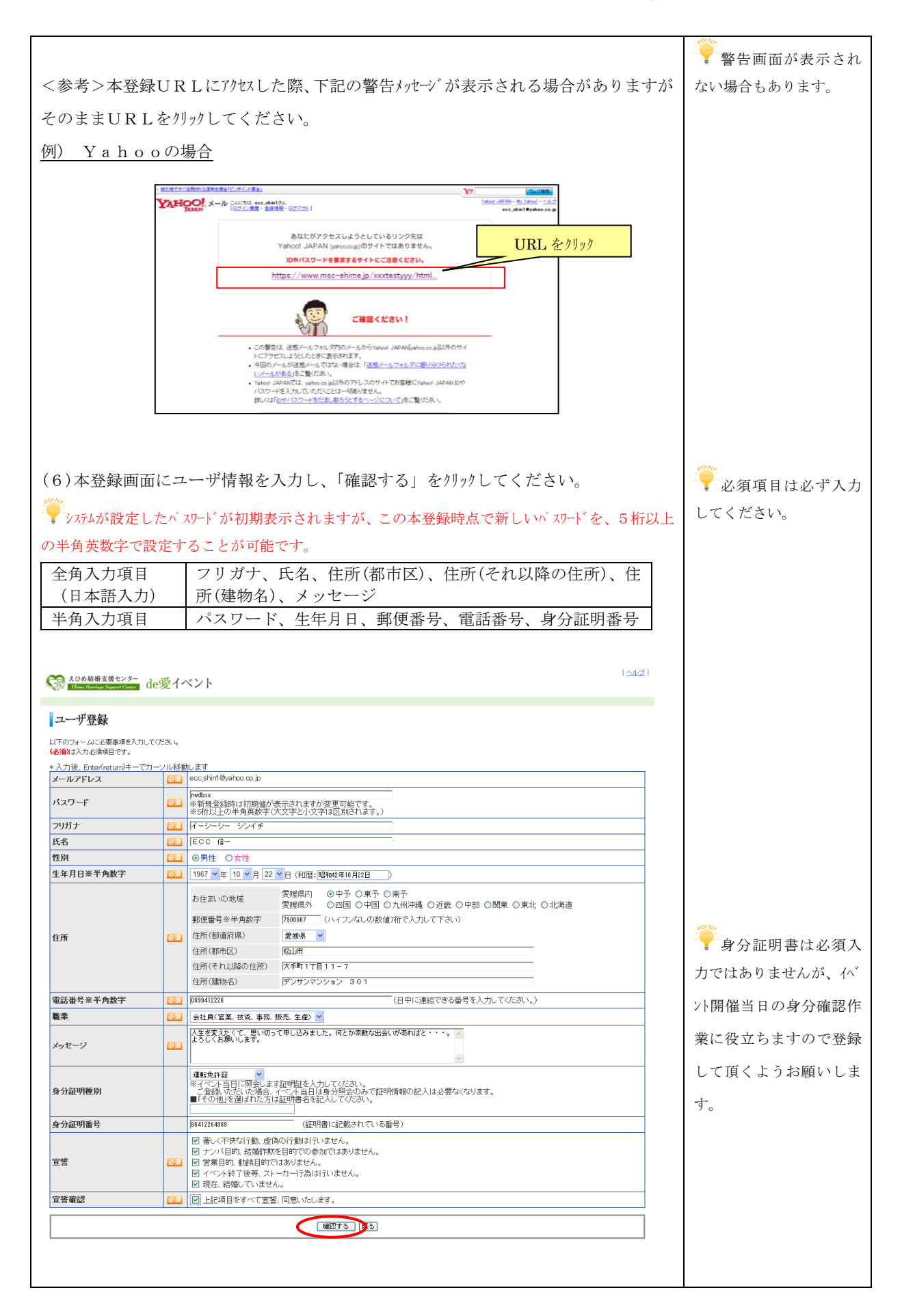

| コーザ登録確認           メールアドレス         ②         ecc.skini@yahou ou.jp           バスワード         ③         nwdbs           フリガナ         ③         イーン・レン・シン・レチ           氏名         ③         ECC 信-           性別         ③         男           生年月日         ④         1907#L0122日           上         新住県、の地域         中予           新使服号         700007         任所(新国府県)         愛媛県           単所(新国区)         松山市         社新(それ)以際の住所)         大手町1丁目11-7           住所(後国政府県)         デンサンマンション 301         単の                                                                                                    |                              |                               |                             |                                                                                                    |                                                       |                                                                                                    |                                                                                                    |                                                                                                    |                                                                                 |
|----------------------------------------------------------------------------------------------------|------------------------------|-------------------------------|-----------------------------|----------------------------------------------------------------------------------------------------|-------------------------------------------------------|----------------------------------------------------------------------------------------------------|----------------------------------------------------------------------------------------------------|----------------------------------------------------------------------------------------------------|---------------------------------------------------------------------------------|
| メールアドレス         Single         ecc.shinl@who.co.jb           X270-F         Single         nubs           70717         Single         nubs           70717         Single         Common Single           70717         Single         Common Single           70717         Single         Common Single           70717         Single         Common Single           70717         Single         Figure           70717         Single         P           Single         P         Single           70707         Single         P           Single         P         Single           70007         Single         P           Single         P         Single           70007         Single         P           Single         P         Single           70007         Single         Single           20007         Single         P           Single         P         Single           20007         Single         P           Single         P         Single           20007         Single         P           Single         Single         Single                                                                                                    |                              |                               |                             |                                                                                                    |                                                       |                                                                                                    |                                                                                                    |                                                                                                    | ーザ登録確認                                                                          |
| パスワード         ジン         nobbs           フリガナ         ジン         インーント・シンイチー           氏名         ジン         ECC信ー           生りつい         ジングチー         ジングチー           生りつい         ジングチー         ジングチー           生りつい         ジングチー         ジングチー           生りつい         ジングチー         ジングチー           生りつい         ジングチー         ジングチー           生りつい         ジングチー         ジング・           生りつい         ジング・         ジング・           生りつい         ジング・         ジング・           生りつい         ジング・         ジンコンジョン           生りつい         ジング・         ジョン           生りつい         ジング・         ジョン           生りつい         ジング・         ジョン           生りつい         ジン         ジン           生りつい         ジン         ジン           生りつい         ジン         ジン           生りつい         ジン         ジン           生りつい         ジン         ジン           ・         ジン         ジン           ・         ジン         ジン           ・         ジン         ジン           ・         ジン         ジン           ・         <                                                                                                    |                              |                               |                             |                                                                                                    |                                                       |                                                                                                    | ecc_shin1@yahoo.co.jp                                                                                                    | 必須                                                                                                    | ・ルアドレス                                                                          |
| 内力力         公         インーシンイダー           氏名         公         CC信一           性力         ブ         プ           性力         ブ         プ           生月日         〇         107年10月22日           世力         ジログロジロジロジロジロジロジロジロジロジロジロジロジロジロジロジロジロジロジ                                                                                                    |                              |                               |                             |                                                                                                    |                                                       |                                                                                                    | nwdbxs                                                                                                    | 必須                                                                                                    | マード                                                                             |
| 氏名     CC 信一       th     CC 信一       th     P       1007年10月22日     PF       新原曲号     790007       世所(期前用)     愛爆用       (行所(期前用)     愛爆用       (行所(期前用)     愛爆用       (行所(現前用)     愛爆用       (行所(現前用)     愛爆用       (行所(現前日)     交換用       (行所(現前日)     大手町1丁目11-7       (古所(現市区)     チンサンマンション 301                                                                                                    |                              |                               |                             |                                                                                                    |                                                       |                                                                                                    | イーシーシー シンイチ                                                                                                    | 必須                                                                                                    | ガナ                                                                              |
| By      Co     By      By      By      By      Co     By      By |                              |                               |                             |                                                                                                    |                                                       |                                                                                                    |                                                                                                    | 必須                                                                                                    | 5                                                                               |
| E年月日 ② 189/41/09/22日                                                                                                    |                              |                               |                             |                                                                                                    |                                                       |                                                                                                    | 男                                                                                                    | 必須                                                                                                    | .IJ                                                                             |
| お                                                                                                    |                              |                               |                             |                                                                                                    |                                                       |                                                                                                    | 1967年10月22日                                                                                                    | 必須                                                                                                    | ₽月日                                                                             |
|                                                                                                    |                              |                               |                             |                                                                                                    |                                                       | 中予<br>7900067<br>愛媛県<br>松山市<br>大手町1丁目11-7<br>デンサンマンション 301                                                                                                    | お住まいの地域<br>郵便番号<br>住所(都道府県)<br>住所(都市区)<br>住所(それ以降の住所)<br>住所(建物名)                                                                                                    | 28 <b>7</b>                                                                                                    | fr                                                                              |
|                                                                                                    |                              |                               |                             |                                                                                                    |                                                       |                                                                                                    | 0899412226                                                                                                    | 必須                                                                                                    | 話番号                                                                             |
| <b>義素</b>                                                                                                    |                              |                               |                             |                                                                                                    |                                                       | 販売、生産)                                                                                                    | 会社員(営業、技術、事務、助                                                                                                    | 必須                                                                                                    | 502                                                                             |
| ッセージ  区 人生を変えたくて、思い切って申し込みました。何とか素敵な出会いがあればと…。よろしくお願いします。                                                                                                    |                              |                               |                             | •                                                                                                    | 出会いがあればと・・・。よろしくお願いし                                  | て申し込みました。何とか素敵な                                                                                                    | 人生を変えたくて、思い切って                                                                                                    | 必須                                                                                                    | セージ                                                                             |
| <b>分留時種別</b> 遺転免許証<br>                                                                                                    |                              |                               |                             |                                                                                                    |                                                       |                                                                                                    | 運転免許証                                                                                                    |                                                                                                    | ት証明種別                                                                           |
| ○ ADAL#ERE 0                                                                                                    |                              |                               |                             |                                                                                                    |                                                       |                                                                                                    | <b>禄</b> 完了                                                                                                    | ユーザ登録                                                                                                    | ľ                                                                               |
| ○ ▲2000日日日日 センチ de愛イベント       コーザ登録応了       ・       ・       ・       ・       ・       ・       ・       ・       ・       ・       ・       ・       ・       ・       ・       ・       ・       ・       ・       ・       ・       ・       ・       ・       ・       ・       ・       ・       ・       ・       ・       ・       ・       ・       ・       ・       ・       ・       ・       ・       ・       ・       ・       ・       ・       ・       ・       ・       ・       ・       ・       ・       ・       ・       ・       ・       ・       ・       ・       ・       ・       ・       ・       ・       ・       ・                                                                                                    |                              | 2014A                         |                             | ंग                                                                                                    | <sub>た.</sub><br>プページが表示され                            | 2) 会員が完了しま<br>たからくていりの意味できま。<br>後、ユーザトッ                                                                                                    | RÉT Description: Description: De | 그                                                                                                    |                                                                                 |
|                                                                                                    | 、<br>ベント<br><sup>が</sup> 可能と |                               | ♀ 公開中のイ~<br>応募することが」        | (1-30,51)<br>(1-30,51)<br>(1-30,52)<br>(1-30,52)<br>(1-30                                                                                                    | た。<br>プページが表示され<br>                                   | <ul> <li>① 登録が完てしま</li> <li>2000-1ペートの広果ができま:</li> <li>後、ユーザトッ</li> </ul>                                                                                                    | RÉT 自動ログイン谷 a de愛イベント                                                                                                    | ユーザ <u>登会</u><br>>>の該新変優セン<br>325mmg voort                                                                                |                                                                                 |
|                                                                                                    | 、<br>ベント<br><sup>以</sup> 可能と | → 公開中のイベ:<br>応募することが可<br>れます  | 公開中のイー<br>応募することが可          | (1-a)<br>(1-a)<br>(1-a) | た。<br>プページが表示され<br>&&&&====                           | <ul> <li>2 (28)からアしま</li> <li>2000(10)+00(80)(10)ます</li> <li>2000(10)+00(80)(10)ます</li> <li>2000(10)+00(80)(10)(10)</li> <li>2000(10)+00(80)(10)(10)</li> <li>2000(10)+00(80)(10)(10)</li> <li>2000(10)+00(80)(10)(10)</li> <li>2000(10)+00(80)(10)(10)</li> <li>2000(10)+00(80)(10)(10)</li> <li>2000(10)+00(80)(10)(10)</li> <li>2000(10)+00(80)(10)(10)</li> <li>2000(10)+00(80)(10)(10)(10)</li> <li>2000(10)+00(80)(10)(10)(10)(10)(10)</li> <li>2000(10)+00(80)(10)(10)(10)(10)(10)(10)(10)(10)(10)(1</li></ul> | RÉT 自動ログインを de愛イベント からのお知らせ                                                                                                    | 20日前東京県セン<br>- センター                                                                                                    |                                                                                 |
| ▲20年度度です。<br>は受イベント<br>コーザ登録完T<br>自動ログイン後、ユーザトップページが表示されます<br>・<br>・<br>・<br>・<br>・<br>・<br>・<br>・<br>・<br>・<br>・<br>・<br>・                                                                                                    | イベント<br>バ可能と                 | 公開中のイベ、<br>応募することが可<br>ります。   | 公開中のイベ<br>応募することが可<br>ります。  | :                                                                                                    | た.<br>プページが表示され<br>*ユーザ                               | <ul> <li>● 金額が完てしま</li> <li>●</li> <li>●</li> <li>(※、ユーザトッ</li> </ul>                                                                                                    | 除了<br>自動ログイン径<br>は愛イベント<br>からのお知らな<br>くくて思い意思からまま。<br>くくて思い意思かったま。                                                                                                    | ユーザ登録<br>206 読順支援セン<br>2011/09/22<br>2011/09/22                                                                           | ()<br>()<br>()<br>()<br>()<br>()<br>()<br>()<br>()<br>()<br>()<br>()<br>()<br>( |
|                                                                                                    | イベント<br>ぶ可能と                 | デ→公開中のイベ、<br>応募することが可<br>ります。 | 公開中のイベ<br>応募することが可<br>ります。  | : す<br>(A - W 0970ト<br>13 62-が設備現実                                                                                                    | た.<br>プページが表示され<br>*==**                              | ④ 金額が完てしる<br>(ペントのな事ができます) 後、ユーザトッ                                                                                                    | <ul> <li>株式</li> <li>自動ログイン往</li> <li>は愛イベント</li> <li>からのお知らせ</li> <li>な運動の支援<br/>イントに思い意味が一部支援がます。</li> <li>スリニューアルの試明をせ<br/>2014年のほぼしたののよりバタッよ表現。</li> </ul>                                                                                                    | 20日前の支援を2<br>20日前の支援を2<br>2011/09/22<br>2011/09/22                                                                        | ©                                                                               |
|                                                                                                    | イベント<br>バ可能と                 | → 公開中のイベ:<br>応募することが可<br>ります。 | デン開中のイベ<br>応募することがす<br>ります。 | : J<br>( - # 0220-<br>3) ►2-32440000                                                                                                    | た<br>プページが表示され<br>*====                               | ① 含容か完てしま<br>2000/ペントの広事ができます。 後、ユーザトッ ↓ シニューアは、応します。 オるののボタンを押して広事し、下きい。                                                                                                    | 除了<br>自動ログイン谷<br>は感気ペント<br>からのお知らせ<br>システムビーー来のお知らせ<br>システムビーー来のお思いとステム意思<br>のペートやなご表示れています。<br>んペートに参加しい場合は反応すいます。<br>しんべートがないます。<br>しんべートにありたいます。                                                                                                    | 20 小砂 藤厳支援と<br>2011/06/22<br>2011/06/22<br>2011/06/22<br>2011/06/22<br>2011/06/22                                         |                                                                                 |
|                                                                                                    | イベント<br>バ可能と                 | 公開中のイベン<br>応募することが可能<br>ります。  |                             |                                                                                                    | た.<br>プページが表示され<br>*ユーザ<br>ペント Q フォロー                 | ① 含額が完てしま<br>2000/ペントの広果ができます。 後、ユーザトッ ↓ NCコーフルにします。 PGDのボタンを押して応用して下さい。 パペント ● 参加確定した                                                                                                    | <ul> <li>株式</li> <li>日動ログインを</li> <li>は感気イベント</li> <li>からのお知らせ</li> <li>なりのお知らせ</li> <li>なりのお知らせ</li> <li>スクムのあめのます</li> <li>マイベルをある部の一部支きれます。</li> <li>スクムのような、</li> <li>スクムのような、</li> <li>スクムのより、</li> <li>スクムのような、</li> <li>スクムのような、&lt;</li></ul>                                                                                                    | 20 熱寒変優と2<br>2011/09/22<br>2011/09/22<br>2011/09/22<br>2011/09/22<br>2011/09/22<br>2011/09/22<br>2011/09/22<br>2011/09/22 | • ====================================                                          |
|                                                                                                    | イベント<br>バ可能と                 | ・公開中のイベ、<br>応募することが可<br>ります。  |                             |                                                                                                    | た。<br>プページが表示され<br>*ユージ<br>*ユージ<br>*ベント Q フォロー<br>WEM | ① 含額が完てしま<br>2000/ペントの広果ができま? 後、ユーザトッ ↓ 10.5764 やします。 763.00ボタンを押して応用して下さい。 パペント ■ 参加確認した 祭わりイベト                                                                                                    | <ul> <li>株式</li> <li>自動ログインを</li> <li>は感気イベント</li> <li>からのお知らせ</li> <li>なりのお知らせ</li> <li>なりのお知らせ</li> <li>なりのお知らせ</li> <li>スクムのも知らけ<br/>かけに参加したい場合は「に高す<br/>りイベント</li> <li>(*) 当週したく</li> <li>現在にお</li> </ul>                                                                                                    | 20 林等支援を2<br>2011/09/22<br>2011/09/22<br>2011/09/22<br>2011/09/22<br>2011/09/22<br>2011/09/22<br>2011/09/22               | •                                                                               |

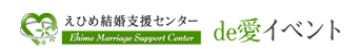

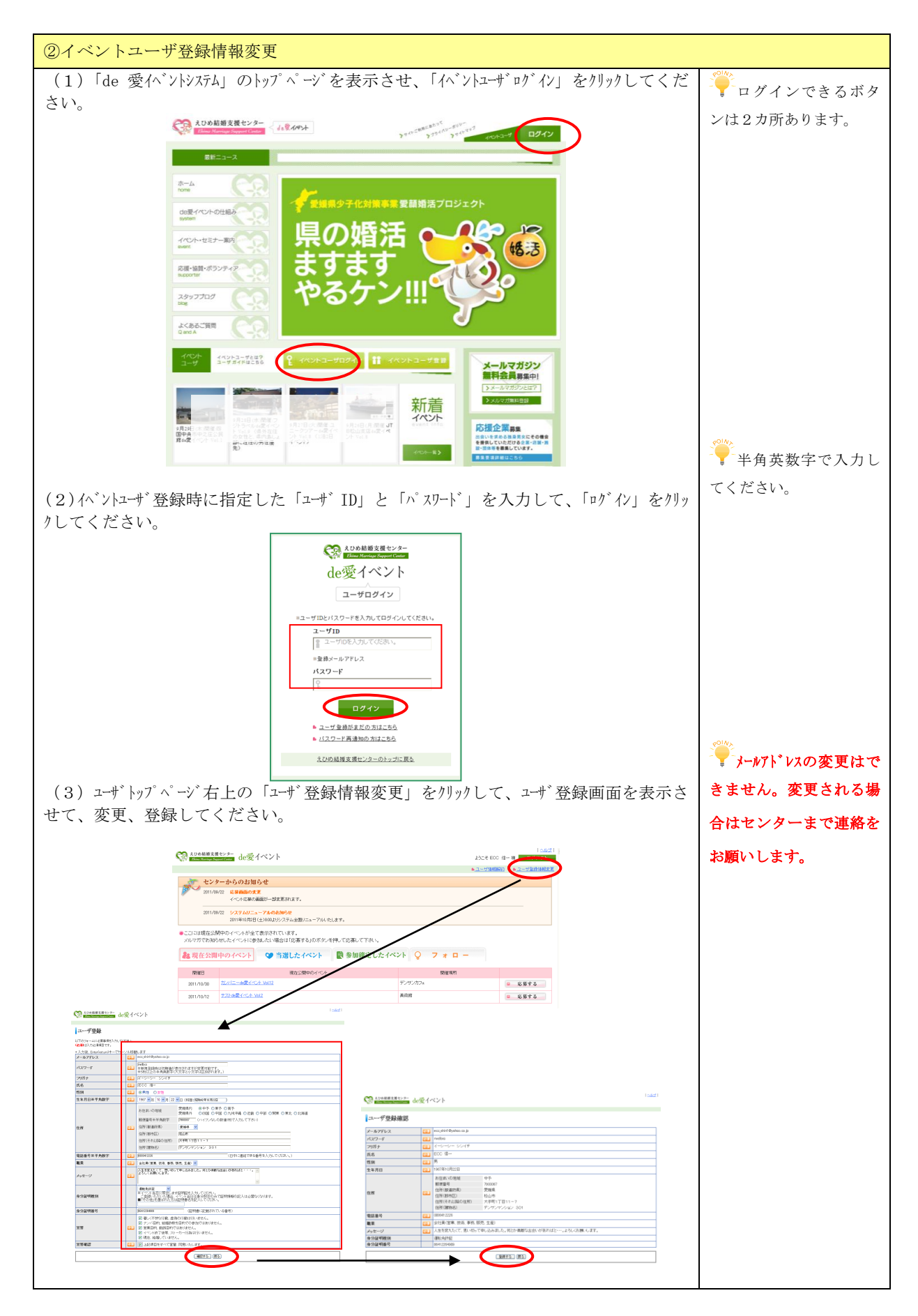

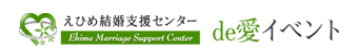

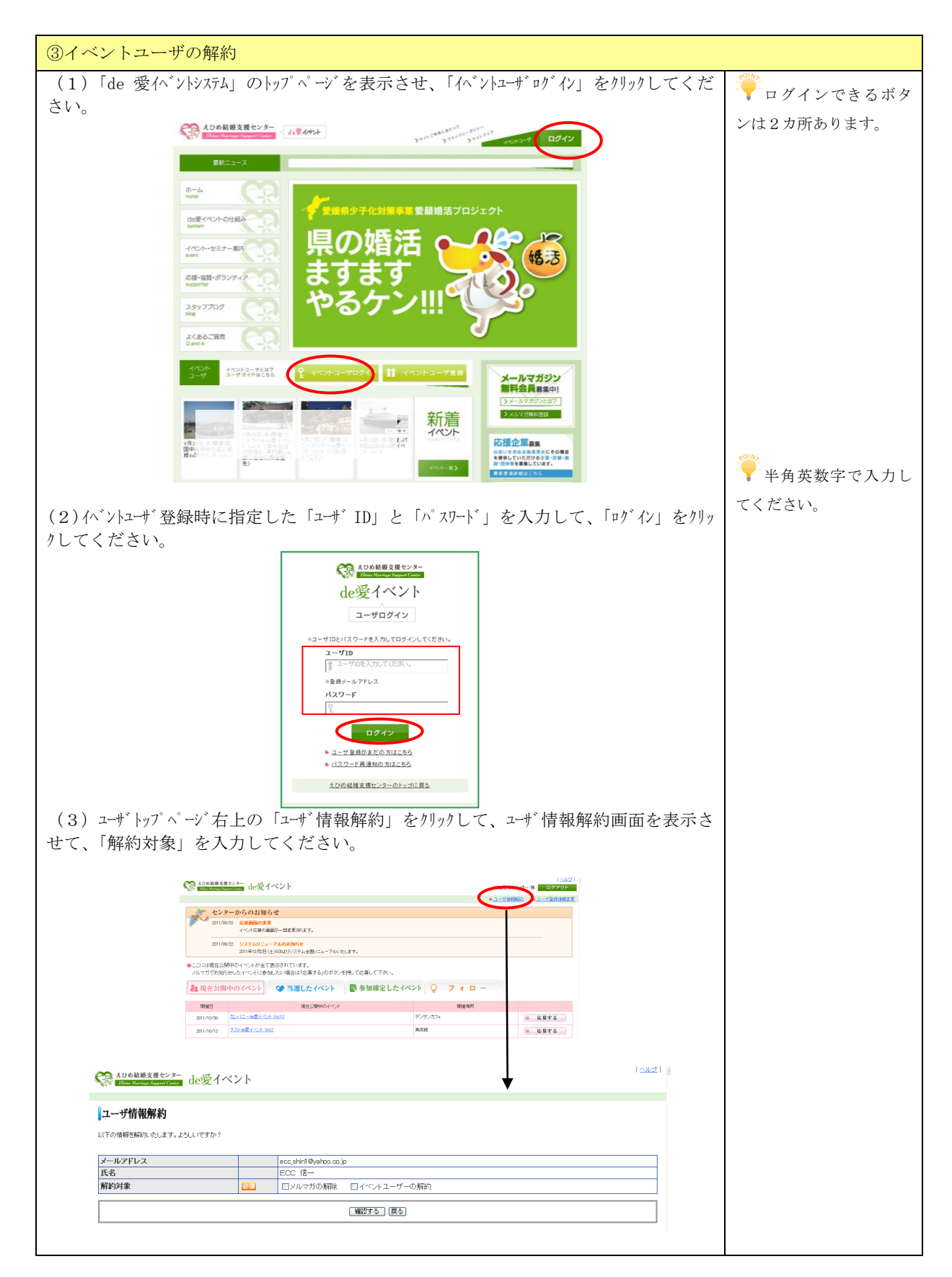

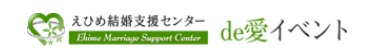

| <ul> <li> <b>第時以後期にないの事業を開始したいで用きた開始したいで用きた開始したいの目前を開始したいの目前を開始したいの目前を開始したいの目前にないたいたいたいたいたいたいたいたいたいたいたいたいたいたいたいたいたいたいた</b></li></ul>                                                                                                    | (4) ユーザ情報解約画面で、「解約対象」をクリックして、「確認する」をクリックしてください。                                                                                                    |              |
|----------------------------------------------------------------------------------------------------|----------------------------------------------------------------------------------------------------|--------------|
|                                                                                                    | <u>ealle</u>                                                                                                    |              |
| メーマガの解除       :メルマガの保険を見なります。         マインドニーザの解約:イベントニーザログインができなくなりイベント応募ができなくなりイベント応募ができなくなります。       PR1000000000000000000000000000000000000                                                                                                    | 👎 解約したい内容を解約対象区分にチェックを付けてください。                                                                                                    | ■ 「解約対象」は2つ同 |
| Arvs ba = min Wy Arvs ba = min Wy Arvs back base back base back base back base back back back back back back back back                                                                                                    | メルマガの解除 :メルマガの配信対象外となります。                                                                                                    | 時に選択できます。    |
| • · · · · · · · · · · · · · · ·                                                                                                    | イベントユーザの解約:イベントユーザログインができなくなりイベント応募が                                                                                                    |              |
| ● ####       ● ####       ● ####       ● ####       ● ####       ● ####       ● ####       ● ####       ● ####       ● ####       ● ####       ● ####       ● ####       ● ####       ● ####       ● ####       ● ####       ● ####       ● ####       ● ####       ● ####       ● ####       ● ####       ● ####       ● ####       ● ####       ● ####       ● ####       ● ####       ● ####       ● ####       ● ####       ● ####       ● ####       ● ####       ● #####       ● #####       ● #####       ● #####       ● #####       ● #####       ● #####       ● ######       ● ######       ● ######       ● ######       ● ######       ● ####################################                                                                                                    | できなくなります。                                                                                                    | 201M>        |
| <b>二・竹腐物</b> に応導したい考問をしてください。 <b>二・「「「「「「「「「「「」」」」」 二・</b> 「「」」         「」」         「」         「」                                                                                                    | ADDA品類変化シター     Ale愛イベント     Ale愛イベント     Alege     Alege     Ale | 「解約後、再度、イベント |
| ************************************                                                                                                    | コーザ情報解約                                                                                                    | に応募したい場合は、イベ |
|                                                                                                    | レーンションコンパイティ                                                                                                    | いっれ、登録なしてくださ |
| triple control control  |                                                                                                    | アロック歌をしてくたさ  |
| 「「」」」」「「「」」」」」       「」」」」」         (5) 「ニャザ 情報解約する」を外けたし、解約・解除处理が完了すると「必解約情報の通<br>an [ えひめ結婚支援センター] 」メールを送信します。受信して解約・解除内容を確認<br>してください。         (2) 「こまず「「「」」」         (2) 「こまば」」         (2) 「こまば」」         (2) 「こまば」」         (2) 「こまば」」         (2) 「こまば」」         (2) 「こまば」」         (2) 「こまば」」」         (2) 「こまば」」」         (2) 「こまば」」」         (2) 「こまば」」」         (2) 「こまば」」」」         (2) 「こまば」」」」」」         (3) 「こまば」」」」」         (3) 「こまば」」」」」」」         (4) 「こまば」」」」」」」         (4) 「こまば」」」」」」」」」」」」」」         (4) 「こまば」」」」」」」」」」」」」」」」」」」」」」」」」」」」」」」」」」」」                                                                                                    | メールアドレス ecc.shin @yehoa.co.jp<br>氏名ECC (言                                                                                                    | <i>د</i> ن.  |
| (する) 「コイド 情報解約する」を外りかし、解約・解除处理が完了すると「※解約情報の通<br>a (えいめ荷船支援センター] 」メールを送信します。受信して解約・解除内容を確認<br>こください。 この<br>マークにおい (本の) (の) (の) (の) (の) (の) (の) (の) (の) (の) (                                                                                                    | <b>解約対象</b>                                                                                                    |              |
| (3)「ユーザ 情報解約する」を列ッし、解約・解除処理が完了すると「※解約情報の通<br>a」【えひめ結婚支援センター】] メールを送信します。受信して解約・解除的内容を確認<br>てください。                                                                                                    | [確認する]]]3                                                                                                    |              |
| (5)「ニーザ「情報解約する」をクリクし、解約・解除処理が完了すると「※解約情報の通<br>a 【えひめ結婚支援センター】] メールを送信します。受信して解約・解除内容を確認<br>してください。                                                                                                    |                                                                                                    |              |
| (1) いたい (1) (1) (1) (1) (1) (1) (1) (1) (1) (1)                                                                                                    | (5)「ユーザ桔報解約すス」をクリック1 解約・解除処理が空てオスレ「※解約桂恕の通                                                                                                    |              |
| (1) へんのめらばくだしとアー」) 人たかをならしとす。、父信しく作用すう 供用やけると生能し、てくだい。         (1) 一切能加い         (1) 一切能加い         (1) 一切的         (1) 一切的         (1) 一切的         (1) 一切的         (1) 一切的         (1) 一切的         (1) 一切的         (1) 一切的         (1) 一切的         (1) 一切的         (1) 一切的         (1) 一切的 <th>(5) 「「」」「「「一」」」、「「」」、「「」、「「」、「「」、「「」、「」、「「」、「</th> <th></th>                                                                                                    | (5) 「「」」「「「一」」」、「「」」、「「」、「「」、「「」、「「」、「」、「「」、「                                                                                                    |              |
| (小学校)     (小学校)     | 加 【 んいの 結婚 又 抜 ビンター】] メールを 送信 しより。 又信 し ( 所利・ 所 际 内谷を 確認 )                                                                                                    |              |
| Contraction     Contraction     Contrac |                                                                                                    |              |
| 1中物肥め         1                                                                                                    | See Norman Accepted de愛イベント                                                                                                    |              |
|                                                                                                    | ユーザ情報解約                                                                                                    |              |
|                                                                                                    |                                                                                                    |              |
|                                                                                                    | メールアドレス ecc_shint @yahoa.co.jp                                                                                                    |              |
| (1) (1) (1) (1) (1) (1) (1) (1) (1) (1)                                                                                                    | 氏名     ECC 16       解約対象     PX1                                                                                                    |              |
| ・・・・・・・・・・・・・・・・・・・・・・・・・・・・・・・・・・・・                                                                                                    |                                                                                                    |              |
| ・ ・ ・ ・ ・ ・ ・ ・ ・ ・ ・ ・ ・ ・ ・ ・ ・ ・ ・                                                                                                    |                                                                                                    |              |
| <ul> <li></li></ul>                                                                                                    | Calcel Looking Server de愛イベント                                                                                                    |              |
| (2)                                                                                                    | ユーザ情報解約                                                                                                    |              |
|                                                                                                    |                                                                                                    |              |
| * ****     ****     ****     ****     ****     ****     ****     ****     ****     ****     ****     ****     ****     ****     ****     ****     ****     ****     ****     ****     ****     ****     *****     *****     ******                                                                                                    | <u>」</u> ユーザ情報解約が完了しました。                                                                                                    |              |
| <<解約情報の通知メール 例><br>タイトル:「※解約情報の通知【えひめ結婚支援センター】」 <ul> <li></li></ul>                                                                                                    | 解剖情報語セルールを活像しました。<br>トロプム風音                                                                                                    |              |
| <条約情報の通知メール 例><br>タイトル:「※解約情報の通知【えひめ結婚支援センター】」          ● de 愛イベントシステム ●         よひめ結婚支援センターより以下の情報を解約させていただきました。         ====================================                                                                                                    |                                                                                                    |              |
| Y トル:「※解約情報の通知【えひめ結婚支援センター】」 <ul> <li>de 愛イベントシステム</li> <li>えひめ結婚支援センターより以下の情報を解約させていただきました。</li> <li>====================================</li></ul>                                                                                                    | <解約情報の通知メール 例>                                                                                                    |              |
| <ul> <li>de 愛イベントシステム             </li> <li>えひめ結婚支援センターより以下の情報を解約させていただきました。</li> <li>====================================</li></ul>                                                                                                    | タイトル・「※解約情報の通知【えひめ結婚支援センター】                                                                                                    |              |
| <ul> <li>▲ 虚愛イベントシステム ●</li> <li>えひめ結婚支援センターより以下の情報を解約させていただきました。</li> <li>====================================</li></ul>                                                                                                    |                                                                                                    |              |
| えひめ結婚支援センターより以下の情報を解約させていただきました。       ============       ■ エーザ ID       ecc_shin1@yahoo.co.jp       ■ 解約情報       メルマガの解除       イベントユーザの解約       ====================================                                                                                                    | ■ de 愛イベントシステム ■                                                                                                    |              |
| えひめ結婚支援センターより以下の情報を解約させていただきました。         ===========         ヨニーザ ID         ecc_shin1@yahoo.co.jp         解約情報         メルマガの解除         イベントユーザの解約         ====================================                                                                                                    |                                                                                                    |              |
| <ul> <li>えひめ結婚支援センターより以下の情報を解約させていただきました。</li> <li>============</li> <li>ユーザ ID</li> <li>ecc_shinl@yahoo.co.jp</li> <li>解約情報</li> <li>メルマガの解除</li> <li>イベントユーザの解約</li> <li>================</li> <li>※このメールは登録されたアドレスに自動送信しております。</li> <li>このアドレスにお問い合わせ頂いても返信できませんのでご了承ください。</li> <li>えひめ結婚支援センター</li> </ul>                                                                                                    |                                                                                                    |              |
| <ul> <li>====================================</li></ul>                                                                                                    | えひめ結婚支援センターより以下の情報を解約させていただきました。                                                                                                    |              |
| <ul> <li>====================================</li></ul>                                                                                                    |                                                                                                    |              |
| <ul> <li>ー ク D</li> <li>ecc_shin1@yahoo.co.jp</li> <li>■解約情報         メルマガの解除         イベントユーザの解約         <ul> <li>====================================</li></ul></li></ul>                                                                                                    | =====================================                                                                                                    |              |
| <ul> <li>■解約情報</li> <li>メルマガの解除</li> <li>イベントユーザの解約</li> <li>====================================</li></ul>                                                                                                    | ecc shin 1@vahoo co in                                                                                                    |              |
| メルマガの解除<br>イベントユーザの解約<br>====================================                                                                                                    | ■ 解約情報                                                                                                    |              |
| イベントユーザの解約<br>====================================                                                                                                    | メルマガの解除                                                                                                    |              |
| ====================================                                                                                                    | イベントユーザの解約                                                                                                    |              |
| ====================================                                                                                                    |                                                                                                    |              |
| ※このメールは登録されたアドレスに自動送信しております。<br>このアドレスにお問い合わせ頂いても返信できませんのでご了承ください。<br><br>えひめ結婚支援センター                                                                                                    | ===========                                                                                                    |              |
| **このメールは気軟されたノトレヘに日朝送信してわります。 このアドレスにお問い合わせ頂いても返信できませんのでご了承ください。                                                                                                    | ※このメニルは致得されたアドレフル白動光信! テキャート                                                                                                    |              |
| <br><br><br>えひめ結婚支援センター                                                                                                    | ※このクールは金球されにノ トレクに日期达信 ししわります。<br>このアドレスにお問い合わけ頂いても 返信できませんのでデマ みください                                                                                                    |              |
| <br>えひめ結婚支援センター                                                                                                    | ニックティアクロロマロルビスマンでは、この本国ででよどのツノビーナ本へにです。                                                                                                    |              |
|                                                                                                    |                                                                                                    |              |
|                                                                                                    | えひめ結婚支援センター                                                                                                    |              |
|                                                                                                    |                                                                                                    |              |
|                                                                                                    |                                                                                                    |              |
|                                                                                                    |                                                                                                    |              |
|                                                                                                    |                                                                                                    |              |

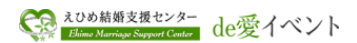

## <u>6. パスワード再通知について</u>

### 6-1. 操作手順

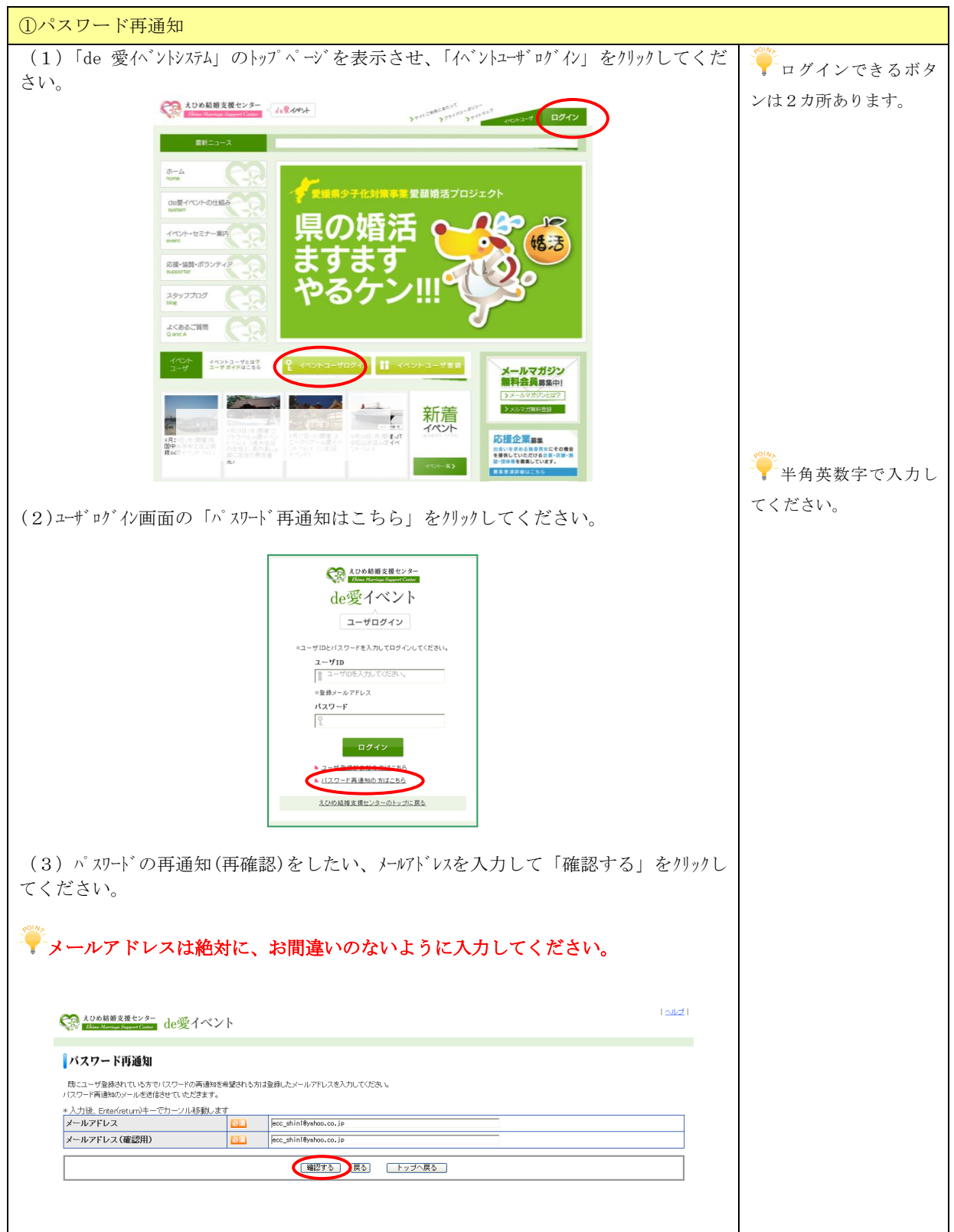

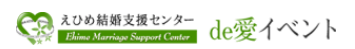

| ールアドレス 🔯 ecc.                                                                                                    | hint@yahoo.co.jo                                                                                                    |        |   |  |
|----------------------------------------------------------------------------------------------------|----------------------------------------------------------------------------------------------------|--------|---|--|
|                                                                                                    | 12ワードの再過知 153                                                                                                    |        |   |  |
| ○○ 大ひの結婚支援センタ                                                                                                    | こ ね憂イベント                                                                                                    | العلدا |   |  |
| パスワード再通知                                                                                                    | uc <u>x</u> i v i                                                                                                    |        |   |  |
| •                                                                                                    |                                                                                                    |        |   |  |
|                                                                                                    | パスワード再通知が見了しました。                                                                                                    |        |   |  |
|                                                                                                    | ***                                                                                                    |        |   |  |
|                                                                                                    |                                                                                                    |        |   |  |
|                                                                                                    |                                                                                                    |        |   |  |
| ペスワード再通知メーノ                                                                                                    | レ 例>                                                                                                    |        |   |  |
| イトル : 「パスワー                                                                                                    | ド再通知【えひめ結婚支援センター】                                                                                                    |        | _ |  |
|                                                                                                    |                                                                                                    |        |   |  |
| ■ de 変イペントン                                                                                                    |                                                                                                    |        |   |  |
|                                                                                                    |                                                                                                    |        |   |  |
|                                                                                                    |                                                                                                    |        |   |  |
| えひめ結婚支援センク                                                                                                    | マーよりパスワードを再通知いたします。                                                                                                    |        |   |  |
| えひめ結婚支援センク                                                                                                    | ヌーよりパスワードを再通知いたします。<br>=====                                                                                                    |        |   |  |
| えひめ結婚支援センク<br>=========<br>■ユーザ ID                                                                                                    | ターよりパスワードを再通知いたします。<br>=====                                                                                                    |        |   |  |
| えひめ結婚支援センク<br>=========<br>■ユーザ ID<br>ecc_shin1@yahoo.co.                                                                                                    | ۶ーよりパスワードを再通知いたします。<br>=====<br><u>p</u>                                                                                                    |        |   |  |
| えひめ結婚支援センタ<br>=========<br>■ ユーザ ID<br>ecc_shin1@yahoo.co.<br>■ パスワード<br>ehime2226                                                                                                    | ヌーよりパスワードを再通知いたします。<br>=====                                                                                                    |        |   |  |
| えひめ結婚支援センク<br>========<br>■ユーザ ID<br>ecc_shin1@yahoo.co.<br>■パスワード<br>ehime2226                                                                                                    | ۶ーよりパスワードを再通知いたします。<br>=====<br>ip                                                                                                    |        |   |  |
| えひめ結婚支援センス<br>========<br>■ユーザ ID<br>ecc_shin1@yahoo.co.<br>■パスワード<br>ehime2226<br>■携帯用ログイン UI                                                                                                    | ターよりパスワードを再通知いたします。<br>=====<br>ip<br>L                                                                                                    |        |   |  |
| えひめ結婚支援センタ<br>=========<br>■ユーザ ID<br>ecc_shin1@yahoo.co.<br>■パスワード<br>ehime2226<br>■携帯用ログイン UI<br>https://www.msc-ehi                                                                                   | ヲーよりパスワードを再通知いたします。<br>=====<br>ip<br>L<br>RL<br>ne.jp/html/m/user/login.php                                                                                                    |        |   |  |
| えひめ結婚支援センク<br>=========<br>■ユーザ ID<br>ecc_shin1@yahoo.co.<br>■パスワード<br>ehime2226<br>■携帯用ログイン UI<br>https://www.msc-ehi<br>■ P C 用ログイン UI                                                                 | ターよりパスワードを再通知いたします。<br>=====<br>jp<br>L<br>L<br>me.jp/html/m/user/login.php<br>L                                                                                                    |        |   |  |
| えひめ結婚支援センク<br>========<br>■ユーザ ID<br>ecc_shin1@yahoo.co.<br>■パスワード<br>ehime2226<br>■携帯用ログイン UI<br>https://www.msc <sup>-</sup> ehi<br>■ P C 用ログイン UI<br>https://www.msc <sup>-</sup> ehi                 | ターよりパスワードを再通知いたします。<br>=====<br>jp<br>LL<br>me.jp/html/m/user/login.php<br>LL<br>ne.jp/html/user/login.php                                                                                                    |        |   |  |
| えひめ結婚支援センタ<br>=========<br>■ユーザ ID<br>ecc_shin1@yahoo.co.<br>■パスワード<br>ehime2226<br>■携帯用ログイン UI<br>https://www.msc <sup>-</sup> ehi<br>■ P C 用ログイン UI<br>https://www.msc <sup>-</sup> ehi                | ヲーよりパスワードを再通知いたします。<br>=====<br>jp<br>&L<br>me.jp/html/m/user/login.php<br>&L<br>ne.jp/html/user/login.php<br>=====                                                                                                    |        |   |  |
| えひめ結婚支援センク<br>=========<br>■ユーザ ID<br>ecc_shin1@yahoo.co.<br>■パスワード<br>ehime2226<br>■携帯用ログイン UI<br>https://www.msc-ehi<br>■ P C 用ログイン UI<br>https://www.msc-ehi                                          | ターよりパスワードを再通知いたします。<br>=====<br>jp<br>LL<br>me.jp/html/m/user/login.php<br>LL<br>me.jp/html/user/login.php<br>=====                                                                                                    |        |   |  |
| えひめ結婚支援センク<br>=========<br>■ユーザ ID<br>ecc_shin 1@yahoo.co.<br>■パスワード<br>ehime2226<br>■携帯用ログイン UI<br>https://www.msc-ehi<br>■ P C 用ログイン UI<br>https://www.msc-ehi<br>==================================== | ターよりパスワードを再通知いたします。<br>=====<br>jp<br>L<br>L<br>me.jp/html/m/user/login.php<br>L<br>me.jp/html/user/login.php<br>=====<br>5れたアドレスに自動送信しております。                                                                                             |        |   |  |
| えひめ結婚支援センス<br>=========<br>■ユーザ ID<br>ecc_shin1@yahoo.co.<br>■パスワード<br>ehime2226<br>■携帯用ログイン UI<br>https://www.msc <sup>-</sup> ehi<br>====================================                              | <ul> <li>ターよりパスワードを再通知いたします。</li> <li>=====</li> <li>ip</li> <li>L</li> <li>me.jp/html/m/user/login.php</li> <li>L</li> <li>me.jp/html/user/login.php</li> <li>====</li> <li>\$れたアドレスに自動送信しております。</li> <li>^合わせ頂いても返信できませんのでご了</li> </ul> | 承ください。 |   |  |
| <ul> <li>えひめ結婚支援センタ</li> <li>====================================</li></ul>                                                                                                    | Pーよりパスワードを再通知いたします。 ===== ip kL me.jp/html/m/user/login.php kL me.jp/html/user/login.php ===== sれたアドレスに自動送信しております。 ^合わせ頂いても返信できませんのでご了                                                                                                    | 承ください。 |   |  |

### 7. ユーザログイン後のイベント応募

### 7-1. 作業の概要

| ①ユーザログインして、ユーザトップページを表示させる。      |
|----------------------------------|
| ②「現在公開中のイベント」に表示されている、イベントに応募する。 |
| <参考>応募したイベントを応募をキャンセル場合          |

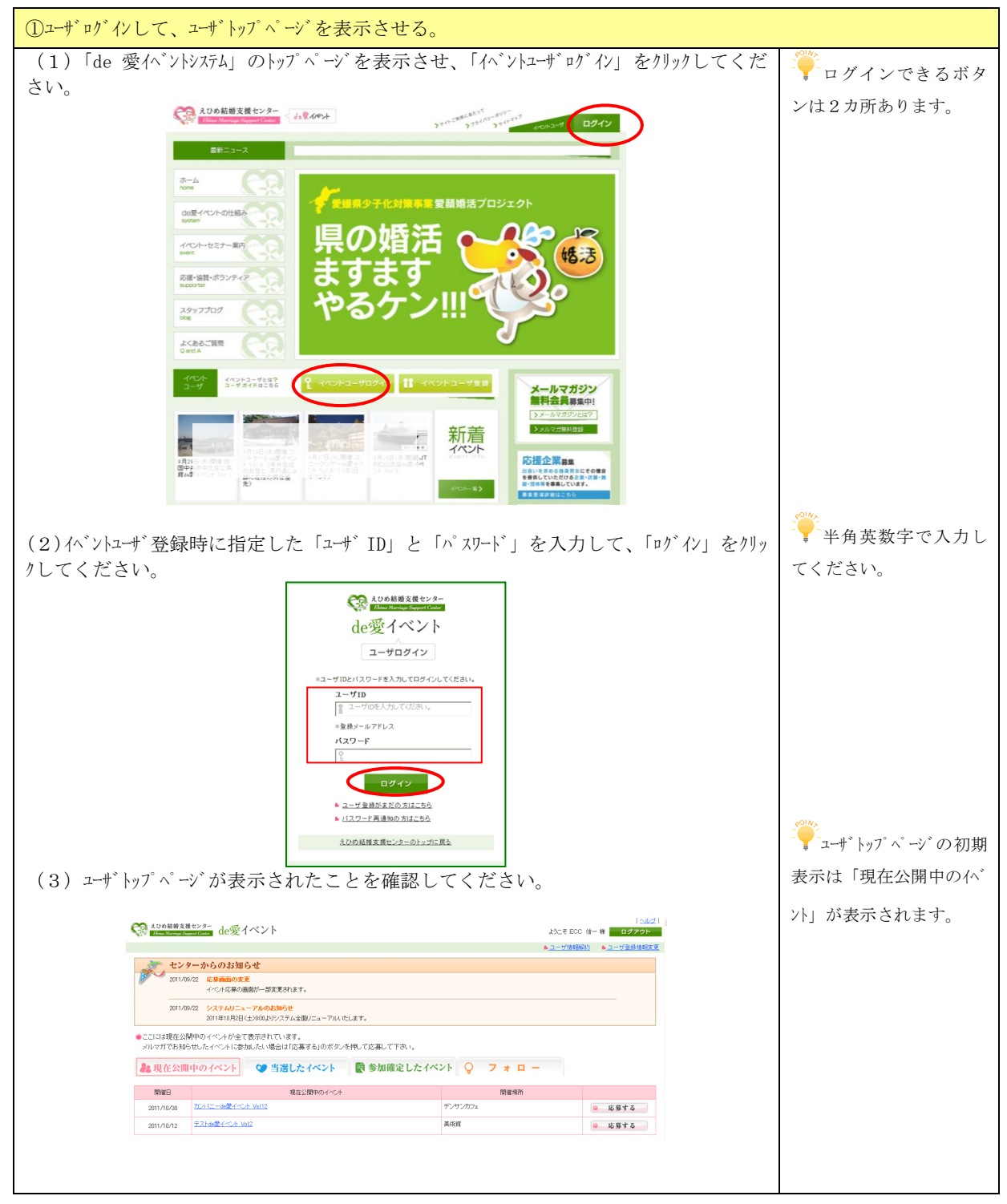

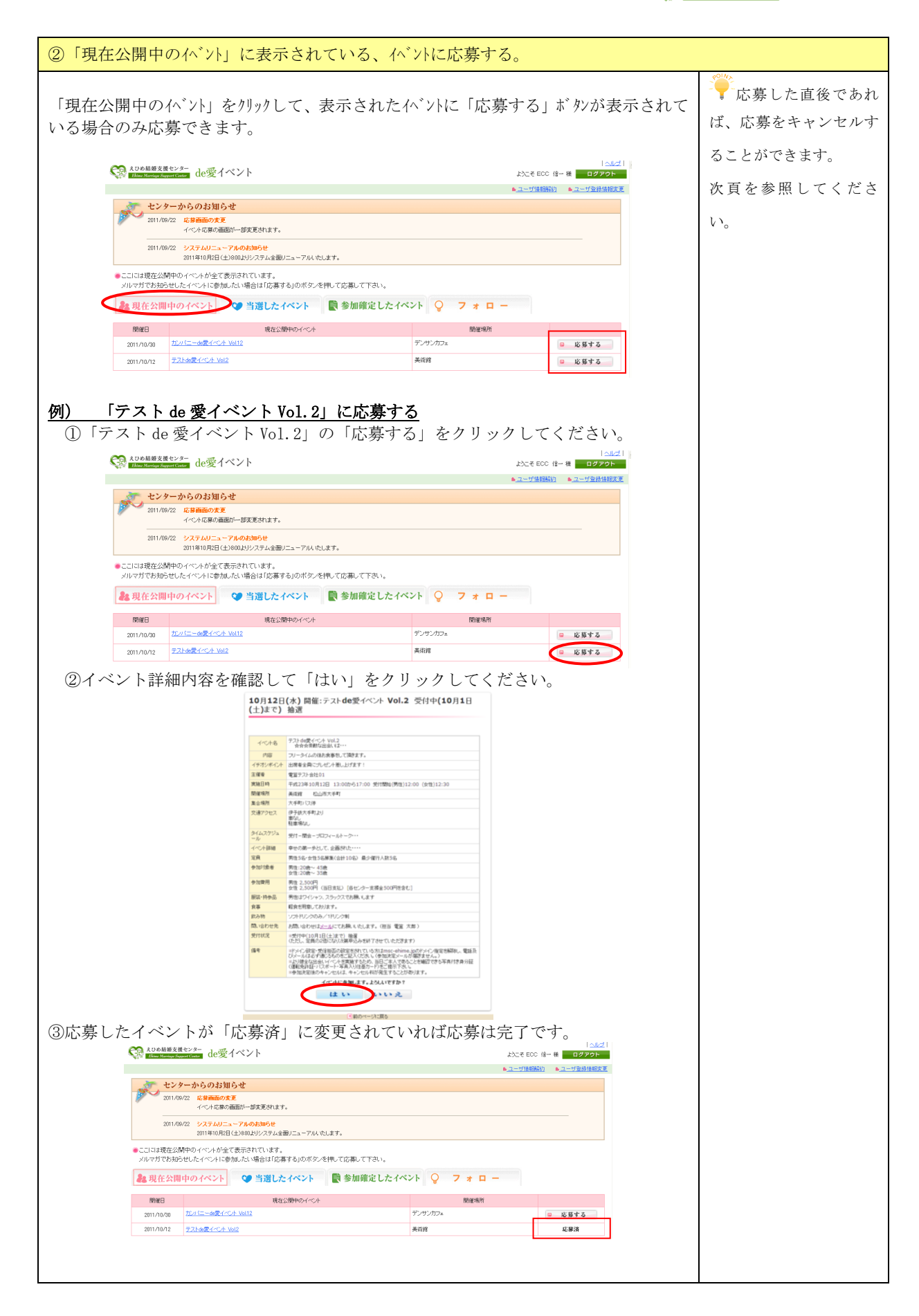

| <参考>応                                        | 募し                                                                                                    | たイベントをキャンセル場                                                                                                    | 合                                                                                                    |                                                                                                    |                                        |                         |  |
|----------------------------------------------|----------------------------------------------------------------------------------------------------|----------------------------------------------------------------------------------------------------|----------------------------------------------------------------------------------------------------|----------------------------------------------------------------------------------------------------|----------------------------------------|-------------------------|--|
| 「応募済                                         | ίσ                                                                                                    | イベントについて、応募をキャ                                                                                                    | ャンセノ                                                                                                    | レすることができ                                                                                                    | ます。                                    |                         |  |
| <u>例) 「テ</u>                                 | ラスト                                                                                                    | <u>de 愛イベント Vol.2」の応</u>                                                                                                    | 募をき                                                                                                    | <u> </u>                                                                                                    |                                        |                         |  |
| ①亡草汝                                         | - 7, M                                                                                                    | イベントタ「テフト」の一番。                                                                                                    | 1 ~ 1                                                                                                    | トレーシューキャルリ                                                                                                   | いカナス                                   |                         |  |
| 1 かい 多子 ()<br>えひめ結婚支援・<br>Dime Marrings Supp | トンター<br>at Contor d                                                                                                    | イ・ヘント右 「ノ ヘト ue 変イ<br>e愛イベント                                                                                                    |                                                                                                    | ト 101.2] をクリ                                                                                                 | ンン 9 Q。<br>ようこそ ECC 信一相                | <u>ヘルプ</u>  <br>美 ログアウト |  |
|                                              |                                                                                                    |                                                                                                    |                                                                                                    |                                                                                                    | ▶ <u>ユーザ情報解約</u>                       | ユーザ登録情報変更               |  |
| 2011/09/                                     | ーからの<br>22 応募画<br>イベル                                                                                                    | お知らせ<br>面の変更<br>広喜の画面が一部変更なわます。                                                                                                    |                                                                                                    |                                                                                                    |                                        |                         |  |
| 2011/09/                                     | 22 <u>27</u> .                                                                                                    |                                                                                                    |                                                                                                    |                                                                                                    |                                        |                         |  |
| <ul> <li>ここには現在公開</li> </ul>                 | 中のイベン                                                                                                    | か全て表示されています。                                                                                                    |                                                                                                    |                                                                                                    |                                        |                         |  |
| メルマガでお知られ                                    | eしたイベン<br><b>非のイベ</b> ン                                                                                                    | <ul> <li>トレック・レンタンを押して応募して</li> <li>トレック・シント</li> <li>シト</li> <li>シト</li> <li>シート</li> <li>シート</li></ul> | rさい。<br>に定したイイ                                                                                                    | ベント 🔾 フォロー                                                                                                   |                                        |                         |  |
| 開催日                                          |                                                                                                    | 現在公開中のイベント                                                                                                    |                                                                                                    | 開催場所                                                                                                    |                                        |                         |  |
| 2011/10/30                                   | カンパニーde                                                                                                    | <u>愛イベント Vol.12</u>                                                                                                    |                                                                                                    | デンサンカフェ                                                                                                    |                                        | 応募する                    |  |
| 2011/10/12                                   | テストde愛イ                                                                                                    | ~2h Vol2                                                                                                    |                                                                                                    | 美術館                                                                                                    |                                        | 応募済                     |  |
|                                              | 10月12日(     1)まで)     1     1     1     1     1     1     1     1     1     1     1     1     1     1     1     1     1     1     1     1     1     1     1     1     1     1     1     1     1     1     1     1     1     1     1     1     1     1     1     1     1     1     1     1     1     1     1     1     1     1     1     1     1     1     1     1     1     1     1     1     1     1     1     1     1     1     1     1     1     1     1     1     1     1     1     1     1     1     1     1     1     1     1     1     1     1     1     1     1     1     1     1     1     1     1     1     1     1     1     1     1     1     1     1     1     1     1     1     1     1     1     1     1     1     1     1     1     1     1     1     1     1     1     1     1     1     1     1     1     1     1     1     1     1     1     1     1     1     1     1     1     1     1     1     1     1     1     1     1     1     1     1     1     1     1     1     1     1     1     1     1     1     1     1     1     1     1     1     1     1     1     1     1     1     1     1     1     1     1     1     1     1     1     1     1     1     1     1     1     1     1     1     1     1     1     1     1     1     1     1     1     1     1     1     1     1     1     1     1     1     1     1     1     1     1     1     1     1     1     1     1     1     1     1     1     1     1     1     1     1     1     1     1     1     1     1     1     1     1     1     1     1     1     1     1     1     1     1     1     1     1     1     1     1     1     1     1     1     1     1     1     1     1     1     1     1     1     1     1     1     1     1     1     1     1     1     1     1     1     1     1     1     1     1     1     1     1     1     1     1     1     1     1     1     1     1     1     1     1     1     1     1     1     1     1     1     1     1     1     1     1     1     1     1     1     1     1     1     1     1     1     1     1     1     1     1     1     1     1     1     1     1     1     1     1     1     1 | A) 開催:テスト de愛 ペント Voi.2 常受付中(10月1日)<br>3000000000000000000000000000000000000                                                                                                    | 10月<br>(土)3<br>(土)3<br>(土)3<br>(中辺ン)<br>(中辺ン)<br>(中辺ン)<br>(中辺)<br>(中辺)<br>(中辺)<br>(中辺)<br>(中辺)<br>(中辺)<br>(中辺)<br>(中辺 | 12日(水)開催: テスト 信愛 イベント Vol. 2     12日(水)開催: テスト 信愛 イベント Vol. 2     12日、10日、10日、10日、10日、10日、10日、10日、10日、10日、10 | 2                                      |                         |  |
| ③キャン<br>(3)                                  | イセル<br><sup>えひめ結婚支持</sup><br>Shing Mension S                                                                                                    | したイベントが「応募する」<br>texta de愛イベント                                                                                                    | に変更                                                                                                    | [されていればキー<br><sup>」)2014</sup>                                                                               | ヤンセルは<br>ECC 信- ※ ログアウ<br>翻新 ヘユーザ 空冷雨  | 完了です。<br><sup>21</sup>  |  |
| Ø                                            | 2011/0<br>2011/0                                                                                                    | <ul> <li>ケーからのお知らせ</li> <li>な漫画画の実更</li> <li>イベトに厚の画面が一部支更されます。</li> <li>システムリニューアルのお知らせ</li> </ul>                                                                                                    |                                                                                                    |                                                                                                    |                                        |                         |  |
| <br>•;                                       | こには現在公開                                                                                                    | 2011年10月2日(土)800よりシステム全部ノニューアル人 応します。<br>例中のイベントが全て表示されています。<br>5日 たイベールに参加したい場合にすたちます。いかぜた 水油 マナナカ・マ                                                                                                    | <b>下</b> 力 \                                                                                                    |                                                                                                    |                                        |                         |  |
|                                              | 現在公開                                                                                                    | 中のイベント 🎱 当選したイベント 📑 参加商                                                                                                    | 能定したイベン                                                                                                    | ント 💡 フォロー                                                                                                    |                                        |                         |  |
|                                              | 開催日                                                                                                    | 現在公開中のイベント<br>ガンパニー 60愛イベント Vol12                                                                                                    |                                                                                                    | 閉催場所<br>デンザンカフェ                                                                                              | · · · · · · · · · · · · · · · · · · ·  |                         |  |
|                                              | 2011/10/12                                                                                                    | <u>テスト体要イベナ Vo12</u>                                                                                                    |                                                                                                    | 美術館                                                                                                    | <ul> <li>応募する</li> <li>広募する</li> </ul> |                         |  |
|                                              |                                                                                                    |                                                                                                    |                                                                                                    |                                                                                                    |                                        |                         |  |
|                                              |                                                                                                    |                                                                                                    |                                                                                                    |                                                                                                    |                                        |                         |  |

## 8. メルマガ受信によるイベント応募

8-1. 作業の概要

| ①「えひめ結婚支援センターからイベントのお知らせ」のメルマガを受信する。            |
|-------------------------------------------------|
| ②メルマガに記載されているイベント詳細・申込URLにアクセスし、イベントの詳細内容を確認する。 |
| ③応募する方で「イベントユーザ未登録の方」はイベントユーザ登録後、応募する。          |
| ④応募する方で「イベントユーザ登録済みの方」はユーザIDとパスワードを入力して応募する。    |

| ①「えひめ結婚支援センターからイベントのお知らせ」のメルマガを受信する。                                                   |  |
|----------------------------------------------------------------------------------------|--|
| (1) パソコン等を使用して、「えひめ結婚支援センターからイベントのお知らせ」の                                               |  |
| メルマガを受信してください。                                                                         |  |
|                                                                                        |  |
| ヘブルマル  例>  <br> タイトル・「されめ結婚支援センターからイベントのお知らせ」                                          |  |
|                                                                                        |  |
| 『テスト de 愛イベント Vol.2 ☆☆☆素敵な出会いは・・・』のご案内です。                                              |  |
| 【主催者】 電算テスト会社 01                                                                       |  |
| 【実施日時】 平成 23 年 10 月 12 日 13:00 から 17:00 受付開始(男性)12:00 (女性)12:30                        |  |
| 【開催物別】 夫州郎 松田川人子川<br>【な通アクセス】 伊予鉄大毛町                                                   |  |
| 転車場なし                                                                                  |  |
| 車なし                                                                                    |  |
| 【集合場所】 大手町バス停                                                                          |  |
| 【イベント詳細】 幸ぜの勇一歩として、企画された・・・・<br>【参加対象考】 単性:90 造~ 45 造                                  |  |
| 女性:20歳~ 35歳                                                                            |  |
| 【定員】 男性 5 名募集・女性 5 名募集募集(合計 10 名) 最少催行人数 5 名                                           |  |
| 【参加費用】 男性 2,500 円 女性 2,500 円 (当日支払) [各センター支援金 500 円を含む]                                |  |
| 【食 事】 軽食を用意しております。<br>【飲む物】 ソフトドリンクのひ/1 ドリンク制                                          |  |
| 【あか決定方法】 抽選                                                                            |  |
| 【申込み締切日】 平成 23 年 10 月 1 日                                                              |  |
| ※定員の2倍に達した時点で申込みは終了させて頂きます。                                                            |  |
| ※ホームページの備考欄をご確認の上、お申込み下さい。                                                             |  |
| [詳細・甲込み]<br>携帯用:https://www.msc <sup>-</sup> ehime.jp/m/event/event_preview.php?id=542 |  |
|                                                                                        |  |
| P C 用 : https://www.msc-ehime.jp/event/event_preview.php?id=542                        |  |
| ~イベントに関してのお問い合わせは~                                                                     |  |
| 電算テスト会社 01                                                                             |  |
| 089124789(担当:電算 太郎)                                                                    |  |
| E-mail ecckigyo01@gmail.com                                                            |  |
| ~その他センターに対するお問い合わせは~                                                                   |  |
| えひめ結婚支援センター                                                                            |  |
| Tel:089-933-5596                                                                       |  |
| E-mail-office@msc-ehime.jp                                                             |  |
|                                                                                        |  |
| <メルマガ解除をご希望される方><br>下記のULP L にアクセス」メルマガ解除を行ってください。                                     |  |
|                                                                                        |  |
| 携带用:https://www.msc <sup>-</sup> ehime.jp/m/event/kaimerumaga.php                      |  |
| P C 用 : https://www.msc <sup>-</sup> ehime.jp/event/kaimerumaga.php                    |  |
|                                                                                        |  |
|                                                                                        |  |
|                                                                                        |  |
|                                                                                        |  |

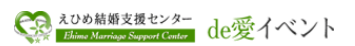

| ②メルマガに記載されているイベント詳細・申込URLにアクセスし、イベントの詳細内容を確認する。                          |
|--------------------------------------------------------------------------|
| (1)「えひめ結婚支援センターからイベントのお知らせ」の【詳細・申込み】のPC                                  |
| 用URLにアクセスしてください。                                                         |
|                                                                          |
| <メルマガ 例>                                                                 |
| タイトル・「えひめ結婚支援センターからイベントのお知らせ」                                            |
|                                                                          |
| 『テスト de 愛イベント Vol 2 一 $☆☆☆素敵か出合いは・・・』のご案内です$                             |
| 【主催者】 電算テスト会社 01                                                         |
| 【実施日時】 平成 23 年 10 月 12 日 13:00 から 17:00 受付開始(男性)12:00 (女性)12:30          |
| 【開催場所】 美術館 松山市大手町                                                        |
| 【交通アクセス】 伊予鉄大手町                                                          |
| 駐車場なし                                                                    |
|                                                                          |
| 【朱宣場四】 大子可ハヘ停<br>【イベント詳細】 幸母の筆一歩として 企画された・・・・                            |
| 【参加対象者】 男性:20歳~ 45歳                                                      |
| 女性:20歳~ 35歳                                                              |
| 【定員】 男性 5 名募集・女性 5 名募集募集(合計 10 名) 最少催行人数 5 名                             |
| 【参加費用】 男性 2,500 円 女性 2,500 円 (当日支払) [各センター支援金 500 円を含む]                  |
| 【食 事】 軽食を用意しております。                                                       |
| 【飲み物】 ソフトドリンクのみ/1ドリンク制                                                   |
| 【参加決定方法】 抽選<br>【申注755年初日】 - 平式 22 年 10 日 1 日                             |
| 【甲込み締切日】 平成 23 平 10 月 1 日<br>※完員の 9 倍に達した時占で由込みけ終了さけて頂きます                |
| ※ホームページの備者欄をご確認の上、お申込み下さい。                                               |
| 【詳細・申込み】                                                                 |
| 携带用:https://www.msc-ehime.jp/m/event/event_preview_pnp?id=542            |
|                                                                          |
| PC用:https://www.msc <sup>-</sup> ehime.jp/event/event_preview.php?id=542 |
| ~イベントに関してのお問い合わせは~                                                       |
| 電算テスト会社 01                                                               |
| 089124789(担当:電算 太郎)                                                      |
| E-mail ecckigyo01@gmail.com                                              |
| $-2\sigma(\mu+\nu)/\sigma$                                               |
| ~その他センターに対するわ向い合わせは~                                                     |
| Tel:089-933-5596                                                         |
| E-mail:office@msc-ehime.jp                                               |
|                                                                          |
|                                                                          |
| <メルマガ解除をご希望される方><br>「「TTTのUDA」にアクトコーノルーズ約700たち、 アイボカン                    |
| 下記のURLにアクセスしメルマガ解除を行ってくたさい。                                              |
| 携带用:https://www.msc-ehime.in/m/event/kaimerumaga.php                     |
|                                                                          |
| P C 用:https://www.msc <sup>-</sup> ehime.jp/event/kaimerumaga.php        |
|                                                                          |
|                                                                          |
|                                                                          |
|                                                                          |
|                                                                          |

<sup>えひめ結婚支援センター</sup> *Elinins Marriages Support Center* de愛イベント

| ト詳細の                              | IJ>                                                                                                    |
|-----------------------------------|----------------------------------------------------------------------------------------------------|
|                                   |                                                                                                    |
|                                   |                                                                                                    |
| <b>10</b> 月 <b>12</b> 日<br>(土)まで) | (水)開催:テストde愛イベント Vol.2 ※受付中(10月1日                                                                                                    |
| (and the D                        | テストde愛イベント Vol.2                                                                                                    |
| 1/21/26                           | ~ ☆☆☆素飯な出会いは…~                                                                                                    |
|                                   | フリータイムの後お食事をして頂きます。                                                                                                    |
| イチオジホイント                          | 出席者全員にフレセント差し上げます!                                                                                                    |
| 主催有                               | ■見ノ人に云社□1<br>平式23年10日12日 13:00から17:00 受付関始/単性)12:00 (かけ)12:20                                                                                                    |
| 大心しいす                             | 〒223年12月12日 13.00(2017.00 又四層時(力は)12:00 (女社)12:30                                                                                                    |
| 集合場所                              | 大手町バス停                                                                                                    |
| 交通アクセス                            | 伊予鉄大手町より<br>車なし<br>駐車場なし                                                                                                    |
| タイムスケジュ<br>ール                     | 受付-開会-ブロフィールトーク・・・                                                                                                    |
| イベント詳細                            | 幸せの第一歩として、企画された・・・・                                                                                                    |
| 定員                                | 男性5名·女性5名募集(合計10名)最少催行人数5名                                                                                                    |
| 参加対象者                             | 男性:20歳~ 45歳<br>女性:20歳~ 35歳                                                                                                    |
| 参加費用                              | 男性 2,500円<br>女性 2,500円(当日支払) [各センター支援金500円を含む]                                                                                                    |
| 服装·持参品                            | 男性はワイシャツ、スラックスでお願いします                                                                                                    |
| 食事                                | 軽食を用意しております。                                                                                                    |
| 飲み物                               | ソフトドリンクのみ / 1ドリンク制                                                                                                    |
| 問い合わせ先                            | お問い合わせは <u>メール</u> にてお願いいたします。(担当 電算 太郎)                                                                                                    |
| 受付状況                              | ※受付中(10月1日(土)まで)<br>(ただし、定員の2倍になり <u>次第申込みを終了させていただきます)</u>                                                                                                    |
| 備考                                | **ドメイン設定・受信拒否の<br>びメールは必ず通じるもの         応募するためのリンク         ン指定を解除し、電話及んの           **とり健全な出会いイベント<br>(資重を成計量・バスオート・写真)         アをご提示下さい。         できる写真付き身分証<br>できる写真付き身分証           **参加決定後のキャンセルレメ         アセル料が発生することがあります。 |
| <このイベントへの                         | )お申込みはコチラ>                                                                                                    |
| <u>■イベントユーザ未</u>                  | 登録の方                                                                                                    |
| <u>■イベントユーザ登</u>                  | 議論みの方                                                                                                    |
| ※メルマガ登録いた                         | ただいている方も、イベント申込み時はユーザ登録が必要となります。                                                                                                    |
|                                   | ■前のページに戻る                                                                                                    |
|                                   |                                                                                                    |
|                                   |                                                                                                    |
|                                   |                                                                                                    |

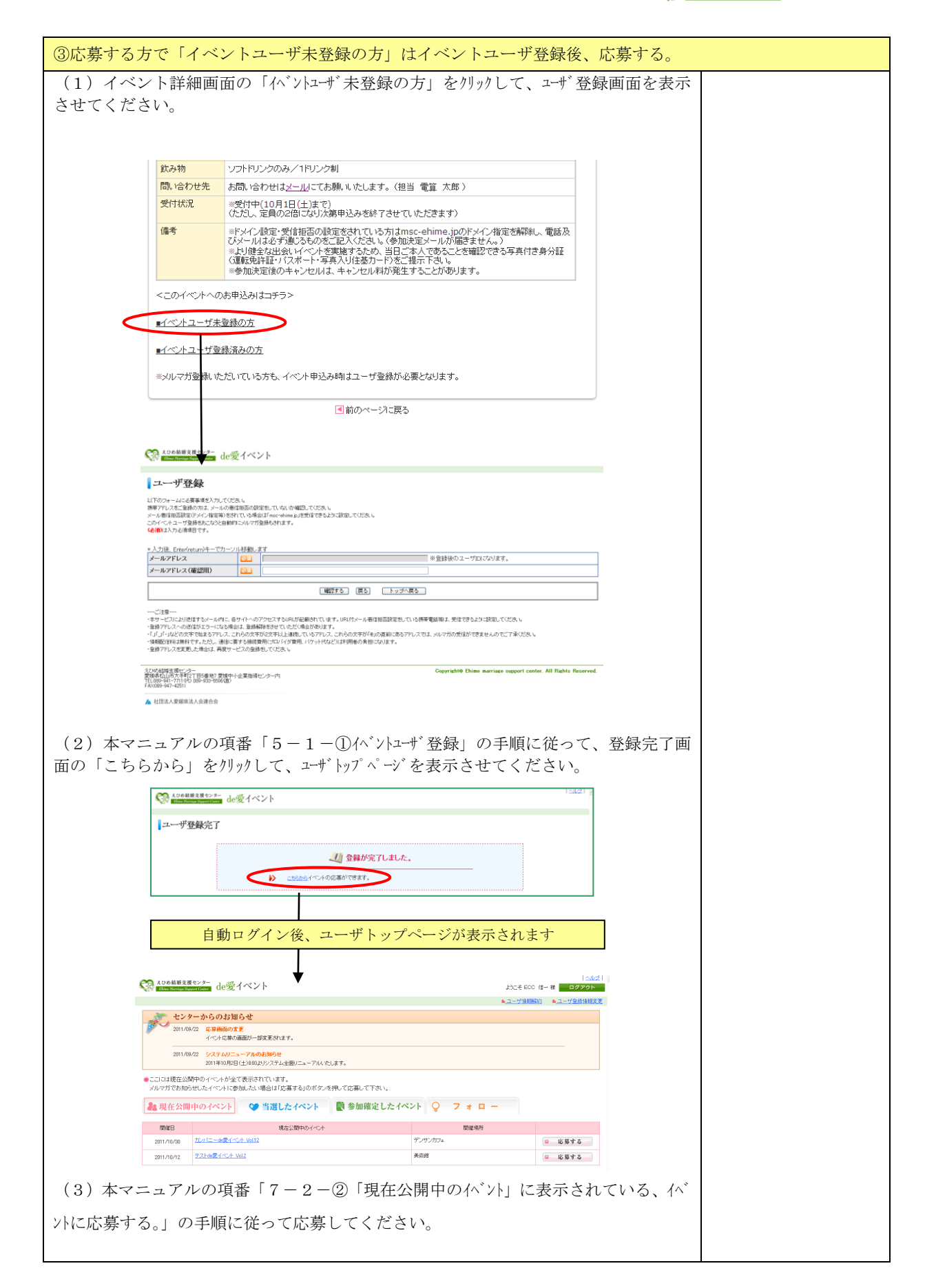

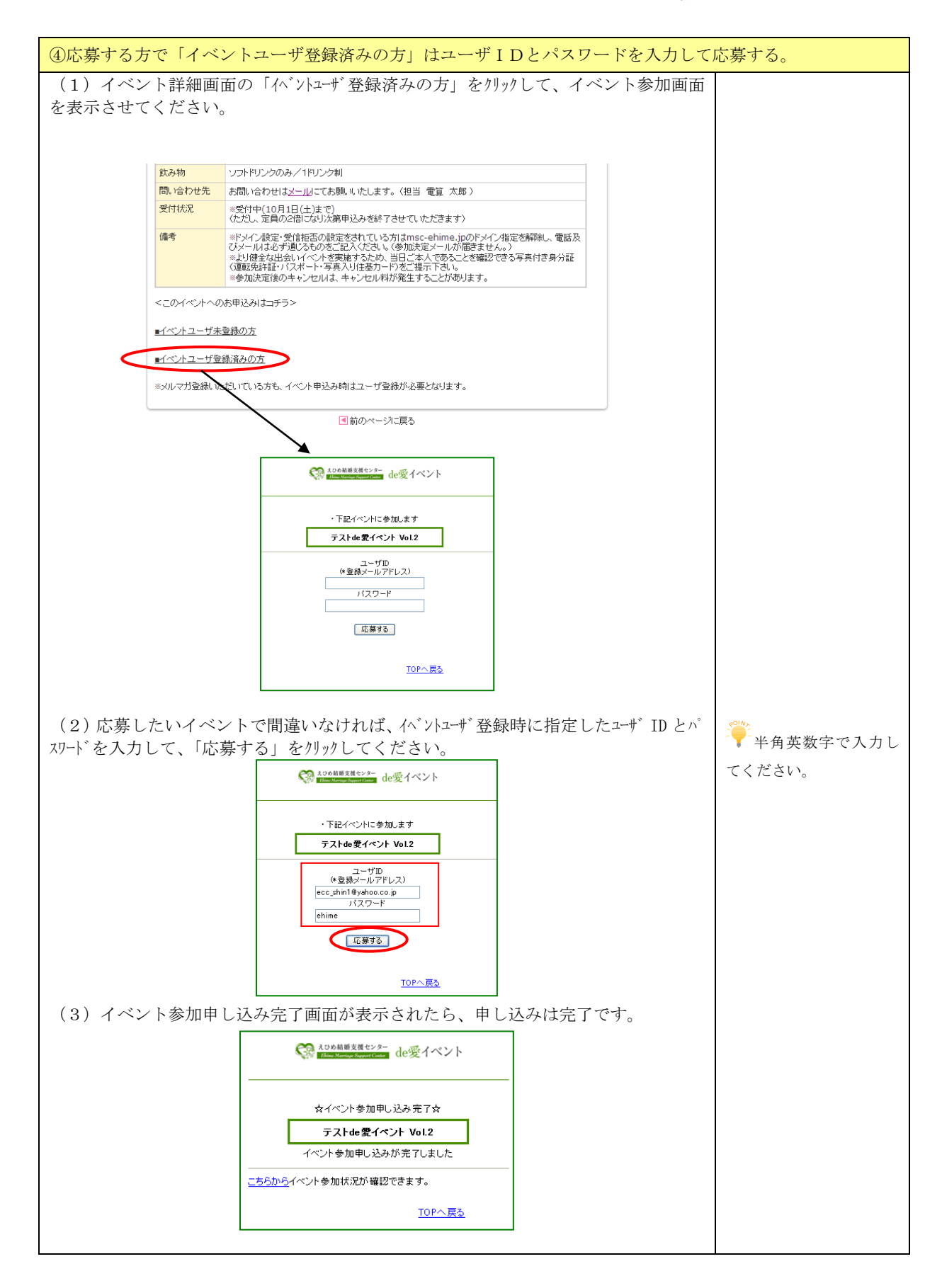

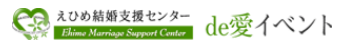

## 9. イベント一覧からのイベント応募

9-1. 作業の概要

| ①ユーザトップページから、イベント一覧を表示させる。            |
|---------------------------------------|
| ②イベントー覧から、イベント開催日程、イベント詳細内容を確認して応募する。 |
|                                       |

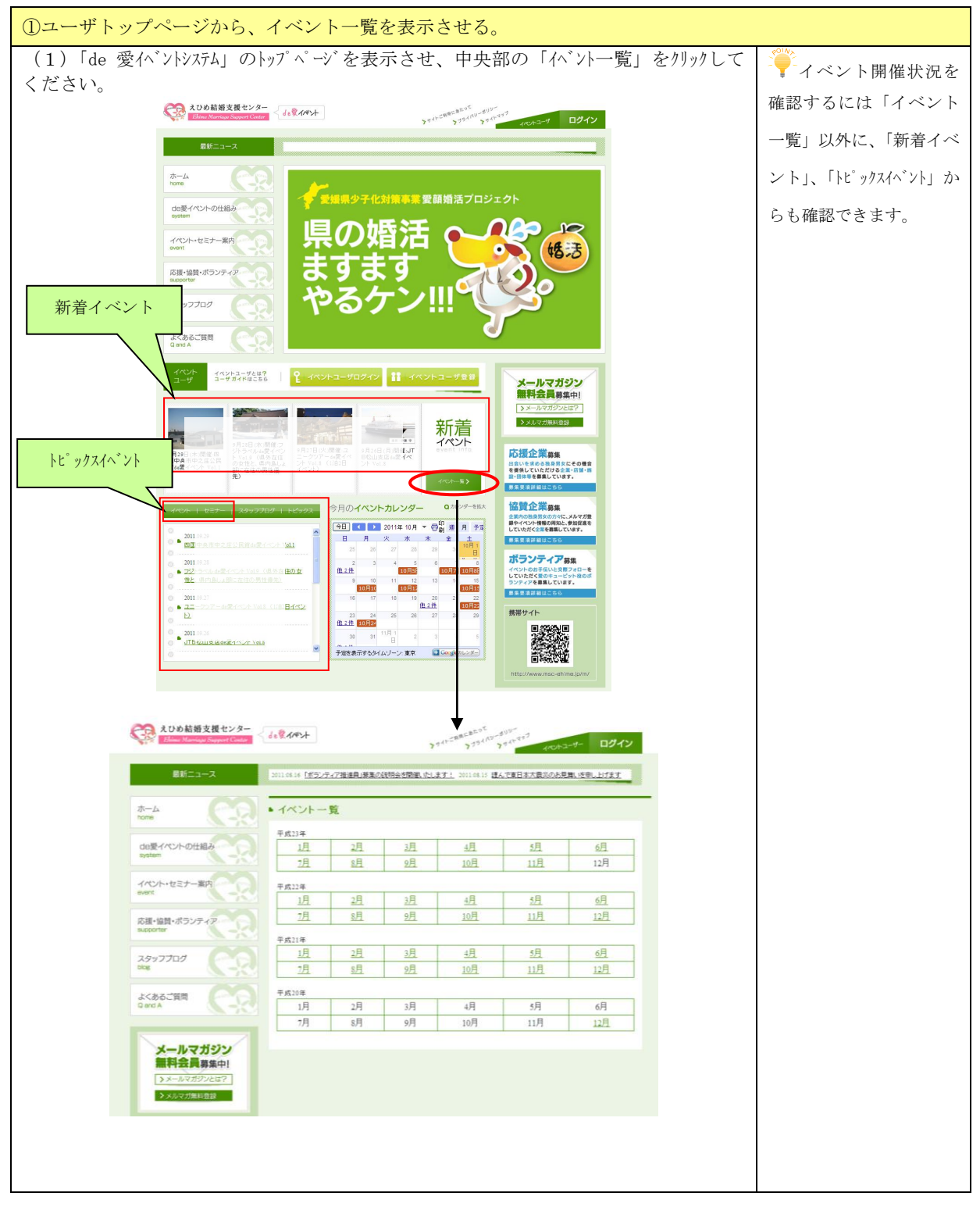

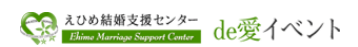

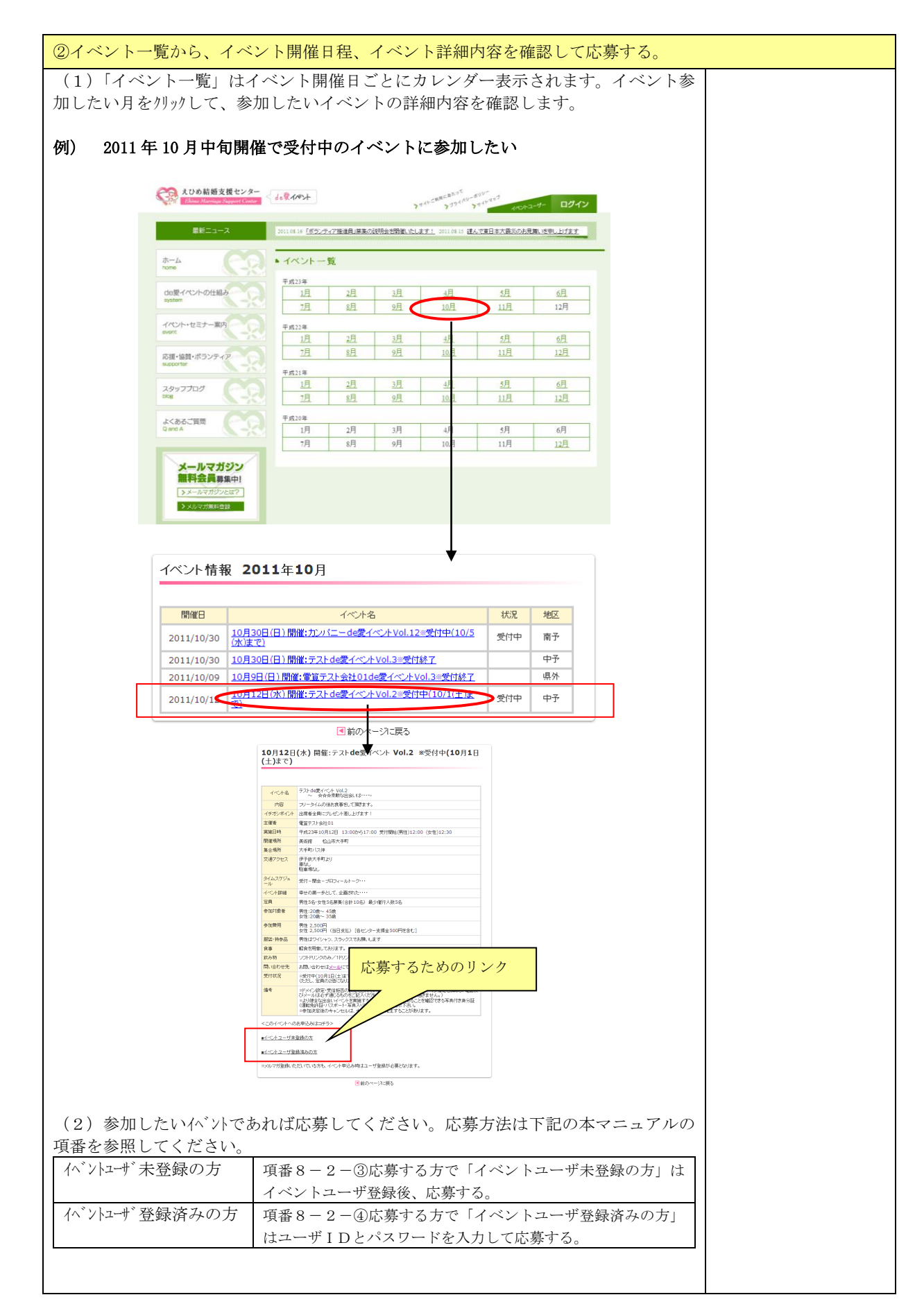

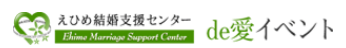

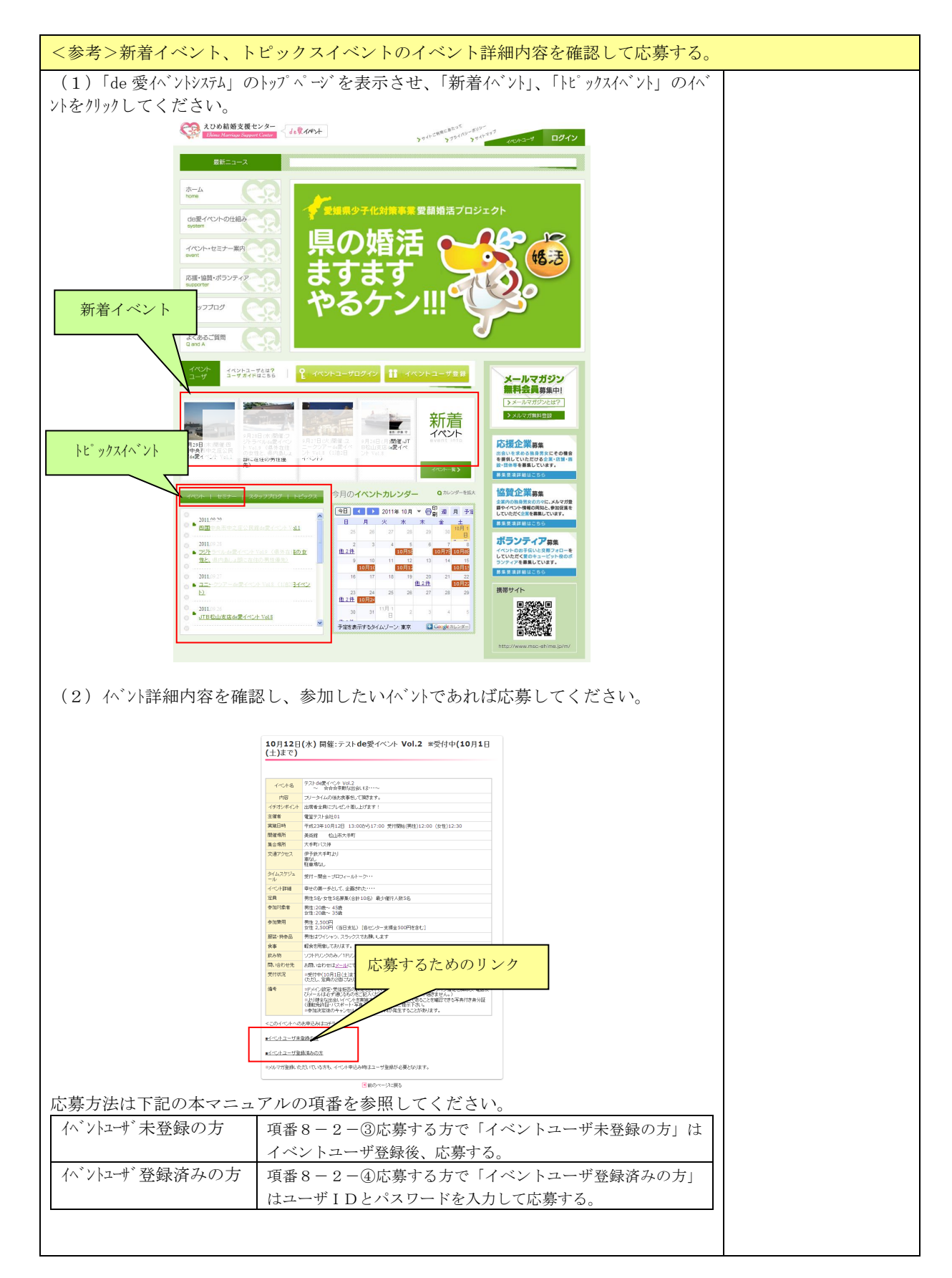

### 10.「当選メール」を受信した場合

10-1. 作業の概要

「当選メール」を受信して、記載されている返信URLにアクセスして、参加申し込み画面を表示させる。
 ②参加する場合は「参加する」ボタン、参加しない場合は「参加キャンセル」をクリックする。

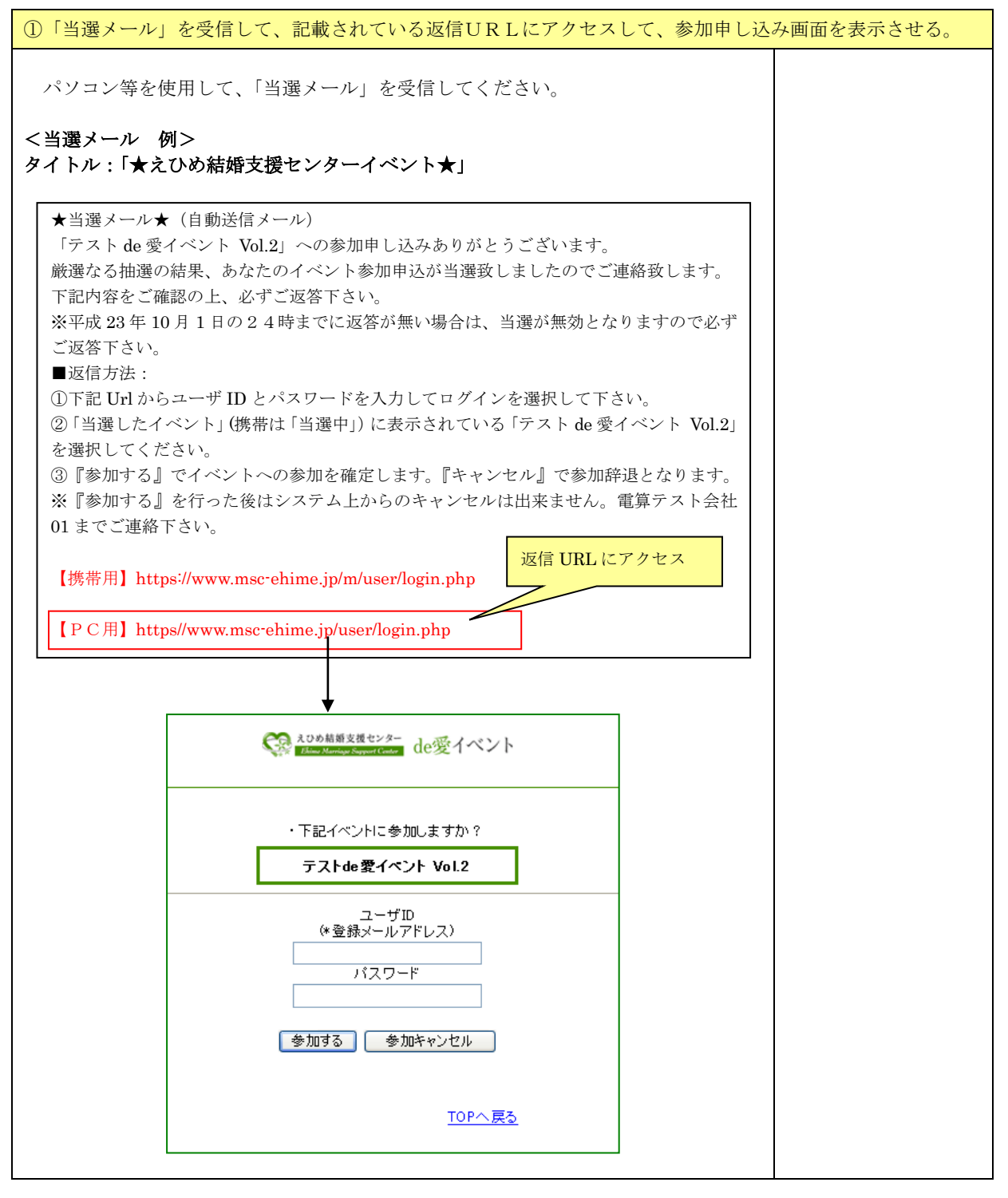

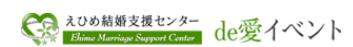

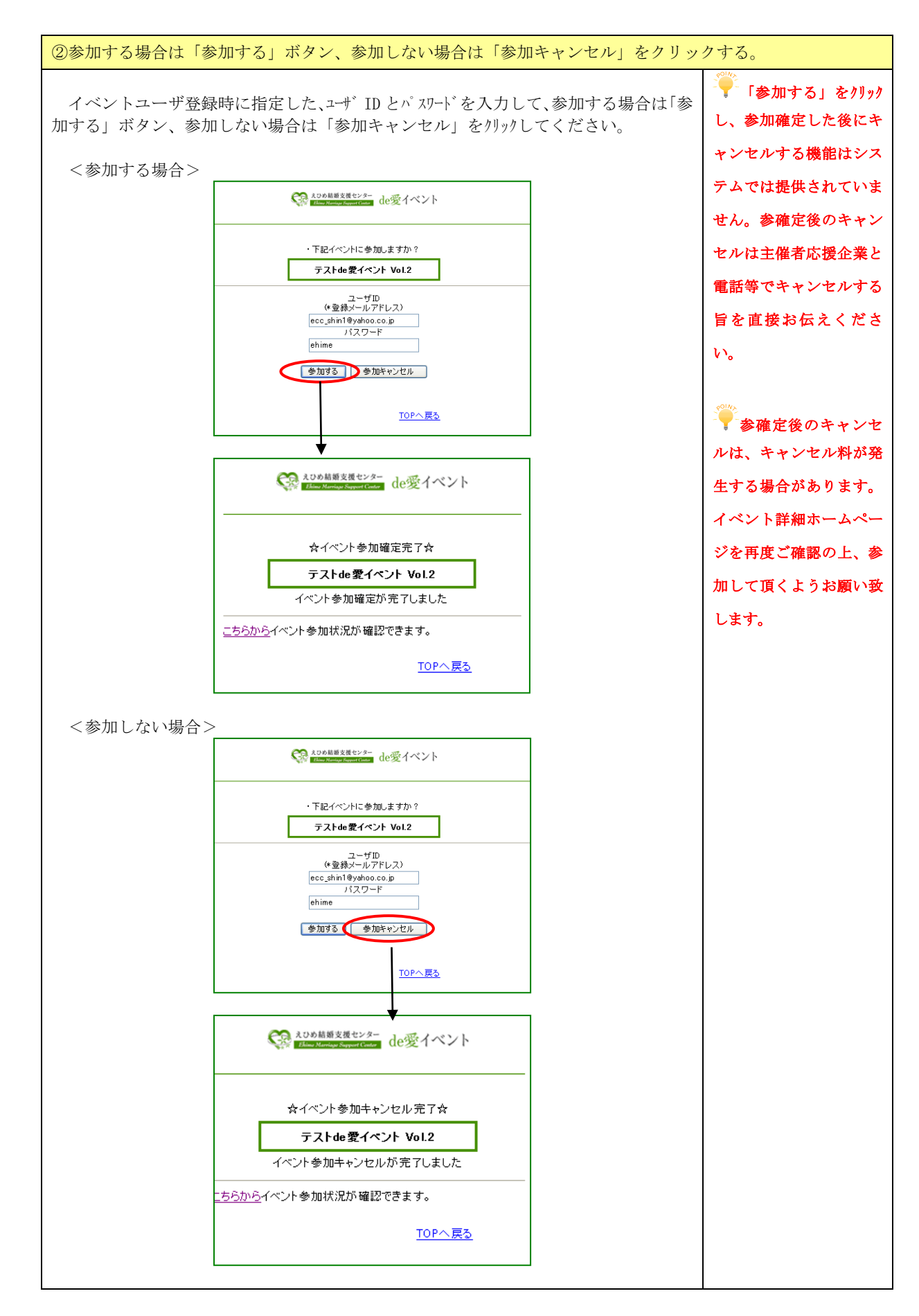

### 11.「回答期限切れお知らせメール」を受信した場合

#### 11-1. 作業の概要

①「回答期限切れお知らせメール」を受信して、記載されている返信URLにアクセスして、参加申し込み画面

を表示させる。

②参加する場合は「参加する」ボタン、参加しない場合は「参加キャンセル」をクリックする。

<重要>「回答期限切れお知らせメール」に返答されない場合

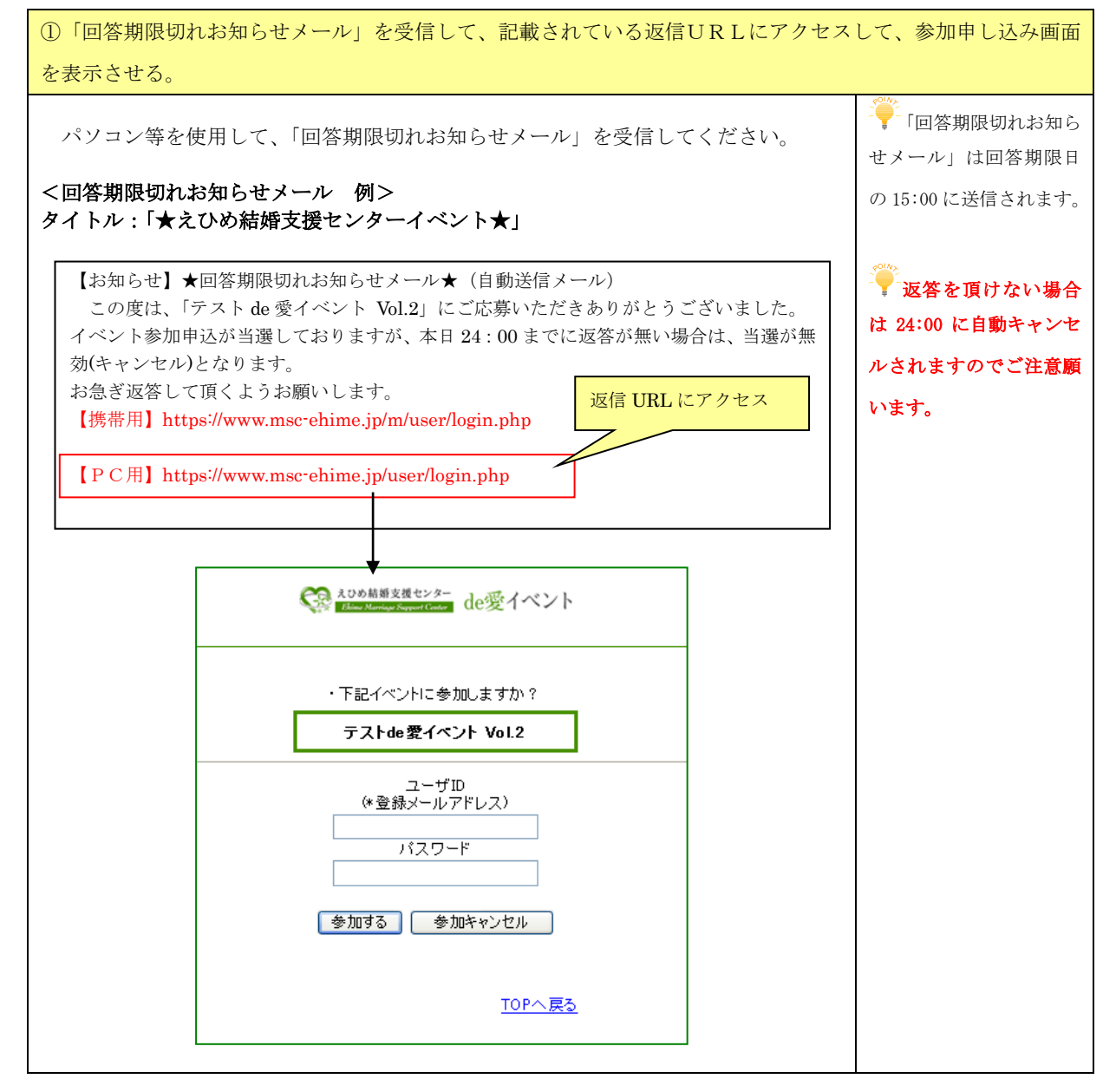

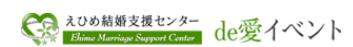

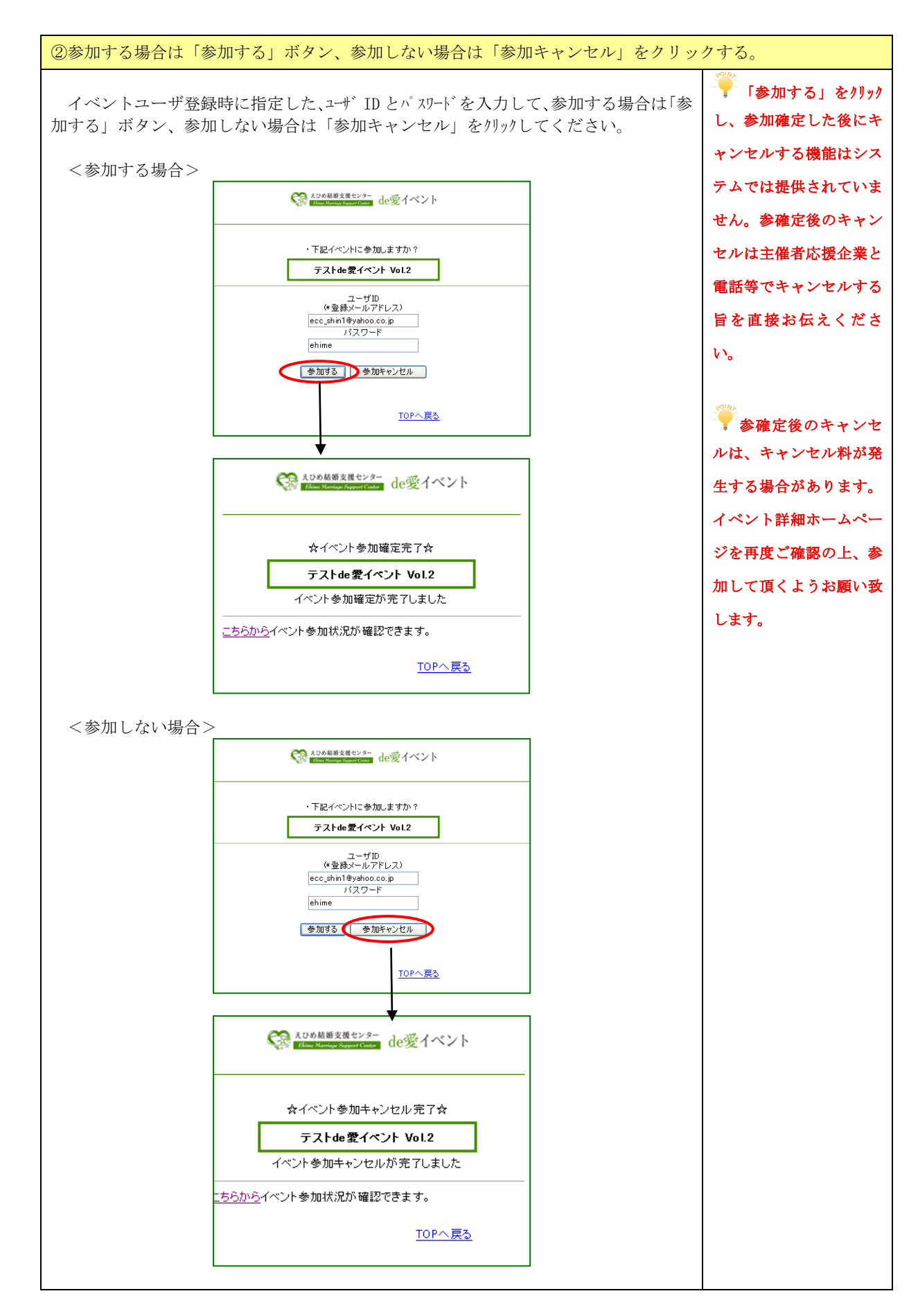

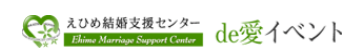

| <重要>「回答期限切れお知らせメール」に返答されない場合                                                                                                    |                                                 |
|----------------------------------------------------------------------------------------------------|-------------------------------------------------|
| 「当選メール」および「繰上当選メール」に返答されていない方に、各メールに記載<br>された回答期限日の15:00 に「回答期限切れお知らせメール」を自動送信させて頂きま<br>す。<br>本メールにも返答頂けない場合は、自動的に「キャンセル」となり「回答期限切れメ<br>ール」が回答期限日の翌朝8:00 に自動送信されます。 | 他に応募されている<br>方のためにも、返答は必<br>ずして頂くようお願い致<br>します。 |
| <回答期限切れメール 例><br>タイトル:「★えひめ結婚支援センターイベント★」<br>★回答期限切れメール★(自動送信メール)<br>回答期限日までの返答がなかったため、「テスト de 愛イベント Vol.2」の当選が無効(キャ<br>ンセル)となりました。<br>残念ですが、またのご応募お待ちしております。       |                                                 |
|                                                                                                    |                                                 |

### 12.「繰上当選メール」を受信した場合

#### 12-1. 作業の概要

①「繰上当選メール」を受信して、記載されている返信URLにアクセスして、参加申し込み画面を表示させる。

②参加する場合は「参加する」ボタン、参加しない場合は「参加キャンセル」をクリックする。

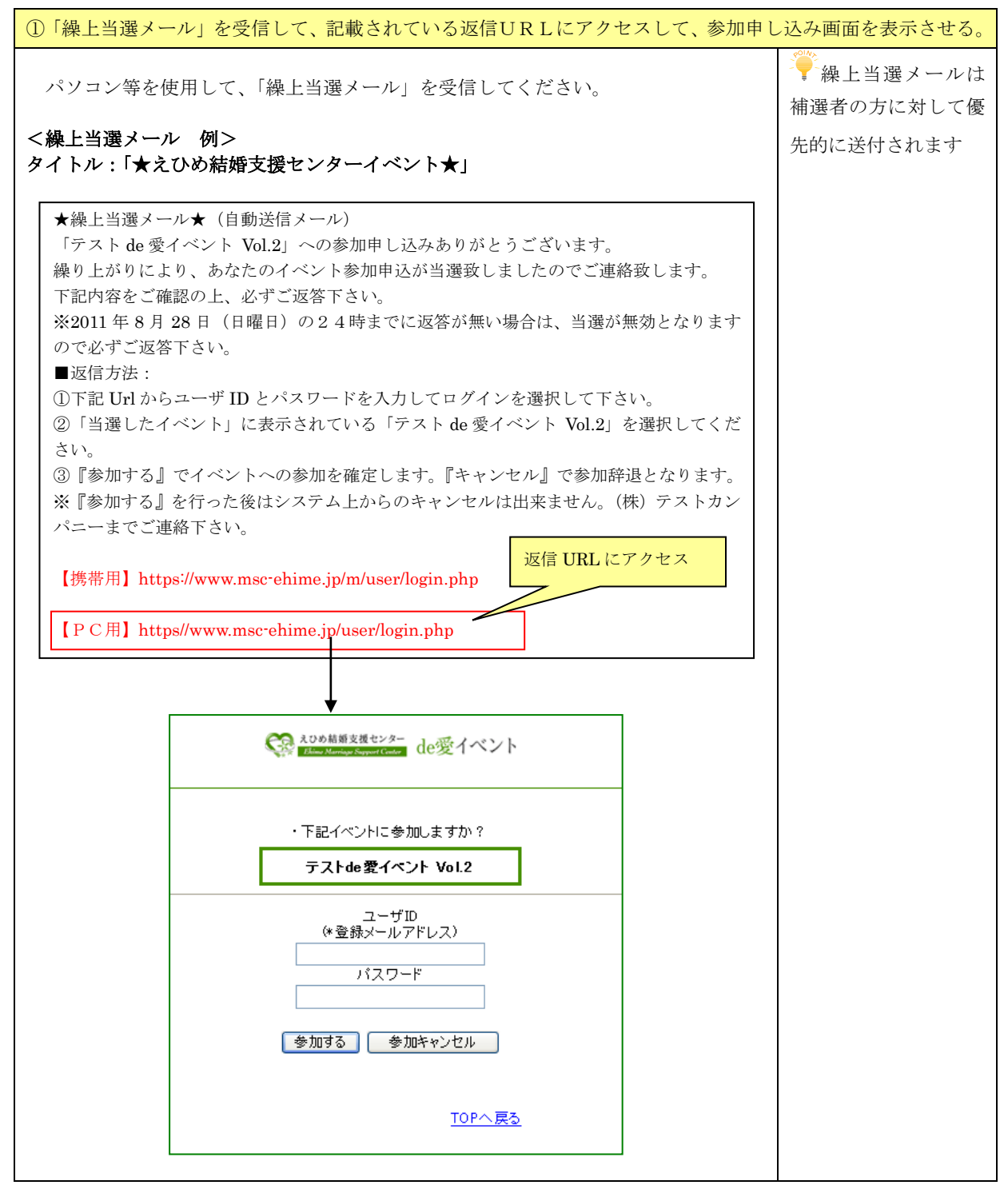

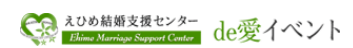

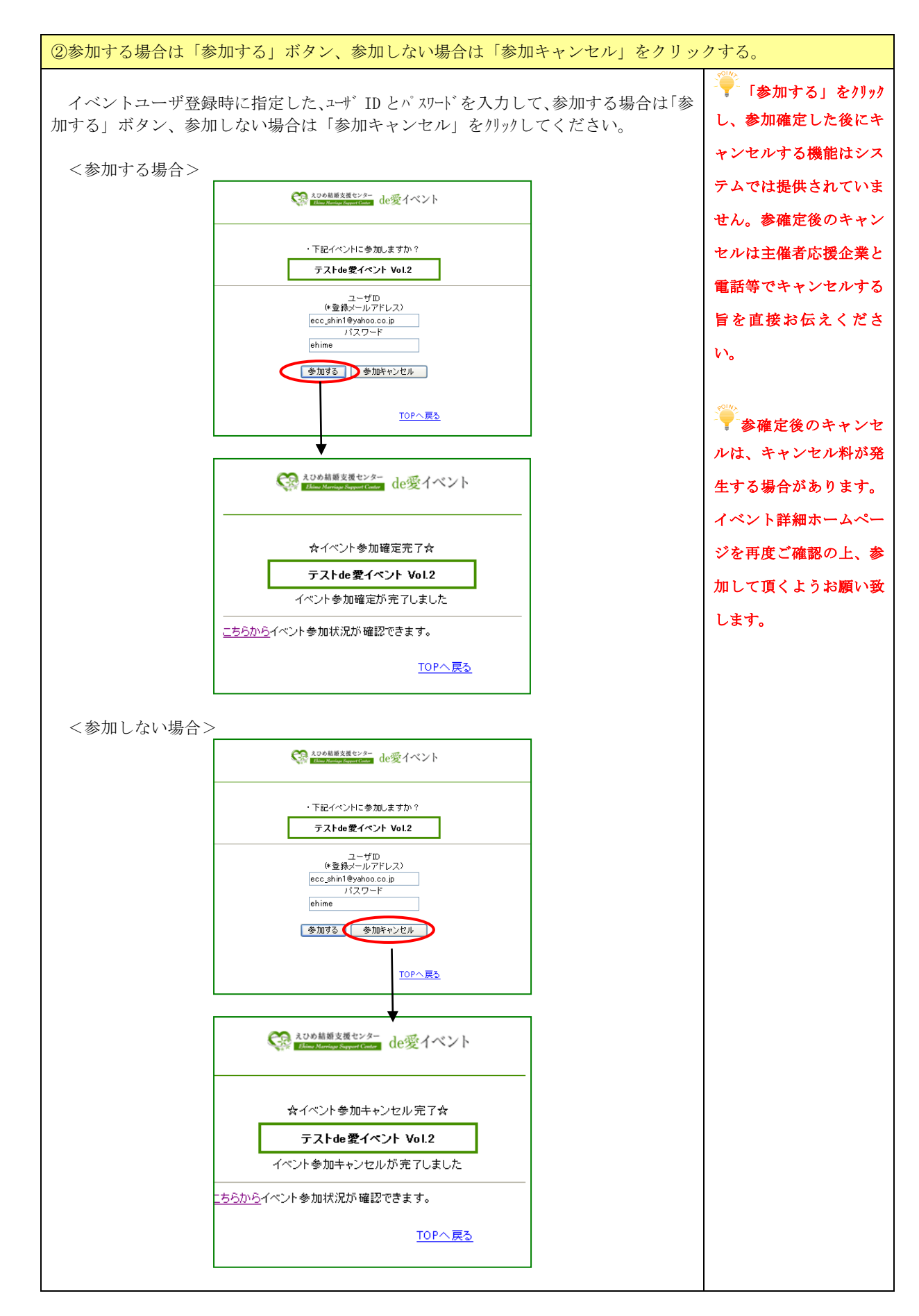

# 13. カップルになった場合

13-1. フォローの運用について

#### <フォローとは>

お付き合いの進め方や、相談、悩み事などについてボランティア推進員さんとメッセージのやり取りを行い、 近況報告を定期的に行います。また、ボランティア推進員さんは定期的にセンターに近況を報告します。

例)

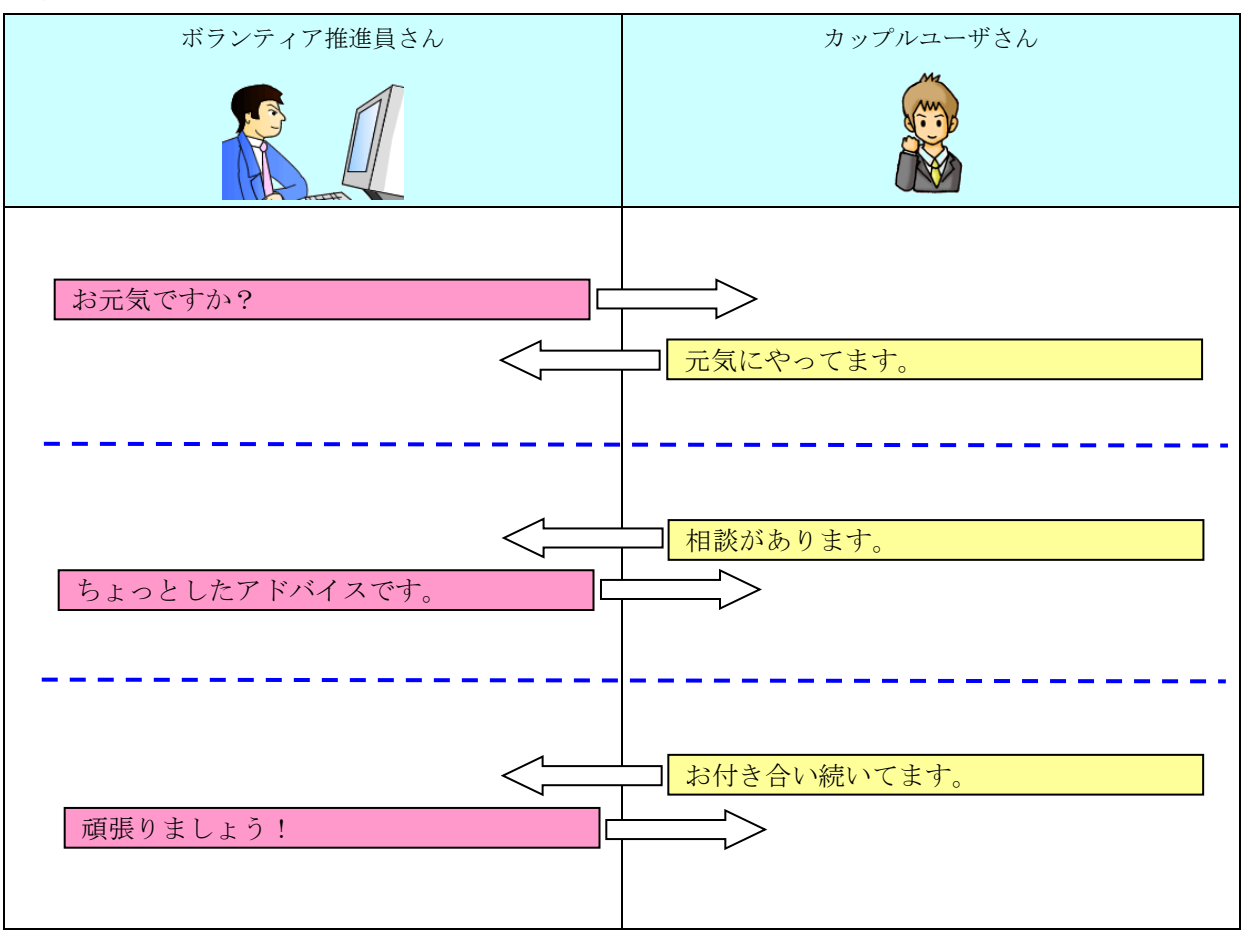

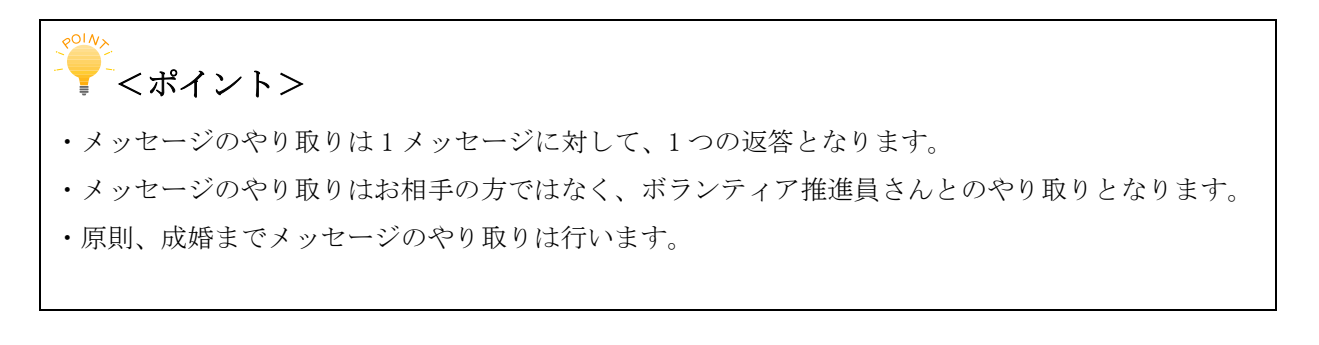

13-2. 作業の概要

| ①ユーザログインして、ユーザトップページを表示させ、フォローメッセージ画面を表示する。 |
|---------------------------------------------|
| ②フォローメッセージに返信する。(ボランティア推進員さんのメッセージに返信する)    |
| ③フォローメッセージを送信する。(ボランティア推進員さんにメッセージを送信する)    |

13-3. 操作手順

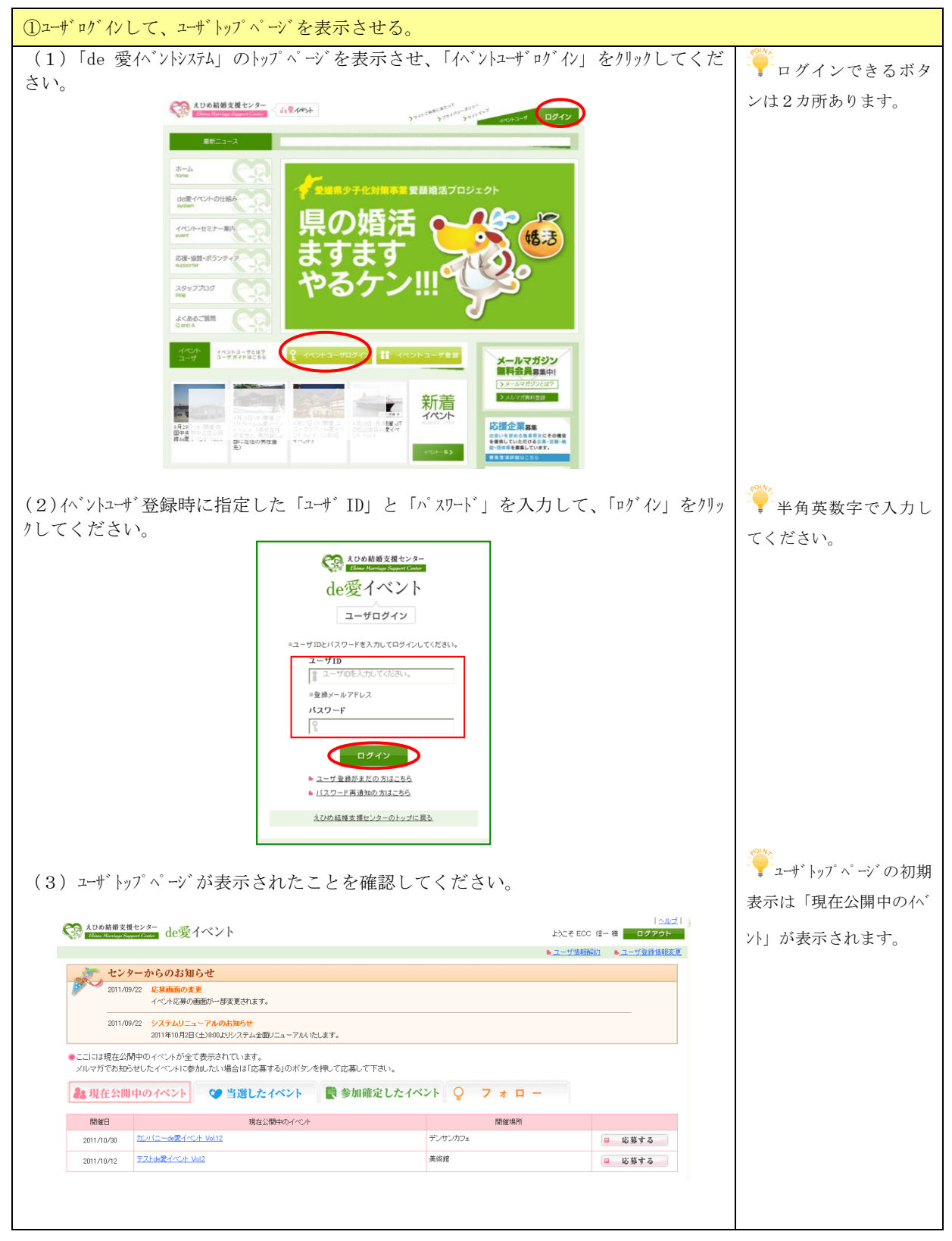

| ionia cumage oupport                                                           | de変イベント                                                                                                 |                      | レクアウト                                              |  |
|--------------------------------------------------------------------------------|----------------------------------------------------------------------------------------------------|----------------------|----------------------------------------------------|--|
|                                                                                |                                                                                                    |                      | <ul> <li>▲ ユーザ情報解約</li> <li>▲ ユーザ登録情報変更</li> </ul> |  |
| ト キンター                                                                         | からのお知らせ                                                                                                 |                      |                                                    |  |
| 2011/09/22                                                                     | 応募画面の変更                                                                                                 |                      |                                                    |  |
|                                                                                | イベント応募の画面が一部変更されます。                                                                                     |                      |                                                    |  |
| 2011/09/22                                                                     | システムリニューアルのお知らせ                                                                                         |                      |                                                    |  |
|                                                                                | 2011年10月2日(土)800よりシステム全面リニューアル                                                                          | したします。               |                                                    |  |
| こはイベント終了                                                                       | 「後のフォロー情報が表示されています。                                                                                     |                      |                                                    |  |
| ンティアとフォロ・                                                                      | ーメッセージをやり取りする場合はイベント名を押し                                                                                | ,てメッセージ作成画面へ移動して下さい。 |                                                    |  |
| 現在公開中                                                                          | のイベント 💙 当選したイベント                                                                                        | 🖹 参加確定したイベント 📿       | 7 オ ロ ー                                            |  |
| 開催日                                                                            | 主催者(応援企業)                                                                                               | 化小名                  | ボランティア                                             |  |
| 011/09/30                                                                      | 愛媛電算01                                                                                                  | テストde愛イベント Vol1      | ECC テスト                                            |  |
|                                                                                |                                                                                                    |                      |                                                    |  |
|                                                                                |                                                                                                    |                      |                                                    |  |
| ひめ結婚支援セン                                                                       | ☆ de愛イベント                                                                                               | Ļ                    | ようこそ ECC 男02 様 ログアウト                               |  |
| hime Marriage Support Co                                                       |                                                                                                    | ▼                    | ▲ユーザ情報解約 ▲ユーザ登録情報変更                                |  |
| hime Marriage Support Co                                                       |                                                                                                    |                      |                                                    |  |
| kine Marriage Support Ca<br>ノティア推進員ど                                           | フォローメッセージのやり取りを行います。                                                                                    |                      |                                                    |  |
| <i>Jane Marriage Support C</i><br>ノティア推進員ど<br>イペント名                            | フォローメッセージのやり取りを行います。<br>テストde愛イベント Vol1                                                                 |                      |                                                    |  |
| メートション<br>シティア推進員と<br>イベント名<br>ノティア推進員                                         | フォローメッセージのやり取りを行います。<br>テストde愛イベント Vol1<br>ECC テスト                                                      |                      |                                                    |  |
| レート<br>マティア推進員ど<br>イベント名<br>ノティア推進員<br>マージ作成ボタン                                | フォローメッセージのやり取りを行います。<br>テストは愛イベント Vol1<br>ECC テスト<br>で新たなメッセージを送ることができます。                               |                      |                                                    |  |
| Inter Manitap Rayned C<br>ノティア推進員と<br>イベント名<br>ノティア推進員<br>2ージ作成ボタン<br>ボランティア推進 | フォローメッセージのやり取りを行います。<br>テストはの愛イベント Vol1<br>ECC テスト<br>で新たなメッセージを送ることができます。<br>皆見から送られたメッセージタイトルから返信をおこな | <i>らことができま</i> す。    |                                                    |  |
| Jona Maniag Sayart C<br>ノティア推進員と<br>イベント名<br>ノティア推進員<br>2ージ作成ボタン<br>ボランティア推進   | フォローメッセージのやり取りを行います。<br>テストはの愛イベント Vol1<br>ECC テスト<br>で新たなメッセージを送ることができます。<br>進費から送られたメッセージタイトルから返信をおこれ | らことができます。<br>メッセージ作成 |                                                    |  |

| ②フォローメッセージに返信する。(ボランテ                                                                                                    | ィア推進員さんのメッセージに返信する)                                      |
|----------------------------------------------------------------------------------------------------|----------------------------------------------------------|
| (1)ボランティア推進目さんからのメッヤー                                                                                                    | -ジをカリックして 内穴を確認します                                       |
| (1) ハノンノイノゴビビ貝 さんがつ ジノバ ク こ<br><sup>(1)</sup> <sup>(1)</sup> | ン (2 / ) / ) し く 、 P 1 在 12 (4 年 即の し よ 9 。<br>          |
| <ul> <li>ポランティア推進員とフォローメッセージのやり取りを行います。</li> <li>イペント名</li> <li>デストda愛イベント Vol1</li> <li>ポランティア推進員</li> <li>ECC テスト</li> </ul>                                                                                                    |                                                          |
| ●メッセージ作成ボタンで新たなメッセージを送ることができます。<br>また、ボランティア恒進員から送られたメッセージタイトルから返信をおこなうことができます。<br>メッセージ作用                                                                                                    | يە<br>بەر                                                |
| メッセージ開歴<br>送信日時 メッセージタイル 送信者 受信者<br>2011-9-27 2124 EOC デスト me<br>厚る                                                                                                    | 2                                                        |
| なりの検護支援センター de愛イベント                                                                                                    | ヘルズ <br>よたこそ苦 様次様 ログアウト<br>● コード(1917年20) ● コード(1917年20) |
| ●メッセージを送ります。<br>元メッセージ<br>No 223                                                                                                    |                                                          |
| 送信日時 2011-4222124  送信者 ECC = 72人  タイトル お示気(すか)?  イベントから一環間たちましたが、その彼の お付き合いはいかがでしょうか。                                                                                                    |                                                          |
| メッセージ内容<br>良い返信を期待しています。<br>イベント名 テストは6型イベント Vol1                                                                                                    |                                                          |
| 送信先     ECC テスト(ボランティア担当)       タイルル                                                                                                    |                                                          |
| メッセージ内容                                                                                                    |                                                          |
| 1412 戻る                                                                                                    |                                                          |

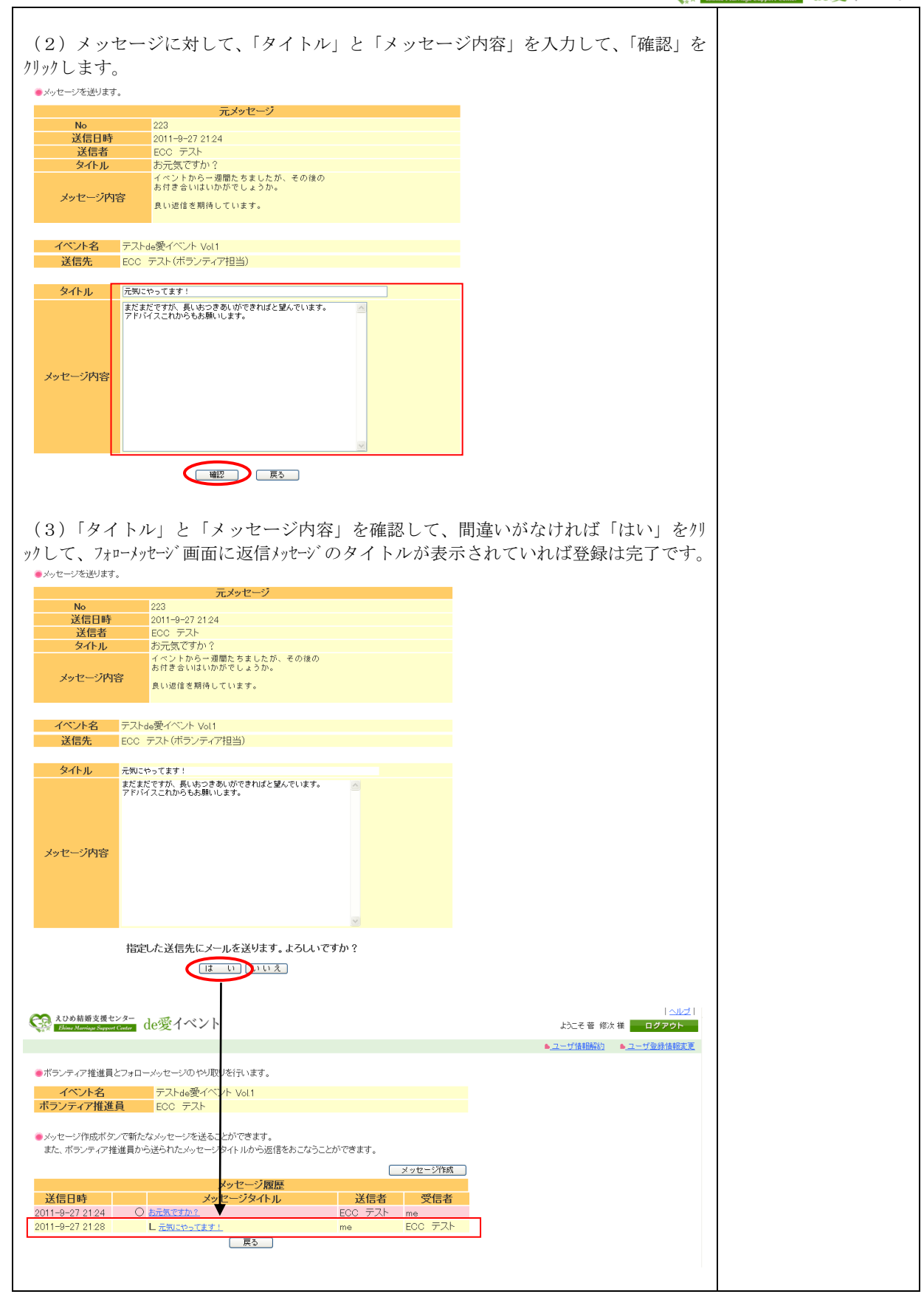

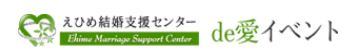

| ③フォローメット                                                                                              | セージを送信する。                                                                                                | ボランティア推進                 | 員さんにメッセージを送信す                               | 3)       |
|----------------------------------------------------------------------------------------------------|----------------------------------------------------------------------------------------------------|--------------------------|---------------------------------------------|----------|
| <ul><li>(1)ボランティッセージ内容」</li></ul>                                                                     | ィア推進員さんにメ<br>を入力して、「確認」                                                                                  | ッセージを送信し7<br>をクリックします。   | こい場合は、「タイトル」と「                              | *        |
| <ul> <li>メッセーンを使うます。</li> <li>No</li> <li>送信日時</li> <li>送信者</li> <li>タイトル</li> <li>メッセージ内容</li> </ul> | <b>元メッセージ</b> 223 2011-9-27 2124 EOC テスト あた気ですか? イベントからー週間たちましたが、その(<br>あ付きるいはいかがでしょうか。<br>良い返信を期待しています。 | 1<br>1<br>1              |                                             |          |
| イベント名         テストde           送信先         ECC ラ           タイトル         元気にや                           | 愛イベント Vol1<br>マスト (ボランティア担当)<br>ってます !                                                                   |                          |                                             |          |
| またまたアドルイ                                                                                              | ですが、長いらつぎめいができればと並んでい。<br>スニれからもお嫌いします。                                                                  | ( <b>7</b> . A)          |                                             |          |
| (2)「タイトル<br>ックして、フォローメッセ                                                                              | <ul> <li>・・・・・・・・・・・・・・・・・・・・・・・・・・・・・・・・・・・・</li></ul>                                                  | 「容」を確認して、<br>゛のタイトルが表テ   | 間違いがなければ「はい」を<br>示されていれば登録は完了です             | 71)<br>• |
| Dirino Marriage Support Conter                                                                        | × 1 · · · ·                                                                                              |                          | ▲ <u>ユーザ情報研約</u> ▲ <u>ユーザ登録情報変更</u>         |          |
| <ul> <li>メッセージを送ります。</li> <li>イベント名</li> <li>テストdeg</li> <li>送信先</li> <li>ECO</li> </ul>              | 愛イベント Vol1<br>スト(ボランティア担当)                                                                               |                          |                                             |          |
| <mark>タイトル</mark> 構成があり<br>次回、お会<br>輝年とか<br>頑張ります。                                                    | ます<br>いいたときどんな会話をすればよいの教えてくださ<br>。                                                                       | 1. 💌                     |                                             |          |
| メッセージ内容                                                                                               |                                                                                                    | 2                        |                                             |          |
| 指定した                                                                                                  | と送信先にメールを送ります。よろしい<br>「ほーい」」いえ                                                                           | ですか ?                    |                                             |          |
| 入びめ結婚支援センター do                                                                                        | 愛イベント                                                                                                    |                          | ヘルブ                                         |          |
| The Participal Stapport Conter                                                                        |                                                                                                    |                          | ▲ノニビビ 18/4 日 日ノアント<br>▲ノニーザ音観解約 ▲ノニーザ登録情報変更 |          |
| ●ボランティア推進員とフォローメ                                                                                      | ッセージのやり取りを行います。                                                                                          |                          |                                             |          |
| イベント名                                                                                                 | テストde愛イベント Vol.1<br>ECC テスト                                                                              |                          |                                             |          |
| <ul> <li>メッセージ作成ボタンで新たな&gt;<br/>また、ボランティア推進員から送</li> </ul>                                            | ペッセージを送ることができます。<br>られたメッセージタイトルから返信をおこなう                                                                | ことができます。                 |                                             |          |
|                                                                                                    | メッセージ展展                                                                                                  | メッセージ作成                  |                                             |          |
| 送信日時                                                                                                  | メッピージタイトル                                                                                                | 送信者  受信者                 |                                             |          |
| 2011-9-27 21:24 O to<br>2011-9-27 21:28 L                                                             | <u>元気ですか?</u><br>元気にやってます!                                                                               | ECC ㅜㅅト me<br>me ECC ㅜㅅト |                                             |          |
| 2011-9-27 21:33 〇 🖽                                                                                   | 淡があります                                                                                                   | me ECC テスト               |                                             |          |
|                                                                                                    | 戻る                                                                                                    |                          |                                             |          |
|                                                                                                    |                                                                                                    |                          |                                             |          |

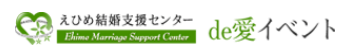

| R Dunie Marriage Support G                                 | <sup>2−</sup> de愛イベント                                                                                                    |            | トカニチ 善 修次 样   |
|------------------------------------------------------------|----------------------------------------------------------------------------------------------------|------------|---------------|
|                                                            |                                                                                                    |            | ▲ユーザ情報解約 ▲ユーザ |
| マ堆進昌と                                                      | フォローンルセージのやり取りを行います                                                                                                    |            |               |
| ベルタ                                                        |                                                                                                    |            |               |
| ランティア推進員                                                   | ECC FZF                                                                                                    |            |               |
| いわージが中成ポタン                                                 | で新たたいいわージズモネニンができます                                                                                                    |            |               |
| って シロールスパンシン<br>た、ボランティア推測                                 | 進員から送られたメッセージタイトルから返信をおご                                                                                                    | なうことができます。 |               |
|                                                            |                                                                                                    | メッセージ作成    |               |
|                                                            | メッセージ履歴                                                                                                    |            |               |
| 送信日時                                                       | メッセージタイトル                                                                                                    | 送信者受信者     |               |
| 11-9-27 21:24                                              | ○ 西元気ですか?                                                                                                    | ECC FZN me |               |
| 11-9-27 21:28                                              | <ul> <li></li></ul>                                                                                                    | me ECC FXP |               |
| 11-9-27 21:37                                              | Lちょっとしたアドバイスです                                                                                                    | ECC テスト me |               |
| ベッセージを確認します                                                | r.                                                                                                    |            |               |
|                                                            | 元メッセージ                                                                                                    |            |               |
|                                                            | 226                                                                                                    |            |               |
| No<br>送信日時                                                 | 2011-9-27 21:33                                                                                                    |            |               |
| No<br>送信日時<br>送信者                                          | 2011-9-27 21:33<br>菅 修次                                                                                                    |            |               |
| No<br>送信日時<br>送信者<br>タイトル                                  | 2011-9-27 21:33<br>菅 修次<br>相談があります                                                                                                    |            |               |
| No<br>送信日時<br>送信者<br>タイトル                                  | 2011-9-27 21.33<br>菅 修次<br>相談があります<br>次回、お会いしたときどんな会話をすればよい<br>爆味とか・・                                                                       | か教えてください。  |               |
| No<br>送信日時<br>送信者<br>タイトル<br>メッセージ内容                       | 2011-9-27 2133<br>菅 修次<br>相談があります<br>次回、お会いしたときどんな会話をすればよい<br>趣味とか・・・<br>頑張ります。                                                             | か教えてください。  |               |
| No<br>送信日時<br>送信者<br>タイトル<br>メッセージ内容                       | 2011-9-27 21:33<br>菅 修次<br>相談があります<br>次回、お会いしたときどんな会話をすればよい<br>輝味とか・・・<br>頑張ります。                                                            | か教えてください。  |               |
| No<br>送信日時<br>送信者<br>タイトル<br>メッセージ内容                       | 2011-9-27 21.33<br>管修次<br>相談があります<br>次回、お会いしたときどんな会話をすればよい<br>趣味とか・・・<br>頑張ります。<br>回答                                                       | か教えてください。  |               |
| No<br>送信日時<br>送信者<br>タイトル<br>メッセージ内容<br>No<br>送信日時         | 2011-9-27 21.33<br>管 修次<br>相談があります<br>次回、お会いした くさどんな会話をすればよい<br>趣味とか・・・・<br>頑張ります。<br>回答<br>227<br>2011-9-27 21.37                          | か教えてください。  |               |
| No<br>送信日時<br>送信者<br>タイトル<br>メッセージ内容<br>No<br>送信日時<br>送信日時 | 2011-9-27 21:33<br>菅 修次<br>相談があります<br>次回、あ会いした さぎんな会話をすればよい<br>輝味とか・・・・<br>頑張ります。<br>回答<br>227<br>2011-9-27 21:37<br>ECC テスト                | か教えてください。  |               |
| No<br>送信日時<br>送信者<br>タイトル<br>メッセージ内容<br>No<br>送信者<br>タイトル  | 2011-9-27 21:33<br>管修次<br>相致があります<br>次回、お会いしたくさどんな会話をすればよい<br>遅味とか・・・<br>頑張ります。<br>回答<br>227<br>2011-9-27 21:37<br>EOC デスト<br>ちょっとしたアドバイスです | か教えてください。  |               |

| <参考>画面の説明                                                                                                    |                                                    |
|----------------------------------------------------------------------------------------------------|----------------------------------------------------|
| Quantum Support Carlos<br>Zhane Support Carlos<br>Alegy イベント                                                                                                    | ヘルプ  <br>ようこそ 著 修次 様 ログアウト<br>●ユーザ(結時時) ●ユーザの話情時変更 |
| <ul> <li>ボランティア推進員とフォローメッセージのやり取りを行います。</li> <li>イベント名 テストは6菱イベント Vol1</li> <li>ボランティア推進員 ECC テスト</li> <li>・メッセージ作成ボタンで新 a -ジを送ることができます。</li> <li>ニッセージタイトルから返信をおこなうことができます。</li> <li>エッセージ履歴</li> <li>メッセージ履歴</li> <li>ジセージア加</li> <li>ジセージア加</li> <li>ジロ11-9-27 2124</li> <li>2011-9-27 2124</li> <li>ロボステレイ</li> <li>エジッセージマインル</li> <li>ビロボックングロン</li> <li>ビロボックングロン</li> <li>ビロボックングロン</li> <li>ビロボックングロン</li> <li>ビロボックングロン</li> <li>ビロボックングロン</li> <li>ビロボックングロン</li> <li>ビロボックングロン</li> <li>ビロボックングロン</li> <li>ビロボックングロン</li> <li>ビロボックングロン</li> <li>ビロボックングロン</li> <li>ビロボックングロン</li> <li>ビロボックングロン</li> <li>ビロボックングロック</li> <li>ビロボックン</li> <li>ビロボックングロン</li> <li>ビロボックン</li> <li>ビロボック</li> <li>ビロボックン</li> <li>ビロボック</li> <li>ビロボック</li> <li>ビ</li></ul> | b                                                  |
| a メッセージ送信元に「O」がつきます。                                                                                                    |                                                    |
|                                                                                                    |                                                    |
|                                                                                                    |                                                    |

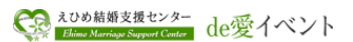

## 14. その他

14-1. 作業の概要

①ブラウザー設定変更(ポップアップブロックのサイト追加)

②ブラウザーの操作

14-2. 各作業の流れ

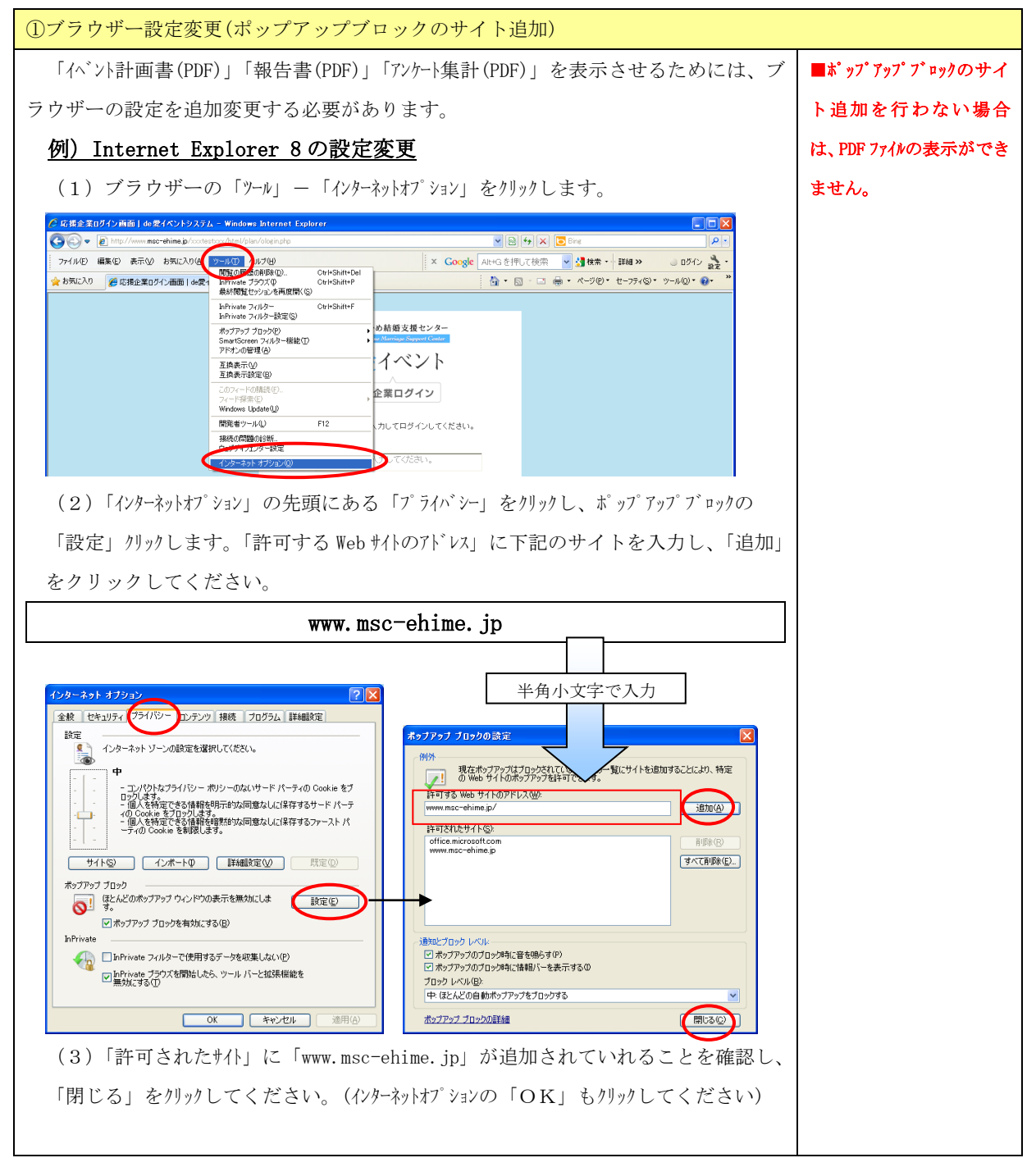

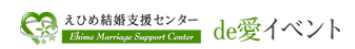

| W<br>入記    | フリッーの操作                                            |                      |                                                                                                    |
|------------|----------------------------------------------------|----------------------|----------------------------------------------------------------------------------------------------|
| 人詞曰        | e bシステムはブ                                          | ラウザー                 | -ソフトを使用して、システムを動作させますが、システ                                                                                                    |
| とえ         | 動作を回避するた                                           | め下記の                 | D制限事項がありますので、ご理解のほどお願いします。                                                                                                    |
| (          | 1)項目のカーソ                                           | ル移動                  |                                                                                                    |
|            | 通常、「Ente                                           | e r」キ                | ーでの項目移動は移動できません。項目の移動は、マウ                                                                                                    |
| スを         | 使用するか、「T a                                         | ı b」キ                | ーを使用してください。                                                                                                    |
|            | 企業会社情報更新<br><u>ントー覧</u> > イベント管理:新規登録              |                      |                                                                                                    |
| [-]<br>基   | イベント管理:新規登録]<br>本情報                                |                      |                                                                                                    |
|            |                                                    | H M                  | ※H:ホームパージ表示、M:メルマガ表示                                                                                                    |
| 応          | 援企業名<br>「「「」」<br>「「」」                              | 00                   | 電音テスト会社01<br>の中本、○本本、○本本、○世本                                                                                                    |
|            | ▲ E //<br>施閒催日時〈開始〉                                |                      |                                                                                                    |
| 実          | 施閒催日時(終了)                                          |                      |                                                                                                    |
| 쓧          | 付時間                                                |                      |                                                                                                    |
| HF         | 9優先表示用關催日時                                         |                      | 平成23年10月30日 18:00~ 愛灯開始(男性 12:00) (女性 / Enter」キーで項目の /                                                                                                    |
| *          | 実施開催日時、受付時間を含めて設定                                  |                      |                                                                                                    |
| x)<br>(3   | レマカ配信日<br>そ付開始日)                                   | <b>2</b> 2           | 問題 [2011] 年 [08] 月 [18] 日 ※原則 正午(12:00)に配け 移動はできません。                                                                                                    |
| 受          | 付締切日                                               | 00                   |                                                                                                    |
| 担          | 当者                                                 | 00                   | 電算 太郎()                                                                                                    |
| ててい よ 伊 () | 登録したデータを<br>ります。また、同<br>ます。<br>って、システムで<br>してください。 | 確実に保<br>様の機能<br>表示され | R護するため、ブラウザーの「戻る」「進む」は無効にし<br>Eを持った「Backspace」キーも使用できないよう制限し<br>いている 戻る 、 入力画面に戻る 、 一覧に戻る などを                                                                                                    |
| 77<br>\$   | <u>(病に入り)</u><br>使用制限<br><u>で</u><br>度             |                      | OrtHSuff-Cut     CoreSet:     AtHG 空押して接来     通 株本・詳細 >> ログレ 論・       OrtHSuff-Cut     0     0     0     0       OrtHSuff-Cut     0     0     0     0     0       OrtHSuff-Cut     0     0     0     0     0       OrtHSuff-Cut     0     0     0     0     0       OrtHSuff-Cut     0     0     0     0     0       OrtHSuff-Cut     0     0     0     0     0       OrtHSuff-Cut     0     0     0     0     0       OrtHSuff-Cut     0     0     0     0     0       OrtHSuff-Cut     0     0     0     0     0 |

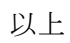